# **XPS 17 9700**

Service-Handbuch

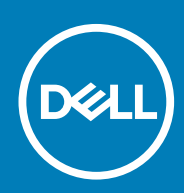

Vorschriftenmodell: P92F Vorschriftentyp: P92F001

May 2020 Rev. A00

### Hinweise, Vorsichtshinweise und Warnungen

(i) ANMERKUNG: Eine ANMERKUNG macht auf wichtige Informationen aufmerksam, mit denen Sie Ihr Produkt besser einsetzen können.

VORSICHT: Ein VORSICHTSHINWEIS warnt vor möglichen Beschädigungen der Hardware oder vor Datenverlust und zeigt, wie diese vermieden werden können.

WARNUNG: Mit WARNUNG wird auf eine potenziell gefährliche Situation hingewiesen, die zu Sachschäden, Verletzungen oder zum Tod führen kann.

© 2020 Dell Inc. oder ihre Tochtergesellschaften. Alle Rechte vorbehalten. Dell, EMC und andere Marken sind Marken von Dell Inc. oder entsprechenden Tochtergesellschaften. Andere Marken können Marken ihrer jeweiligen Inhaber sein.

# Inhaltsverzeichnis

| Arbeiten an Komponenten im Inneren des Computers                       | 5  |
|------------------------------------------------------------------------|----|
| Vor der Arbeit an Komponenten im Innern des Computers                  | 5  |
| Sicherheitshinweise                                                    | 5  |
| Schutz vor elektrostatischer Entladung                                 | 6  |
| ESD-Service-Kit                                                        | 6  |
| Transport empfindlicher Komponenten                                    | 7  |
| Nach der Arbeit an Komponenten im Inneren des Computers                | 8  |
| Entfernen und Einbauen von Komponenten                                 | 9  |
| Empfohlene Werkzeuge                                                   | 9  |
| Schraubenliste                                                         | 9  |
| Bodenabdeckung                                                         | 11 |
| Entfernen der Bodenabdeckung                                           |    |
| Anbringen der Bodenabdeckung                                           |    |
| Akku                                                                   |    |
| Entfernen des Akkus                                                    | 15 |
| Einsetzen des Akkus                                                    |    |
| Speichermodule                                                         |    |
| Entfernen der Speichermodule                                           | 17 |
| Einsetzen der Speichermodule                                           |    |
| Solid-State-Laufwerk im Steckplatz SSD1                                |    |
| Entfernen des M.2 2230-Solid-State-Laufwerks aus dem Steckplatz SSD1   |    |
| Installieren des M.2 2230-SSD-Laufwerks im Steckplatz SSD1             | 21 |
| Entfernen des M.2 2280-Solid-State-Laufwerks aus dem Steckplatz SSD1   |    |
| Installieren des M.2 2280-SSD-Laufwerks im Steckplatz SSD1             | 22 |
| Solid-State-Laufwerk im Steckplatz SSD2                                | 23 |
| Entfernen des M.2 2230-Solid-State-Laufwerks aus dem Steckplatz SSD2   | 23 |
| Installieren des M.2-2230-SSD-Laufwerks im Steckplatz SSD2             | 24 |
| Entfernen des M.2 2280-Solid-State-Laufwerks aus dem Steckplatz SSD2   |    |
| Installieren des M.2 2280-SSD-Laufwerks im Steckplatz SSD2             | 26 |
| Lüfter                                                                 | 27 |
| Entfernen des rechten Lüfters                                          | 27 |
| Installieren des rechten Lüfters                                       |    |
| Entfernen des linken Lüfters                                           |    |
| Installieren des linken Lüfters                                        |    |
| Kühlkörper                                                             |    |
| Entfernen des Kühlkörpers (bei Computern mit integrierter Grafikkarte) |    |
| Einbauen des Kühlkörpers (bei Computern mit integrierter Grafikkarte)  |    |
| Entfernen des Kühlkörpers (bei Computern mit separater Grafikkarte)    |    |
| Einbauen des Kühlkörpers (bei Computern mit separater Grafikkarte)     |    |
| E/A-Platine                                                            |    |
| Entfernen der E/A-Platine                                              |    |
| Einbauen der E/A-Platine                                               |    |
| Bildschirmbaugruppe                                                    |    |
|                                                                        |    |

| Entfernen der Bildschirmbaugruppe                      |    |
|--------------------------------------------------------|----|
| Einbauen der Bildschirmbaugruppe                       |    |
| Systemplatine                                          |    |
| Entfernen der Systemplatine                            |    |
| Einbauen der Systemplatine                             |    |
| Antenne                                                |    |
| Entfernen der Antennen                                 |    |
| Einbauen der Antennen                                  | 49 |
| Handballenstützen- und Tastaturbaugruppe               | 51 |
| Entfernen der Handballenstützen- und Tastaturbaugruppe | 51 |
| Einbauen der Handballenstützen-Tastatur-Baugruppe      |    |
| 3 Software                                             |    |
| Betriebssystem                                         |    |
| Herunterladen der Audiotreiber                         |    |
| Herunterladen des Grafikkartentreibers                 |    |
| Herunterladen des USB-Treibers                         |    |
| Herunterladen der WLAN-Treiber                         |    |
| Herunterladen des Medienkartenlesegeräte-Treibers      |    |
| Herunterladen des Chipsatz-Treibers                    | 57 |
| Herunterladen des Netzwerktreibers                     |    |
| 4 System-Setup                                         | 59 |
| Aufrufen des BIOS-Setup-Programms                      | 59 |
| Navigationstasten                                      |    |
| Boot Sequence                                          |    |
| Einmaliges Startmenü                                   |    |
| System-Setup-Optionen                                  |    |
| Löschen von CMOS-Einstellungen                         | 71 |
| Löschen von BIOS- (System-Setup) und Systemkennwörtern | 72 |
| 5 Fehlerbehebung                                       |    |
| SupportAssist-Diagnose                                 |    |
| Systemdiagnoseanzeigen                                 |    |
| Integrierter Selbsttest für die Systemplatine (M-BIST) |    |
| Wiederherstellen des Betriebssystems                   | 74 |
| Aktualisieren des BIOS                                 |    |
| Sicherungsmedien und Wiederherstellungsoptionen        |    |
| Aktualisieren des BIOS (USB-Stick)                     |    |
| Ein- und Ausschalten des WLAN                          | 75 |
| Reststromentladung                                     | 76 |
| 6 Hilfe erhalten und Kontaktaufnahme mit Dell          |    |

1

# Arbeiten an Komponenten im Inneren des Computers

# Vor der Arbeit an Komponenten im Innern des Computers

#### Info über diese Aufgabe

(i) ANMERKUNG: Die Abbildungen in diesem Dokument können von Ihrem Computer abweichen, je nach der von Ihnen bestellten Konfiguration.

### Schritte

- 1. Speichern und schließen Sie alle geöffneten Dateien und beenden Sie alle geöffneten Programme.
- 2. Fahren Sie den Computer herunter. Klicken Sie auf Start > 🙂 Ein/Aus > Herunterfahren.
  - i ANMERKUNG: Wenn Sie ein anderes Betriebssystem benutzen, lesen Sie bitte in der entsprechenden Betriebssystemdokumentation nach, wie der Computer heruntergefahren wird.
- 3. Trennen Sie Ihren Computer sowie alle daran angeschlossenen Geräte vom Stromnetz.
- 4. Trennen Sie alle angeschlossenen Netzwerkgeräte und Peripheriegeräte wie z. B. Tastatur, Maus und Monitor vom Computer.

🛆 VORSICHT: Wenn Sie ein Netzwerkkabel trennen, ziehen Sie es zuerst am Computer und dann am Netzwerkgerät ab.

5. Entfernen Sie alle Medienkarten und optische Datenträger aus dem Computer, falls vorhanden.

### Sicherheitshinweise

Beachten Sie folgende Sicherheitsrichtlinien, damit Ihr Computer vor möglichen Schäden geschützt und Ihre eigene Sicherheit sichergestellt ist. Wenn nicht anders angegeben, wird bei jedem in diesem Dokument enthaltenen Verfahren davon ausgegangen, dass Sie die im Lieferumfang des Computers enthaltenen Sicherheitshinweise gelesen haben.

(i) ANMERKUNG: Bevor Sie Arbeiten im Inneren des Computers ausführen, lesen Sie zunächst die im Lieferumfang des Computers enthaltenen Sicherheitshinweise. Weitere Informationen zur bestmöglichen Einhaltung der Sicherheitsrichtlinien finden Sie auf der Homepage zur Richtlinienkonformität unter www.dell.com/ regulatory\_compliance.

ANMERKUNG: Trennen Sie den Computer von sämtlichen Stromquellen, bevor Sie die Computerabdeckung oder
 Verkleidungselemente entfernen. Bringen Sie nach Abschluss der Arbeiten innerhalb des Computers wieder alle
 Abdeckungen, Verkleidungselemente und Schrauben an, bevor Sie den Computer erneut an das Stromnetz anschließen.

/ VORSICHT: Achten Sie auf eine ebene, trockene und saubere Arbeitsfläche, um Schäden am Computer zu vermeiden.

- VORSICHT: Greifen Sie Bauteile und Karten nur an den Außenkanten und berühren Sie keine Steckverbindungen oder Kontakte, um Schäden an diesen zu vermeiden.
- VORSICHT: Sie dürfen nur Fehlerbehebungsmaßnahmen durchführen und Reparaturen vornehmen, wenn Sie durch das Dell Team für technische Unterstützung dazu autorisiert oder angeleitet wurden. Schäden durch nicht von Dell genehmigte Wartungsversuche werden nicht durch die Garantie abgedeckt. Lesen Sie die Sicherheitshinweise, die Sie zusammen mit dem Produkt erhalten haben bzw. die unter www.dell.com/regulatory\_compliance bereitgestellt werden.

- VORSICHT: Bevor Sie Komponenten im Innern des Computers berühren, müssen Sie sich erden. Berühren Sie dazu eine nicht lackierte Metalloberfläche, beispielsweise Metallteile an der Rückseite des Computers. Berühren Sie regelmäßig während der Arbeiten eine nicht lackierte metallene Oberfläche, um statische Aufladungen abzuleiten, die zur Beschädigung interner Komponenten führen können.
- VORSICHT: Ziehen Sie beim Trennen eines Kabels nur am Stecker oder an der Zuglasche und nicht am Kabel selbst. Einige Kabel verfügen über Anschlussstecker mit Sperrzungen oder Fingerschrauben, die vor dem Trennen des Kabels gelöst werden müssen. Ziehen Sie die Kabel beim Trennen möglichst gerade ab, um die Anschlussstifte nicht zu beschädigen bzw. zu verbiegen. Stellen Sie beim Anschließen von Kabeln sicher, dass die Anschlüsse korrekt orientiert und ausgerichtet sind.

VORSICHT: Drücken Sie auf im Medienkartenlesegerät installierte Karten, um sie auszuwerfen.

i ANMERKUNG: Die Farbe Ihres Computers und bestimmter Komponenten kann von den in diesem Dokument gezeigten Farben abweichen.

### Schutz vor elektrostatischer Entladung

Die elektrostatische Entladung ist beim Umgang mit elektronischen Komponenten, insbesondere empfindlichen Komponenten wie z. B. Erweiterungskarten, Prozessoren, Speicher-DIMMs und Systemplatinen, ein wichtiges Thema. Sehr leichte Ladungen können Schaltkreise bereits auf eine Weise schädigen, die eventuell nicht offensichtlich ist (z. B. zeitweilige Probleme oder eine verkürzte Produktlebensdauer). Da die Branche auf geringeren Leistungsbedarf und höhere Dichte drängt, ist der ESD-Schutz von zunehmender Bedeutung.

Aufgrund der höheren Dichte von Halbleitern, die in aktuellen Produkten von Dell verwendet werden, ist die Empfindlichkeit gegenüber Beschädigungen durch elektrostatische Entladungen inzwischen größer als bei früheren Dell-Produkten. Aus diesem Grund sind einige zuvor genehmigte Verfahren zur Handhabung von Komponenten nicht mehr anwendbar.

Es gibt zwei anerkannte Arten von Schäden durch elektrostatische Entladung (ESD): katastrophale und gelegentliche Ausfälle.

- Katastrophal: Katastrophale Ausfälle machen etwa 20 Prozent der ESD-bezogenen Ausfälle aus. Der Schaden verursacht einen sofortigen und kompletten Verlust der Gerätefunktion. Ein Beispiel eines katastrophalen Ausfalls ist ein Speicher-DIMM, das einen elektrostatischen Schock erhalten hat und sofort das Symptom "No POST/No Video" (Kein POST/Kein Video) mit einem Signaltoncode erzeugt, der im Falle von fehlendem oder nicht funktionsfähigem Speicher ertönt.
- Gelegentlich: Gelegentliche Ausfälle machen etwa 80 Prozent der ESD-bezogenen Ausfälle aus. Die hohe Rate gelegentlicher Ausfälle bedeutet, dass auftretende Schäden in den meisten Fällen nicht sofort zu erkennen sind. Das DIMM erhält einen elektrostatischen Schock, aber die Ablaufverfolgung erfolgt nur langsam, sodass nicht sofort ausgehende Symptome im Bezug auf die Beschädigung erzeugt werden. Die Verlangsamung der Ablaufverfolgung kann Wochen oder Monate andauern und kann in der Zwischenzeit zur Verschlechterung der Speicherintegrität, zu zeitweiligen Speicherfehlern usw. führen.

Gelegentliche Ausfälle (auch bekannt als latente Ausfälle oder "walking wounded") sind deutlich schwieriger zu erkennen und zu beheben.

Führen Sie die folgenden Schritte durch, um Beschädigungen durch elektrostatische Entladungen zu vermeiden:

- Verwenden Sie ein kabelgebundenes ESD-Armband, das ordnungsgemäß geerdet ist. Die Verwendung von drahtlosen antistatischen Armbändern ist nicht mehr zulässig; sie bieten keinen ausreichenden Schutz. Das Berühren des Gehäuses vor der Handhabung von Komponenten bietet keinen angemessenen ESD-Schutz auf Teilen mit erhöhter Empfindlichkeit auf ESD-Schäden.
- Arbeiten Sie mit statikempfindlichen Komponenten ausschließlich in einer statikfreien Umgebung. Verwenden Sie nach Möglichkeit antistatische Bodenmatten und Werkbankunterlagen.
- Beim Auspacken einer statikempfindlichen Komponente aus dem Versandkarton, entfernen Sie die Komponente erst aus der antistatischen Verpackung, wenn Sie bereit sind, die Komponente tatsächlich zu installieren. Stellen Sie vor dem Entfernen der antistatischen Verpackung sicher, dass Sie statische Elektrizität aus Ihrem Körper ableiten.
- Legen Sie eine statikempfindliche Komponente vor deren Transport in einen antistatischen Behälter oder eine antistatische Verpackung.

### **ESD-Service-Kit**

Das nicht kontrollierte Service-Kit ist das am häufigsten verwendete Service-Kit. Jedes Service-Kit beinhaltet drei Hauptkomponenten: antistatische Matte, Armband, und Bonddraht.

### Komponenten eines ESD-Service-Kits

ESD-Service-Kits enthalten folgende Komponenten:

- Antistatische Matte: Die antistatische Matte ist ableitfähig. Während Wartungsverfahren können Sie Teile darauf ablegen. Wenn Sie mit einer antistatischen Matte arbeiten, sollte Ihr Armband fest angelegt und der Bonddraht mit der Matte und mit sämtlichen blanken Metallteilen im System verbunden sein, an denen Sie arbeiten. Nach ordnungsgemäßer Bereitstellung können Ersatzteile aus dem ESD-Beutel entnommen und auf der Matte platziert werden. ESD-empfindliche Elemente sind sicher geschützt in Ihrer Hand, auf der ESD-Matte, im System oder innerhalb des Beutels.
- Armband und Bonddraht: Das Armband und der Bonddraht können entweder direkt zwischen Ihrem Handgelenk und blankem Metall auf der Hardware befestigt werden, falls die ESD-Matte nicht erforderlich ist, oder mit der antistatischen Matte verbunden werden, sodass Hardware geschützt wird, die vorübergehend auf der Matte platziert wird. Die physische Verbindung zwischen dem Armband bzw. dem Bonddraht und Ihrer Haut, der ESD-Matte und der Hardware wird als Bonding bezeichnet. Verwenden Sie nur Service-Kits mit einem Armband, einer Matte und Bonddraht. Verwenden Sie niemals kabellose Armbänder. Bedenken Sie immer, dass bei den internen Kabeln eines Erdungsarmbands die Gefahr besteht, dass sie durch normale Abnutzung beschädigt werden, und daher müssen Sie regelmäßig mit einem Armbandtester geprüft werden, um versehentliche ESD-Hardwareschäden zu vermeiden. Es wird empfohlen, das Armband und den Bonddraht mindestens einmal pro Woche zu überprüfen.
- ESD Armbandtester: Die Kabel innerhalb eines ESD-Armbands sind anfällig für Schäden im Laufe der Zeit. Bei der Verwendung eines nicht kontrollierten Kits sollten Sie das Armband regelmäßig vor jeder Wartungsanfrage bzw. mindestens einmal pro Woche testen. Ein Armbandtester ist für diese Zwecke die beste Lösung. Wenn Sie keinen eigenen Armbandtester besitzen, fragen Sie bei Ihrem regionalen Büro nach, ob dieses über einen verfügt. Stecken Sie für den Test den Bonddraht des Armbands in den Tester (während das Armband an Ihrem Handgelenk angelegt ist) und drücken Sie die Taste zum Testen. Eine grüne LED leuchtet auf, wenn der Test erfolgreich war. Eine rote LED leuchtet auf und ein Alarmton wird ausgegeben, wenn der Test fehlschlägt.
- **Isolatorelemente**: Es ist sehr wichtig, ESD-empfindliche Geräte, wie z. B. Kunststoff-Kühlkörpergehäuse, von internen Teilen fernzuhalten, die Isolatoren und oft stark geladen sind.
- Arbeitsumgebung: Vor der Bereitstellung des ESD-Service-Kits sollten Sie die Situation am Standort des Kunden überprüfen. Zum Beispiel unterscheidet sich die Bereitstellung des Kits für eine Serverumgebung von der Bereitstellung für eine Desktop-PC- oder mobile Umgebung. Server werden in der Regel in einem Rack innerhalb eines Rechenzentrums montiert. Desktop-PCs oder tragbare Geräte befinden sich normalerweise auf Schreibtischen oder an Arbeitsplätzen. Achten Sie stets darauf, dass Sie über einen großen, offenen, ebenen und übersichtlichen Arbeitsbereich mit ausreichend Platz für die Bereitstellung des ESD-Kits und mit zusätzlichem Platz für den jeweiligen Systemtyp verfügen, den Sie reparieren. Der Arbeitsbereich sollte zudem frei von Isolatoren sein, die zu einem ESD-Ereignis führen können. Isolatoren wie z. B. Styropor und andere Kunststoffe sollten vor dem physischen Umgang mit Hardwarekomponenten im Arbeitsbereich immer mit mindestens 12" bzw. 30 cm Abstand von empfindlichen Teilen platziert werden.
- ESD-Verpackung: Alle ESD-empfindlichen Geräte müssen in einer Schutzverpackung zur Vermeidung von elektrostatischer Aufladung geliefert und empfangen werden. Antistatische Beutel aus Metall werden bevorzugt. Beschädigte Teile sollten Sie immer unter Verwendung des gleichen ESD-Beutels und der gleichen ESD-Verpackung zurückschicken, die auch für den Versand des Teils verwendet wurde. Der ESD-Beutel sollte zugefaltet und mit Klebeband verschlossen werden und Sie sollten dasselbe Schaumstoffverpackungsmaterial verwenden, das in der Originalverpackung des neuen Teils genutzt wurde. ESD-empfindliche Geräte sollten aus der Verpackung nur an einer ESD-geschützten Arbeitsfläche entnommen werden und Ersatzteile sollte nie auf dem ESD-Beutel platziert werden, da nur die Innenseite des Beutels abgeschirmt ist. Legen Sie Teile immer in Ihre Hand, auf die ESD-Matte, ins System oder in einen antistatischen Beutel.
- **Transport von empfindlichen Komponenten**: Wenn empfindliche ESD-Komponenten, wie z. B. Ersatzteile oder Teile, die an Dell zurückgesendet werden sollen, transportiert werden, ist es äußerst wichtig, diese Teile für den sicheren Transport in antistatischen Beuteln zu platzieren.

### ESD-Schutz – Zusammenfassung

Es wird empfohlen, dass Servicetechniker das herkömmliche verkabelte ESD-Erdungsarmband und die antistatische Matte jederzeit bei der Wartung von Dell Produkten verwenden. Darüber hinaus ist es äußerst wichtig, dass Techniker während der Wartung empfindliche Teile separat von allen Isolatorteilen aufbewahren und dass sie einen antistatischen Beutel für den Transport empfindlicher Komponenten verwenden.

# **Transport empfindlicher Komponenten**

Wenn empfindliche ESD-Komponenten, wie z. B. Ersatzteile oder Teile, die an Dell zurückgesendet werden sollen, transportiert werden, ist es äußerst wichtig, diese Teile für den sicheren Transport in antistatischen Beuteln zu platzieren.

### Hebevorrichtung

Beachten Sie die folgenden Richtlinien beim Heben von schweren Geräten:

### VORSICHT: Heben Sie nicht schwerer als 50 Pfund. Bitten Sie immer weitere Personen um Hilfe oder verwenden Sie eine mechanische Hebevorrichtung.

1. Sorgen Sie dafür, dass Sie einen fest Stand haben. Um einen stabilen Stand zu haben, stellen Sie die Füße etwas auseinander und drehen Sie die Zehen nach außen.

- 2. Spannen Sie die Bauchmuskeln an. Die Bauchmuskulatur unterstützt den Rücken, wenn Sie etwas anheben, und gleicht so die Last aus.
- 3. Heben Sie die Last mit den Beinen, nicht mit dem Rücken.
- 4. Halten Sie die Last nahe am Körper. Je näher die Last am Rücken ist, desto weniger wird Ihr Rücken belastet.
- 5. Halten Sie den Rücken immer aufrecht unabhängig davon, ob Sie die Last anheben oder absetzen. Versuchen Sie, die Last nicht durch Ihr eigenes Körpergewicht zu beschweren. Vermeiden Sie es, Ihren Körper oder Rücken zu verdrehen.
- 6. Befolgen Sie die gleichen Techniken in umgekehrter Reihenfolge zum Abstellen der Last.

# Nach der Arbeit an Komponenten im Inneren des Computers

### Info über diese Aufgabe

VORSICHT: Im Inneren des Computers vergessene oder lose Schrauben können den Computer erheblich beschädigen.

### Schritte

- 1. Bringen Sie alle Schrauben wieder an und stellen Sie sicher, dass sich im Inneren des Computers keine losen Schrauben mehr befinden.
- 2. Schließen Sie alle externen Geräte, Peripheriegeräte oder Kabel wieder an, die Sie vor dem Arbeiten an Ihrem Computer entfernt haben.
- 3. Setzen Sie alle Medienkarten, Laufwerke oder andere Teile wieder ein, die Sie vor dem Arbeiten an Ihrem Computer entfernt haben.
- **4.** Schließen Sie den Computer sowie alle daran angeschlossenen Geräte an das Stromnetz an.
- **5.** Schalten Sie den Computer ein.

# Entfernen und Einbauen von Komponenten

2

## **Empfohlene Werkzeuge**

Für die in diesem Dokument beschriebenen Arbeitsschritte können die folgenden Werkzeuge erforderlich sein:

- Kreuzschlitzschraubendreher Größe 0
- Kreuzschlitzschraubendreher Größe 1
- Torxschraubenzieher Nr. 5 (T5)
- Kunststoffstift

### Schraubenliste

- (i) ANMERKUNG: Beim Entfernen der Schrauben von einer Komponente wird empfohlen, sich den Schraubentyp und die Menge der Schrauben zu notieren und die Schrauben anschließend in einer Box aufzubewahren. So wird sichergestellt, dass die richtige Anzahl der Schrauben und der richtige Schraubentyp wieder angebracht werden, wenn die Komponente ausgetauscht wird.
- (i) ANMERKUNG: Manche Computer verfügen über magnetische Oberflächen. Stellen Sie sicher, dass die Schrauben nicht an solchen Oberflächen befestigt bleiben, wenn Sie eine Komponente austauschen.

(i) ANMERKUNG: Die Farbe der Schraube kann je nach bestellter Konfiguration variieren.

| Komponente                             | Zur Befestigung<br>von                                              | Schraubentyp                                                                                                    | Menge | Abbildung Schraube |
|----------------------------------------|---------------------------------------------------------------------|----------------------------------------------------------------------------------------------------|-------|--------------------|
| Bodenabdeckung                         | Handballenstützen-<br>und<br>Tastaturbaugruppe                      | Torx M2.5x4                                                                                                    | 8     |                    |
| Akku                                   | Systemplatine und<br>Handballenstützen-<br>und<br>Tastaturbaugruppe | M2x4                                                                                                    | 7     |                    |
| SSD-Kühlhalterung<br>(Steckplatz SSD1) | Systemplatine und<br>Handballenstützen-<br>und<br>Tastaturbaugruppe | M2x4<br>i ANMERKUNG:<br>Dies ist eine der<br>sieben<br>Schrauben, mit<br>der die Batterie<br>an der<br>Handballenstütz<br>en- und<br>Tastaturbaugrup<br>pe befestigt ist. | 1     | <b>*</b>           |
| SSD-Kühlhalterung<br>(Steckplatz SSD2) | Handballenstützen-<br>und<br>Tastaturbaugruppe                      | M2x4<br>() ANMERKUNG:<br>Dies ist eine der<br>sieben<br>Schrauben, mit                                                                                                    | 1     | <b></b>            |

### **Tabelle 1. Schraubenliste**

### Tabelle 1. Schraubenliste(fortgesetzt)

| Komponente                                  | Zur Befestigung<br>von                                              | Schraubentyp                                                                                     | Menge  | Abbildung Schraube |
|---------------------------------------------|---------------------------------------------------------------------|--------------------------------------------------------------------------------------------------|--------|--------------------|
|                                             |                                                                     | der die Batterie<br>an der<br>Handballenstütz<br>en- und<br>Tastaturbaugrup<br>pe befestigt ist. |        |                    |
| Linker Lüfter                               | Systemplatine und<br>Handballenstützen-<br>und<br>Tastaturbaugruppe | M1.6x4<br>M2x4                                                                                   | 1<br>2 | <b>*</b>           |
| Rechter Lüfter                              | Systemplatine und<br>Handballenstützen-<br>und<br>Tastaturbaugruppe | M1.6x4<br>M2x4                                                                                   | 1<br>2 | ି<br>କ             |
| Kühlkörper (für integrierte<br>Grafikkarte) | Systemplatine                                                       | M2x6.5                                                                                           | 4      | Ş                  |
| Kühlkörper (für separate<br>Grafikkarte)    | Systemplatine                                                       | M2x6.5                                                                                           | 6      |                    |
| E/A-Platine                                 | Handballenstützen-<br>und<br>Tastaturbaugruppe                      | M2x4                                                                                             | 3      | <b>?</b>           |
| Halterung des<br>Bildschirmkabels           | Handballenstützen-<br>und<br>Tastaturbaugruppe                      | M2x4                                                                                             | 2      | •                  |
| Linkes Scharnier                            | Systemplatine und<br>Handballenstützen-<br>und<br>Tastaturbaugruppe | M2,5x6                                                                                           | 3      |                    |
| Rechtes Scharnier                           | Systemplatine und<br>Handballenstützen-<br>und<br>Tastaturbaugruppe | M2,5x6                                                                                           | 3      |                    |
| Systemplatine                               | Handballenstützen-<br>und<br>Tastaturbaugruppe                      | M2x4                                                                                             | 3      | <b>?</b>           |
| Antenne (links)                             | Handballenstützen-<br>und<br>Tastaturbaugruppe                      | M2x2                                                                                             | 4      |                    |
| Antenne (rechts)                            | Handballenstützen-<br>und<br>Tastaturbaugruppe                      | M2x2                                                                                             | 4      |                    |

### Tabelle 1. Schraubenliste(fortgesetzt)

| Komponente                 | Zur Befestigung<br>von                         | Schraubentyp | Menge | Abbildung Schraube |
|----------------------------|------------------------------------------------|--------------|-------|--------------------|
| Wireless-Kartenhalterung   | Systemplatine                                  | M2x4         | 1     |                    |
| USB-Porthalterung (links)  | Handballenstützen-<br>und<br>Tastaturbaugruppe | M2x4         | 2     | •                  |
| USB-Porthalterung (rechts) | Handballenstützen-<br>und<br>Tastaturbaugruppe | M2x4         | 2     | <b>*</b>           |

### Bodenabdeckung

### Entfernen der Bodenabdeckung

### Voraussetzungen

1. Befolgen Sie die Anweisungen im Abschnitt Vor der Arbeit an Komponenten im Inneren des Computers.

### Info über diese Aufgabe

Die folgenden Abbildungen zeigen die Position der Bodenabdeckung und stellen das Verfahren zum Entfernen bildlich dar.

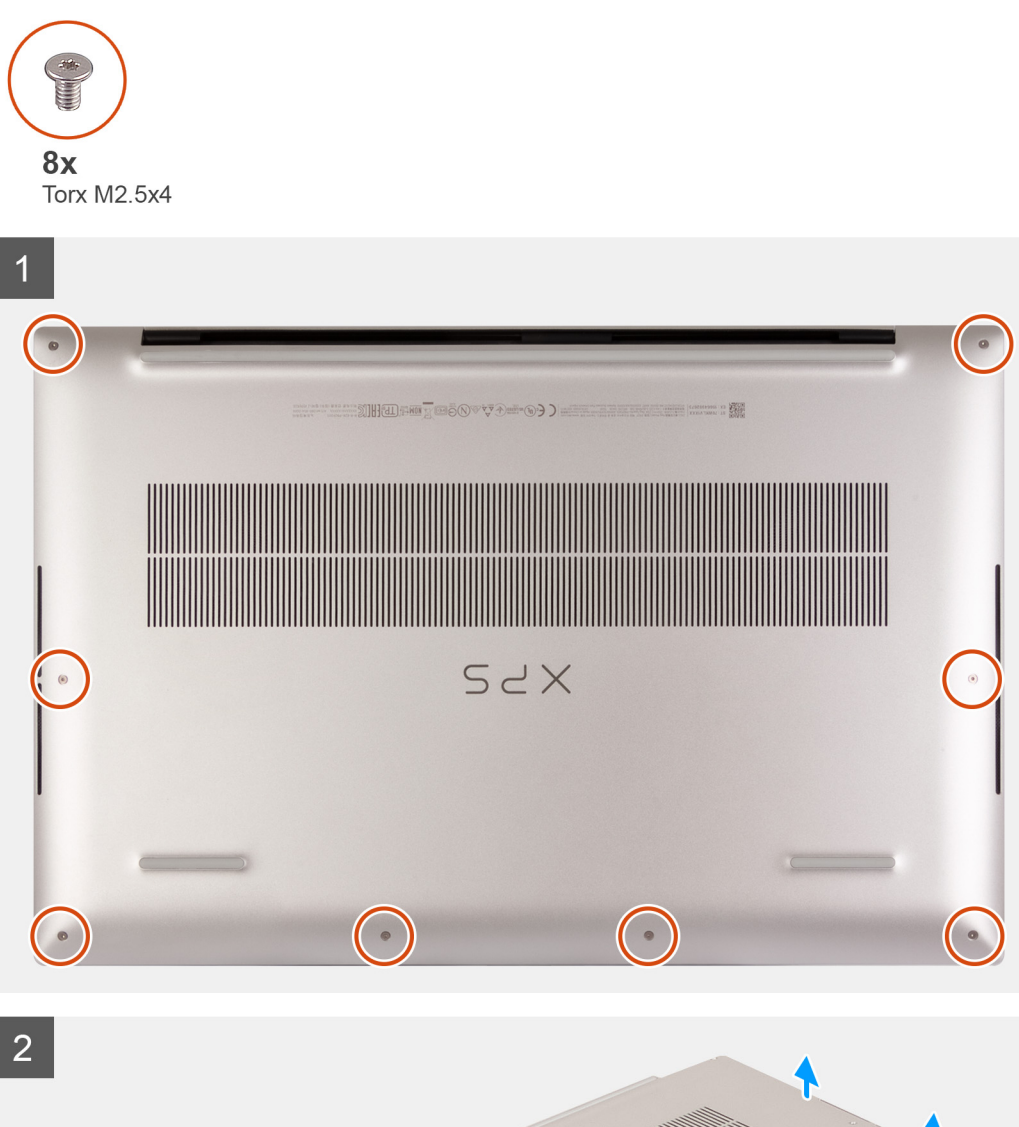

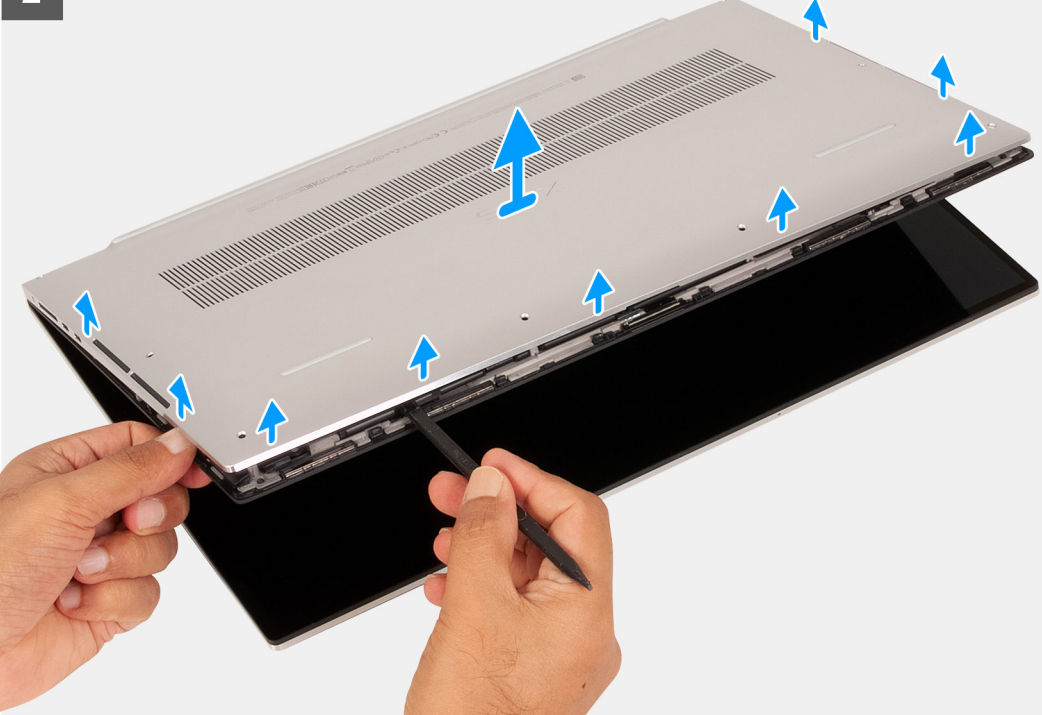

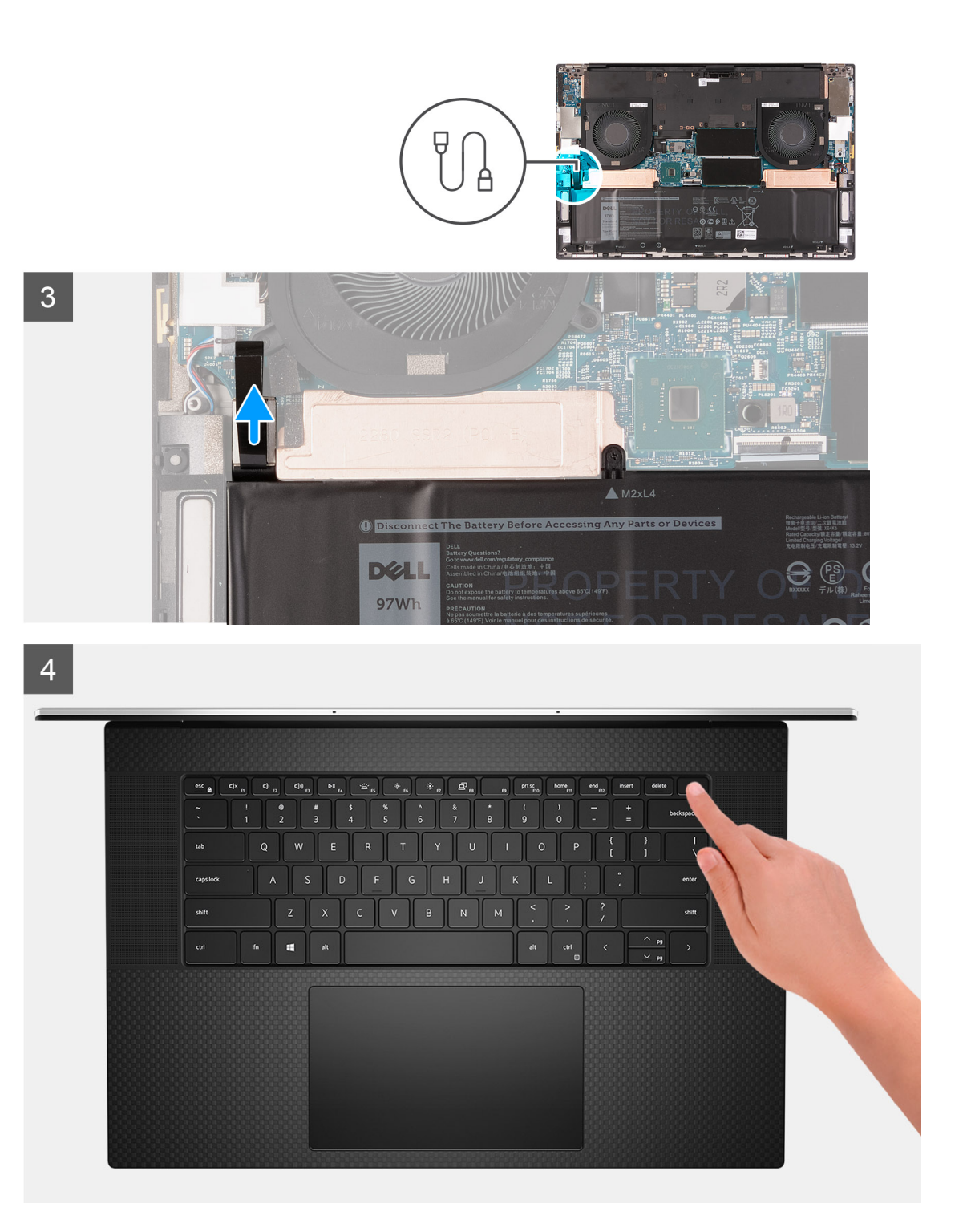

1. Entfernen Sie die acht Torx-Schrauben (M2.5x4), mit denen die Bodenabdeckung an der Handballenstützen- und Tastaturbaugruppe befestigt ist.

### VORSICHT: Ziehen bzw. hebeln Sie die Bodenabdeckung nicht von den Scharnieren her ab, da dies die Bodenabdeckung beschädigen könnte.

2. Hebeln Sie mithilfe eines Kunststoffstifts die Bodenabdeckung beginnend an der unteren linken Ecke nach rechts ab, bis zur Akkustatusanzeige. Schieben Sie dann den Kunststoffstift auf der linken Seite der Bodenabdeckung nach oben. Schieben Sie den Kunststoffstift beginnend in der unteren rechten Ecke der Bodenabdeckung nach links, bis zur Akkustatusanzeige. Schieben Sie dann den Kunststoffstift auf der rechten Seite der Bodenabdeckung nach oben.

VORSICHT: Ziehen bzw. hebeln Sie die Bodenabdeckung nicht von der oberen Seite, der Mitte oder der Rückseite ab, da dies zu einer Beschädigung des Bildschirmkabels und/oder der Akkustatusanzeige führt.

- **3.** Fassen Sie die linke Seite und die rechte Seite der Bodenabdeckung an und entfernen Sie die Bodenabdeckung von der Handballenstützen- und Tastaturbaugruppe.
  - (i) ANMERKUNG: Die folgenden Schritte gelten nur, wenn Sie noch weitere Komponenten aus dem Computer entfernen möchten.
  - (i) ANMERKUNG: Das Trennen des Batteriekabels, das Entfernen der Batterie oder das Entladen des Reststroms löscht den CMOS und setzt die BIOS-Einstellungen auf Ihrem Computer zurück.
  - (i) ANMERKUNG: Nachdem Sie den Computer wieder zusammengesetzt und eingeschaltet haben, werden Sie aufgefordert, die Echtzeituhr (RTC) zurückzusetzen. Wenn der RTC-Reset-Zyklus beginnt, wird der Computer mehrmals neu gestartet und es wird eine Fehlermeldung angezeigt: "Time of day not set". Rufen Sie das BIOS auf, wenn dieser Fehler angezeigt wird, und stellen Sie das Datums- und Uhrzeitformat auf Ihrem Computer ein, um die normale Funktion wieder aufzunehmen.
- 4. Trennen Sie das Batteriekabel von der Systemplatine.
- 5. Schalten Sie den Computer aus und halten Sie den Netzschalter 15 Sekunden lang gedrückt, um den Reststrom abzuleiten.

### Anbringen der Bodenabdeckung

#### Voraussetzungen

Wenn Sie eine Komponente austauschen, muss die vorhandene Komponente entfernt werden, bevor Sie das Installationsverfahren durchführen.

#### Info über diese Aufgabe

Die folgenden Abbildungen zeigen die Position der Bodenabdeckung und stellen das Verfahren zum Anbringen bildlich dar.

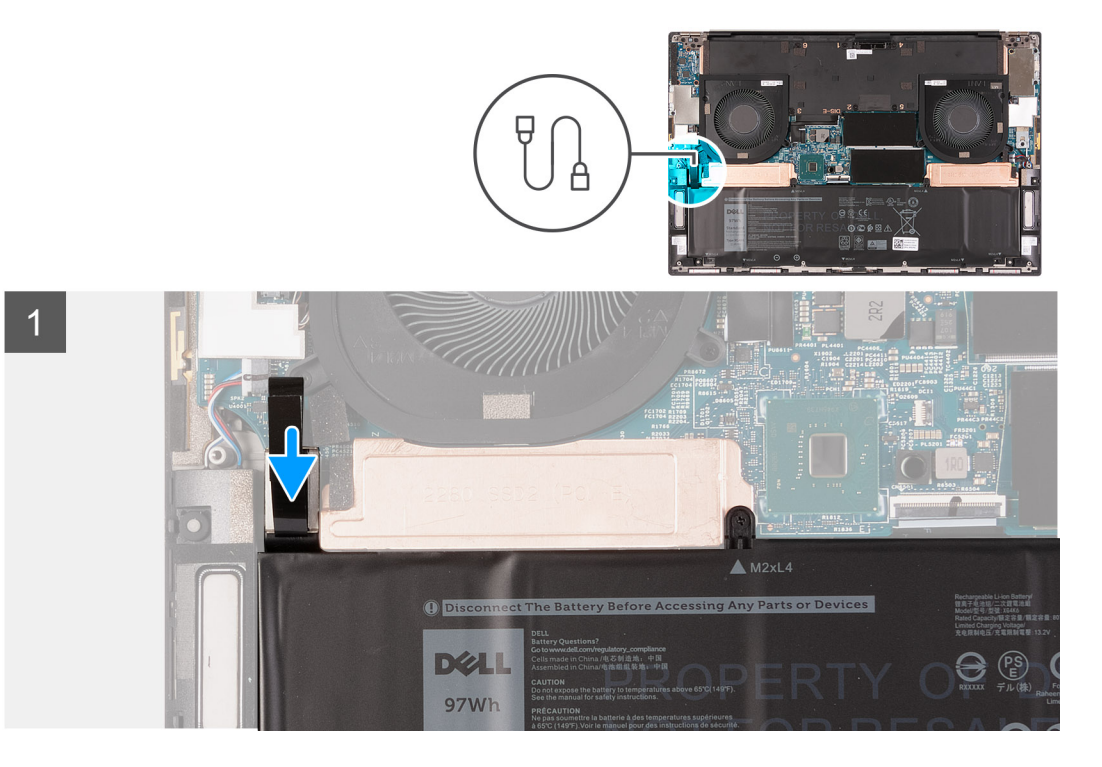

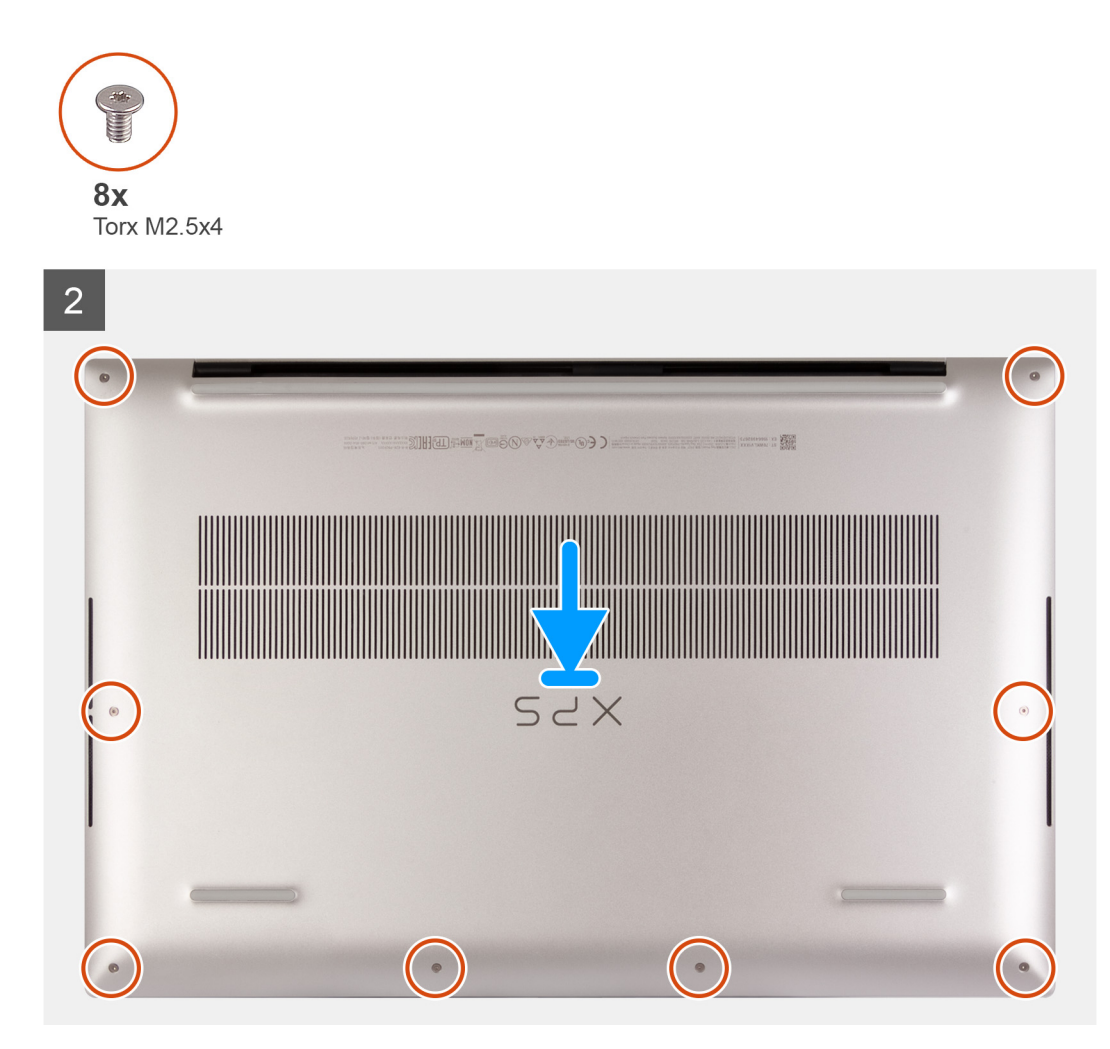

- 1. Verbinden Sie gegebenenfalls das Batteriekabel mit der Hauptplatine.
- 2. Richten Sie die Schraubenbohrungen auf der Bodenabdeckung auf die Schraubenbohrungen auf der Handballenstützen- und Tastaturbaugruppe aus und lassen Sie die Bodenabdeckung einrasten.
- **3.** Bringen Sie die acht Torx-Schrauben (M2.5x4) zur Befestigung der Bodenabdeckung an der Handballenstützen- und Tastaturbaugruppe wieder an.

### Nächste Schritte

1. Befolgen Sie die Anweisungen unter Nach der Arbeit an Komponenten im Inneren des Computers.

# Akku

### Entfernen des Akkus

### Voraussetzungen

- 1. Befolgen Sie die Anweisungen im Abschnitt Vor der Arbeit an Komponenten im Inneren des Computers.
- 2. Entfernen Sie die Bodenabdeckung.
  - i ANMERKUNG: Durch das Entfernen des Akkus wird der CMOS gelöscht und die BIOS-Einstellungen auf Ihrem Computer werden zurückgesetzt.

### Info über diese Aufgabe

Die folgende Abbildung zeigt die Position des Akkus und stellt das Verfahren zum Entfernen bildlich dar.

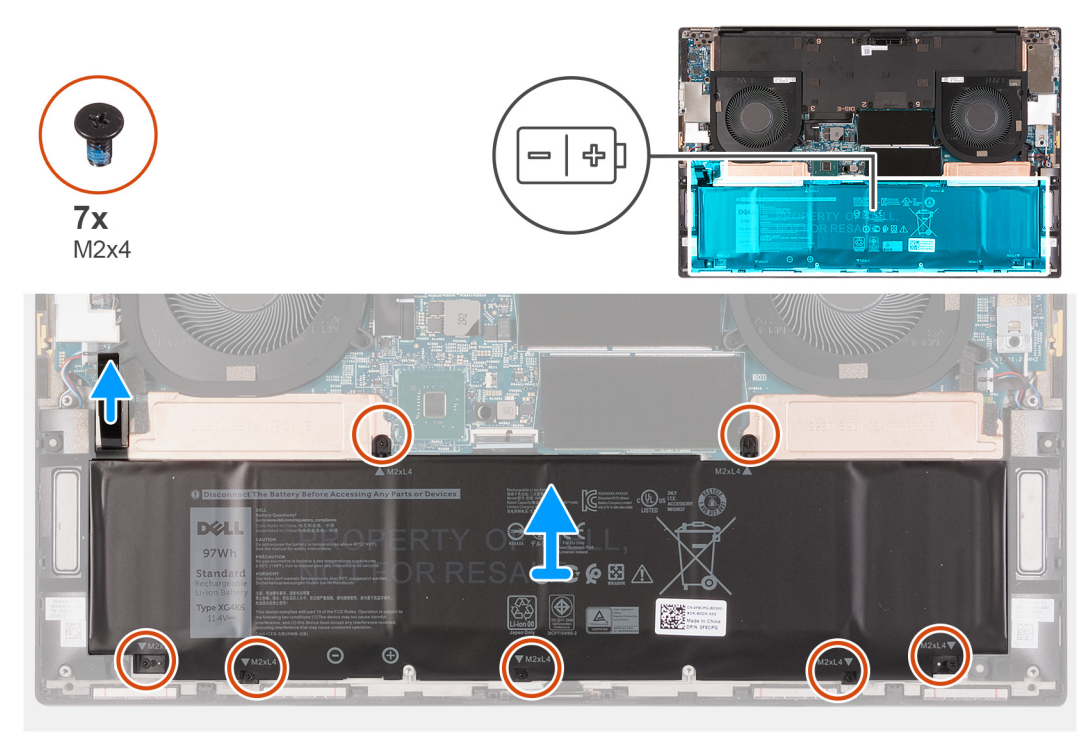

### Schritte

- 1. Trennen Sie das Batteriekabel von der Systemplatine, falls nicht bereits geschehen.
- 2. Entfernen Sie die sieben Schrauben (M2x4), mit denen die SSD-Kühlhalterung und der Akku an der Handballenstützen- und Tastaturbaugruppe befestigt sind.

(i) ANMERKUNG: Die zwei Schrauben (M2x4), mit denen die Oberseite des Akkus befestigt ist, befestigen auch die thermische SSD-Halterung an der Systemplatine.

3. Heben Sie die Batterie von der Handballenstützen-Tastatur-Baugruppe.

### Einsetzen des Akkus

#### Voraussetzungen

Wenn Sie eine Komponente austauschen, muss die vorhandene Komponente entfernt werden, bevor Sie das Installationsverfahren durchführen.

#### Info über diese Aufgabe

Die folgende Abbildung zeigt die Position der Batterie und stellt das Verfahren zum Einsetzen bildlich dar.

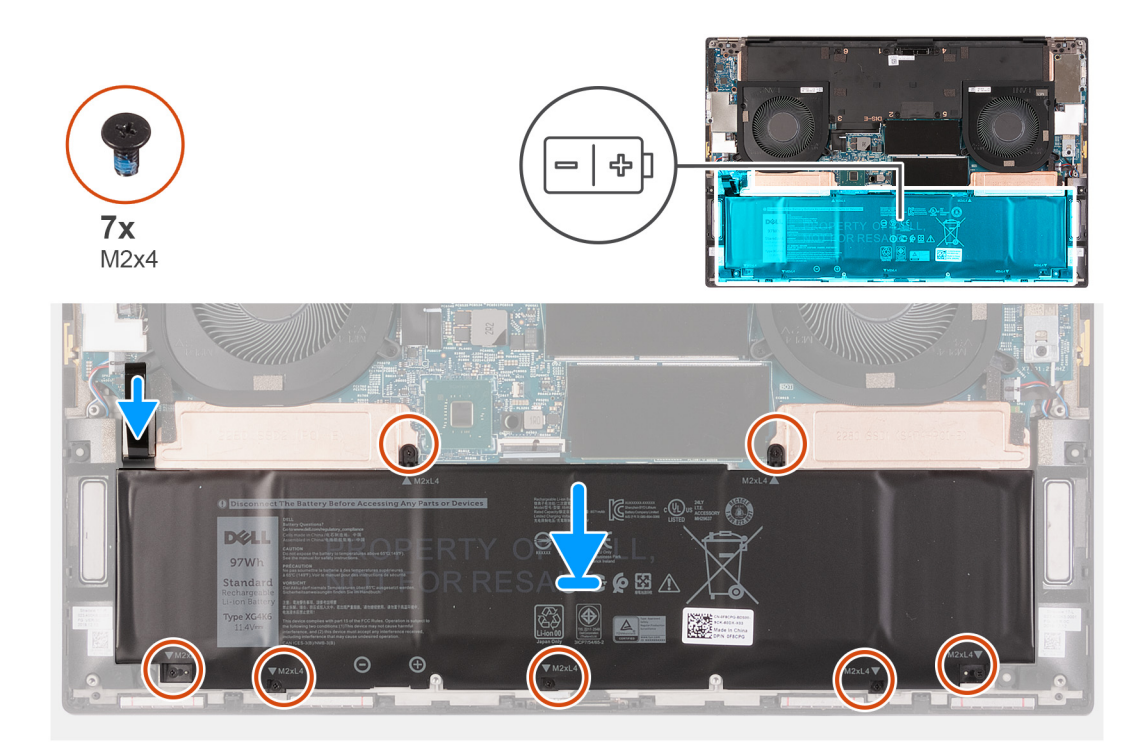

- 1. Richten Sie die Schraubenbohrung auf jeder SSD-Kühlhalterung auf die entsprechende Schraubenbohrung der Handballenstützen- und Tastaturbaugruppe aus.
- 2. Richten Sie die Schraubenbohrungen auf dem Akku an den Schraubenbohrungen in der SSD-Kühlhalterung und in der Handauflagenund Tastaturbaugruppe aus.
  - (i) ANMERKUNG: Die zwei Schrauben (M2x4), mit denen die Oberseite des Akkus befestigt ist, befestigen auch die thermische SSD-Halterung an der Systemplatine. Stellen Sie sicher, dass die thermische SSD-Halterung zwischen dem Akku und der Systemplatine installiert ist.
- **3.** Bringen Sie die zwei Schrauben (M2x4) wieder an, mit denen die Oberseite des Akkus und die SSD-Kühlhalterung an der Handballenstützen- und Tastaturbaugruppe befestigt werden.
- 4. Bringen Sie die fünf Schrauben (M2x4) wieder an, mit denen die Unterseite des Akkus an der Handauflagen-Tastatur-Baugruppe befestigt wird.
- 5. Verbinden Sie das Batteriekabel mit der Hauptplatine.

#### Nächste Schritte

- 1. Bringen Sie die Bodenabdeckung an.
- 2. Befolgen Sie die Anweisungen unter Nach der Arbeit an Komponenten im Inneren des Computers.

# Speichermodule

### Entfernen der Speichermodule

#### Voraussetzungen

- 1. Befolgen Sie die Anweisungen im Abschnitt Vor der Arbeit an Komponenten im Inneren des Computers.
- 2. Entfernen Sie die Bodenabdeckung.

#### Info über diese Aufgabe

Die folgende Abbildung zeigt die Position der Speichermodule und stellt das Verfahren zum Entfernen bildlich dar.

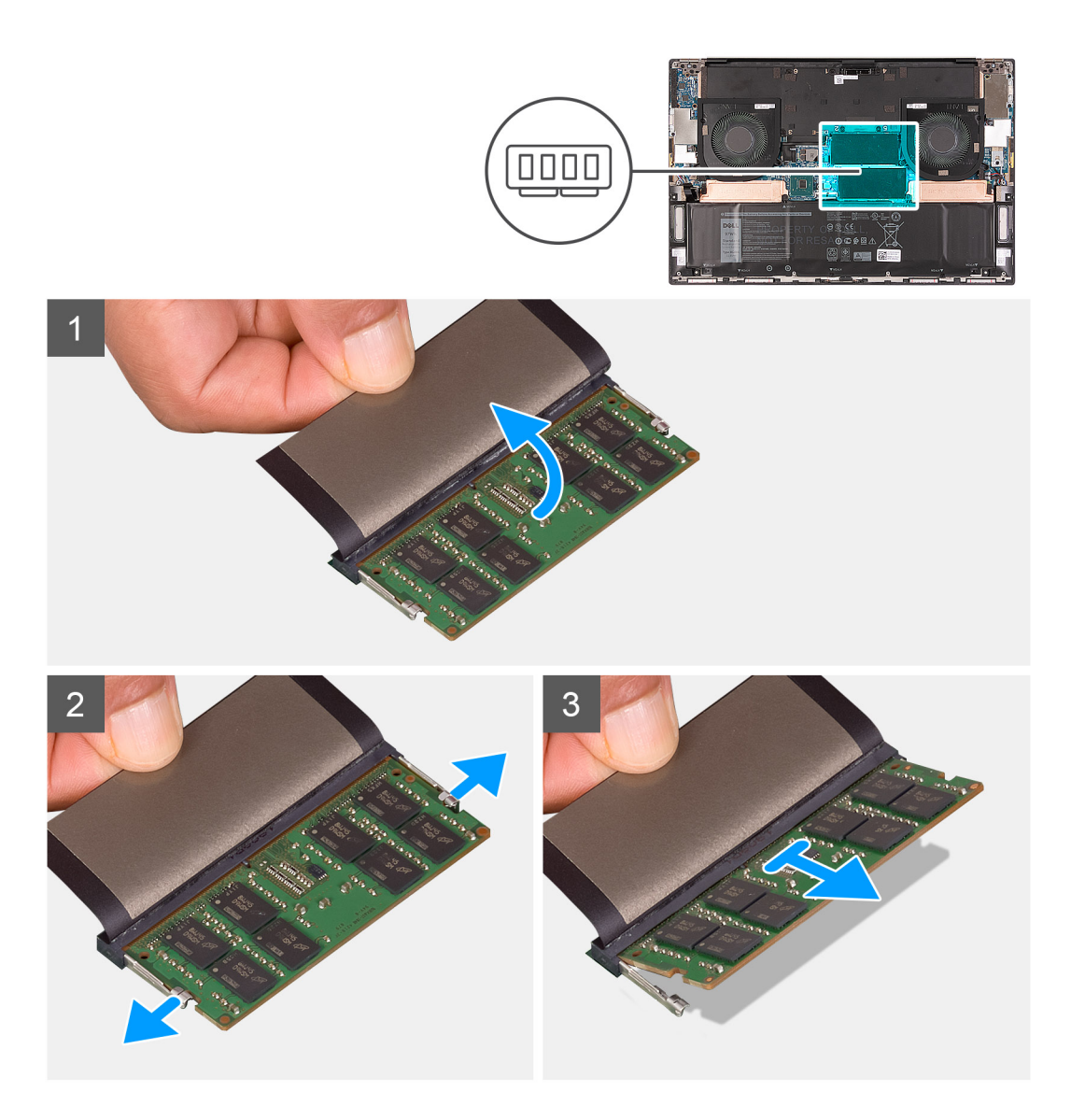

- 1. Heben Sie die Klappe an, um auf das Speichermodul zugreifen zu können.
- 2. Drücken Sie die Sicherungsklammern auf beiden Seiten des Speichermodulsteckplatzes vorsichtig mit den Fingerspitzen auseinander, bis das Speichermodul herausspringt.
- 3. Schieben Sie das Speichermodul aus dem Speichermodulsteckplatz.

## i ANMERKUNG: Wiederholen Sie Schritt 2 und Schritt 3, um einen weiteren Speicher aus dem Computer zu entfernen.

### Einsetzen der Speichermodule

#### Voraussetzungen

Wenn Sie eine Komponente austauschen, muss die vorhandene Komponente entfernt werden, bevor Sie das Installationsverfahren durchführen.

#### Info über diese Aufgabe

Die nachfolgende Abbildung zeigt die Position der Speichermodule und bietet eine visuelle Darstellung des Installationsverfahrens.

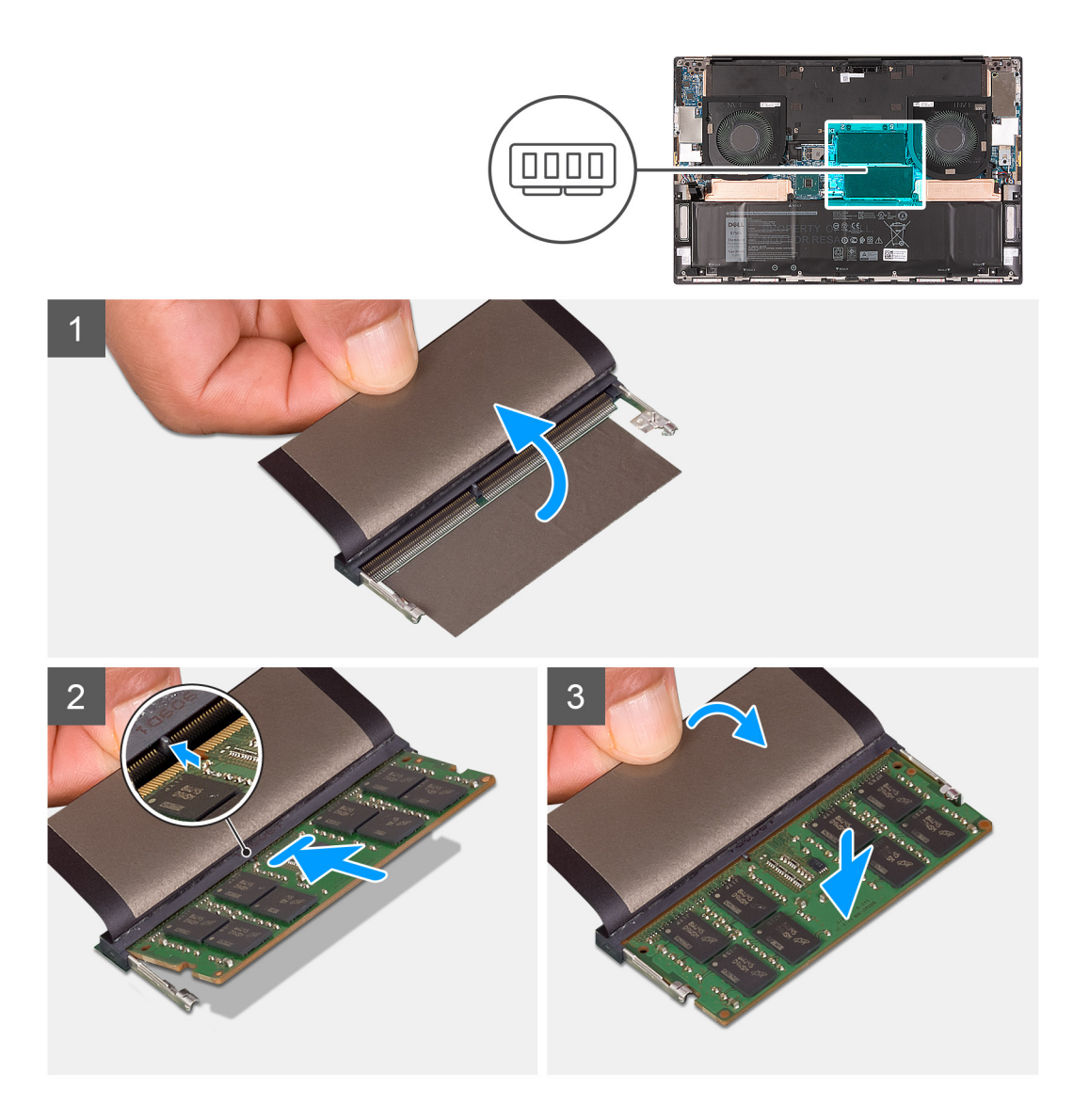

- 1. Öffnen Sie die Klappe, um auf den Speichermodulsteckplatz zugreifen zu können.
- 2. Richten Sie die Kerbe am Speichermodul an der Halterung des Speichermodulsteckplatzes aus.
- **3.** Schieben Sie das Speichermodul schräg in den Speichermodulsteckplatz, bis es fest sitzt.
- 4. Drücken Sie das Speichermodul nach unten, bis es mit einem Klicken einrastet.

(i) ANMERKUNG: Wenn kein Klicken zu vernehmen ist, entfernen Sie das Speichermodul und installieren Sie es erneut.

(i) ANMERKUNG: Wiederholen Sie die Schritte 1 bis 4, um weitere Speichermodule im Computer zu installieren.

### Nächste Schritte

- **1.** Bringen Sie die Bodenabdeckung an.
- 2. Befolgen Sie die Anweisungen unter Nach der Arbeit an Komponenten im Inneren des Computers.

# Solid-State-Laufwerk im Steckplatz SSD1

### Entfernen des M.2 2230-Solid-State-Laufwerks aus dem Steckplatz SSD1

### Voraussetzungen

- 1. Befolgen Sie die Anweisungen im Abschnitt Vor der Arbeit an Komponenten im Inneren des Computers.
- **2.** Entfernen Sie die Bodenabdeckung.
- **3.** Entfernen Sie die Batterie.

### Info über diese Aufgabe

(i) ANMERKUNG: Diese Vorgehensweise gilt nur für Computer mit installiertem M.2 2230-Solid-State-Laufwerk im Steckplatz SSD1.

### () ANMERKUNG: Je nach bestellter Konfiguration unterstützt Ihr Computer entweder ein M.2 2230-Solid-State-Laufwerk oder ein M.2 2280-Solid-State-Laufwerk im Steckplatz SSD1.

Die folgende Abbildung zeigt die Position des M.2 2230-Solid-State-Laufwerks, das im Steckplatz SSD1 installiert wird, und stellt das Verfahren zum Entfernen bildlich dar.

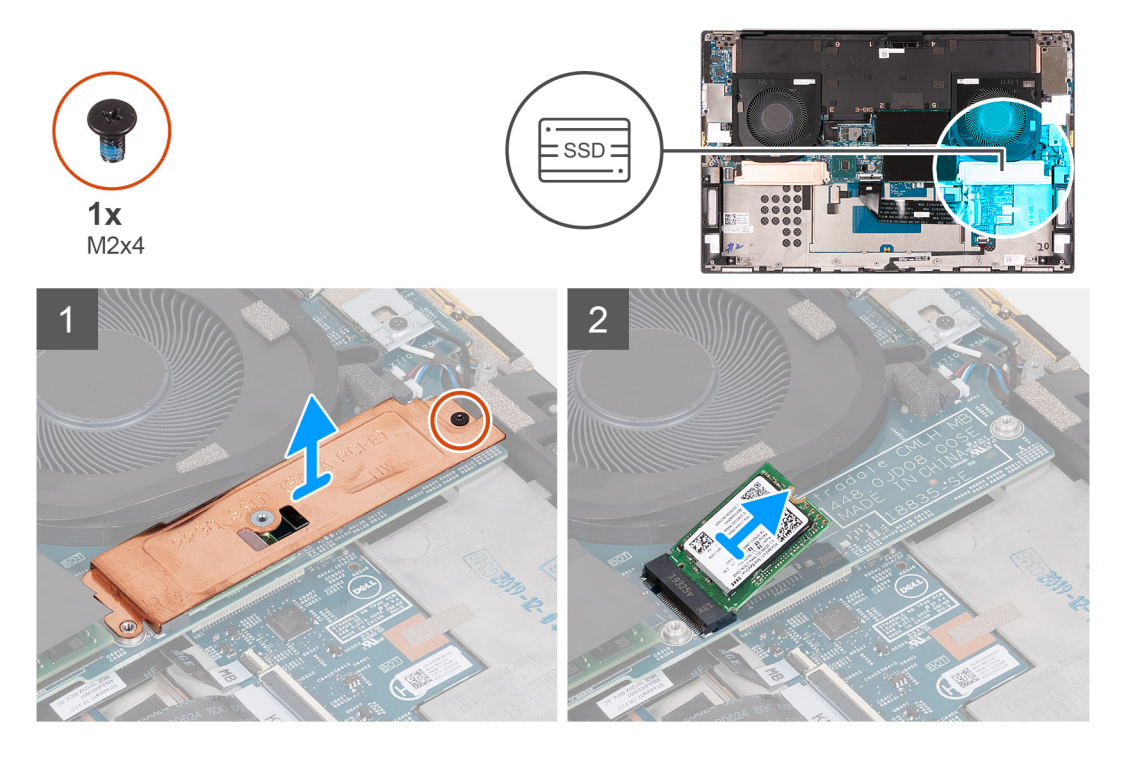

#### Schritte

- 1. Entfernen Sie die M2x4-Schraube, mit der die thermische SSD-Halterung und das SSD-Laufwerk an der Systemplatine befestigt sind.
- 2. Heben Sie die Kühlplatte vom SSD-Laufwerk ab.
- 3. Schieben und heben Sie das SSD-Laufwerk aus dem Steckplatz SSD1.

### Installieren des M.2 2230-SSD-Laufwerks im Steckplatz SSD1

### Voraussetzungen

Wenn Sie eine Komponente austauschen, muss die vorhandene Komponente entfernt werden, bevor Sie das Installationsverfahren durchführen.

#### Info über diese Aufgabe

(i) ANMERKUNG: Diese Vorgehensweise gilt nur für Computer mit installiertem M.2 2230-Solid-State-Laufwerk im Steckplatz SSD1.

### (i) ANMERKUNG: Je nach bestellter Konfiguration unterstützt Ihr Computer entweder ein M.2 2230-Solid-State-Laufwerk oder ein M.2 2280-Solid-State-Laufwerk im Steckplatz SSD1.

Die folgende Abbildung zeigt die Position des M.2 2230-Solid-State-Laufwerks, das im Steckplatz SSD1 installiert wird, und stellt das Installationsverfahren bildlich dar.

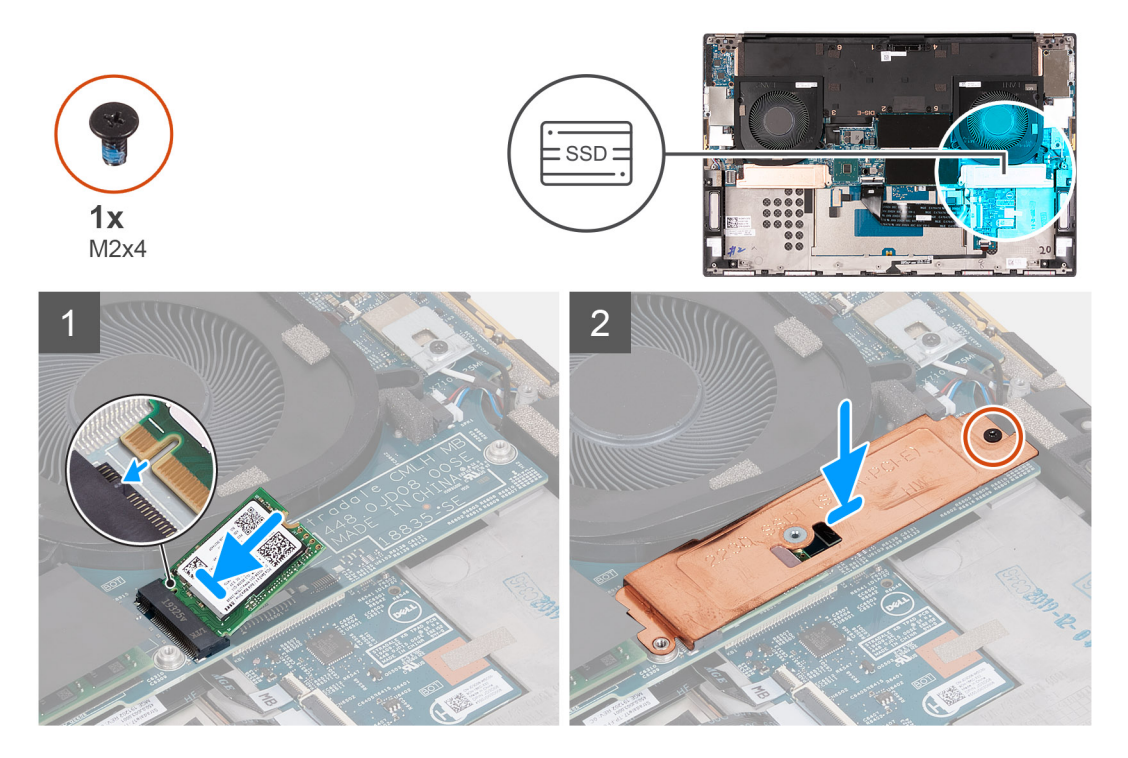

### Schritte

- 1. Richten Sie die Kerbe auf dem SSD-Laufwerk an der Lasche am Steckplatz SSD1 aus.
- 2. Schieben Sie das SSD-Laufwerk in den Steckplatz SSD1 hinein.
- 3. Platzieren Sie die thermische SSD-Halterung mithilfe des Führungsstifts über dem Solid-State-Laufwerk.
- 4. Richten Sie die Schraubenbohrung der thermischen Halterung des SSD-Laufwerks an der Schraubenbohrung der Systemplatine aus.
- Bringen Sie die M2x4-Schraube wieder an, mit der die thermische SSD-Halterung und das SSD-Laufwerk an der Systemplatine befestigt sind.

#### Nächste Schritte

- 1. Bauen Sie die Batterie ein.
- 2. Bringen Sie die Bodenabdeckung an.
- 3. Befolgen Sie die Anweisungen unter Nach der Arbeit an Komponenten im Inneren des Computers.

### Entfernen des M.2 2280-Solid-State-Laufwerks aus dem Steckplatz SSD1

### Voraussetzungen

- 1. Befolgen Sie die Anweisungen im Abschnitt Vor der Arbeit an Komponenten im Inneren des Computers.
- 2. Entfernen Sie die Bodenabdeckung.
- **3.** Entfernen Sie die Batterie.

### Info über diese Aufgabe

- (i) ANMERKUNG: Diese Vorgehensweise gilt nur für Computer mit installiertem M.2 2280-Solid-State-Laufwerk im Steckplatz SSD1.
- (i) ANMERKUNG: Je nach bestellter Konfiguration unterstützt Ihr Computer entweder ein M.2 2230-Solid-State-Laufwerk oder ein M.2 2280-Solid-State-Laufwerk im Steckplatz SSD1.

Die folgende Abbildung zeigt die Position des M.2 2280-Solid-State-Laufwerks, das im Steckplatz SSD1 installiert wird, und stellt das Verfahren zum Entfernen bildlich dar.

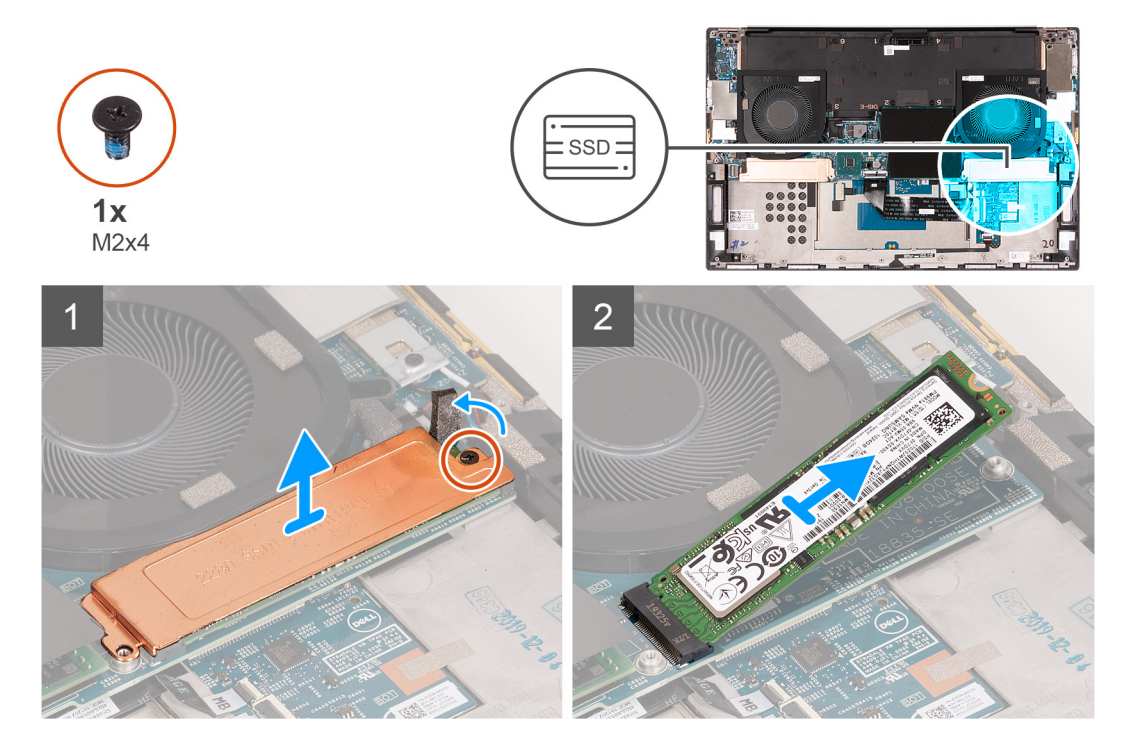

#### Schritte

- 1. Entfernen Sie die M2x4-Schraube, mit der die thermische SSD-Halterung und das SSD-Laufwerk an der Systemplatine befestigt sind.
- 2. Heben Sie die Kühlplatte vom SSD-Laufwerk ab.
- 3. Schieben und heben Sie das SSD-Laufwerk aus dem Steckplatz SSD1.

### Installieren des M.2 2280-SSD-Laufwerks im Steckplatz SSD1

#### Voraussetzungen

Wenn Sie eine Komponente austauschen, muss die vorhandene Komponente entfernt werden, bevor Sie das Installationsverfahren durchführen.

### Info über diese Aufgabe

(i) ANMERKUNG: Diese Vorgehensweise gilt nur für Computer mit installiertem M.2 2280-Solid-State-Laufwerk im Steckplatz SSD1.

### (i) ANMERKUNG: Je nach bestellter Konfiguration unterstützt Ihr Computer entweder ein M.2 2230-Solid-State-Laufwerk oder ein M.2 2280-Solid-State-Laufwerk im Steckplatz SSD1.

Die folgende Abbildung zeigt die Position des M.2 2280-Solid-State-Laufwerks, das im Steckplatz SSD1 installiert wird, und stellt das Installationsverfahren bildlich dar.

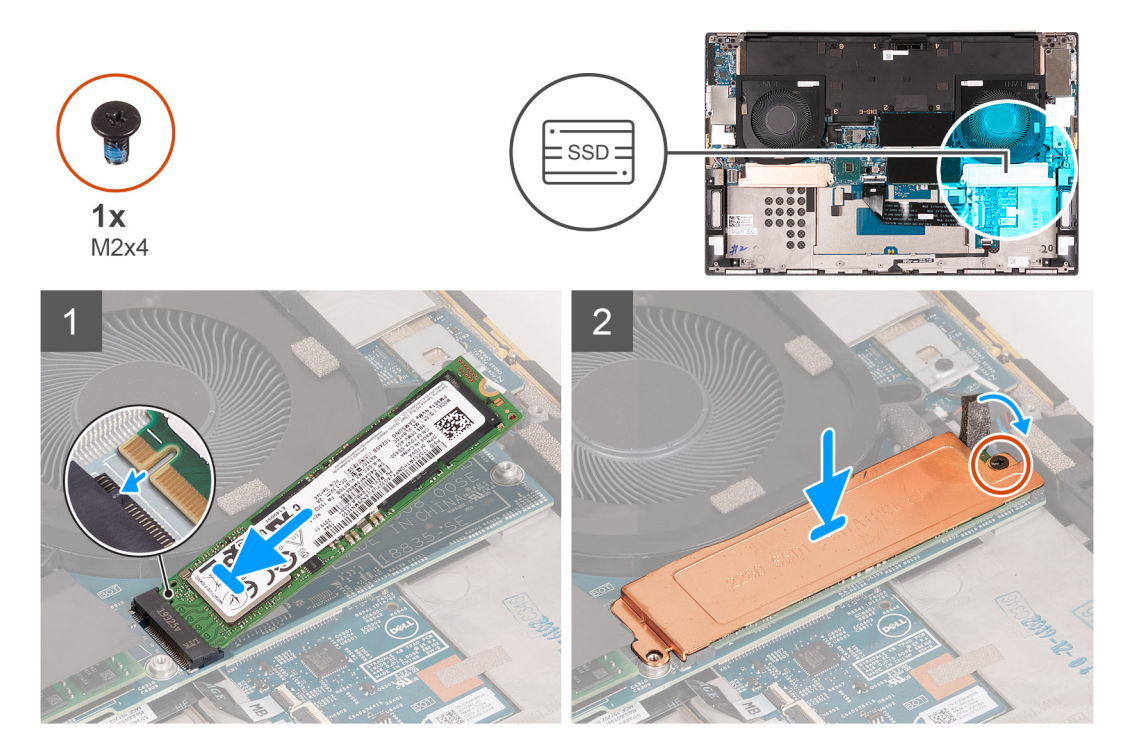

#### Schritte

- 1. Richten Sie die Kerbe auf dem SSD-Laufwerk an der Lasche am Steckplatz SSD1 aus.
- 2. Schieben Sie das SSD-Laufwerk in den Steckplatz SSD1 hinein.
- 3. Platzieren Sie die thermische SSD-Halterung mithilfe des Führungsstifts über dem Solid-State-Laufwerk.
- 4. Richten Sie die Schraubenbohrung der thermischen Halterung des SSD-Laufwerks an der Schraubenbohrung der Systemplatine aus.
- 5. Bringen Sie die M2x4-Schraube wieder an, mit der die thermische SSD-Halterung und das SSD-Laufwerk an der Systemplatine befestigt sind.

### Nächste Schritte

- 1. Bauen Sie die Batterie ein.
- 2. Bringen Sie die Bodenabdeckung an.
- 3. Befolgen Sie die Anweisungen unter Nach der Arbeit an Komponenten im Inneren des Computers.

## Solid-State-Laufwerk im Steckplatz SSD2

### Entfernen des M.2 2230-Solid-State-Laufwerks aus dem Steckplatz SSD2

### Voraussetzungen

- 1. Befolgen Sie die Anweisungen im Abschnitt Vor der Arbeit an Komponenten im Inneren des Computers.
- 2. Entfernen Sie die Bodenabdeckung.

### **3.** Entfernen Sie die Batterie.

### Info über diese Aufgabe

() ANMERKUNG: Diese Vorgehensweise gilt nur für Computer mit installiertem M.2 2230-Solid-State-Laufwerk im Steckplatz SSD2.

(i) ANMERKUNG: Je nach bestellter Konfiguration unterstützt Ihr Computer entweder ein M.2 2230-Solid-State-Laufwerk oder ein M.2 2280-Solid-State-Laufwerk im Steckplatz SSD2.

Die folgende Abbildung zeigt die Position des M.2 2230-Solid-State-Laufwerks, das im Steckplatz SSD2 installiert wird, und stellt das Verfahren zum Entfernen bildlich dar.

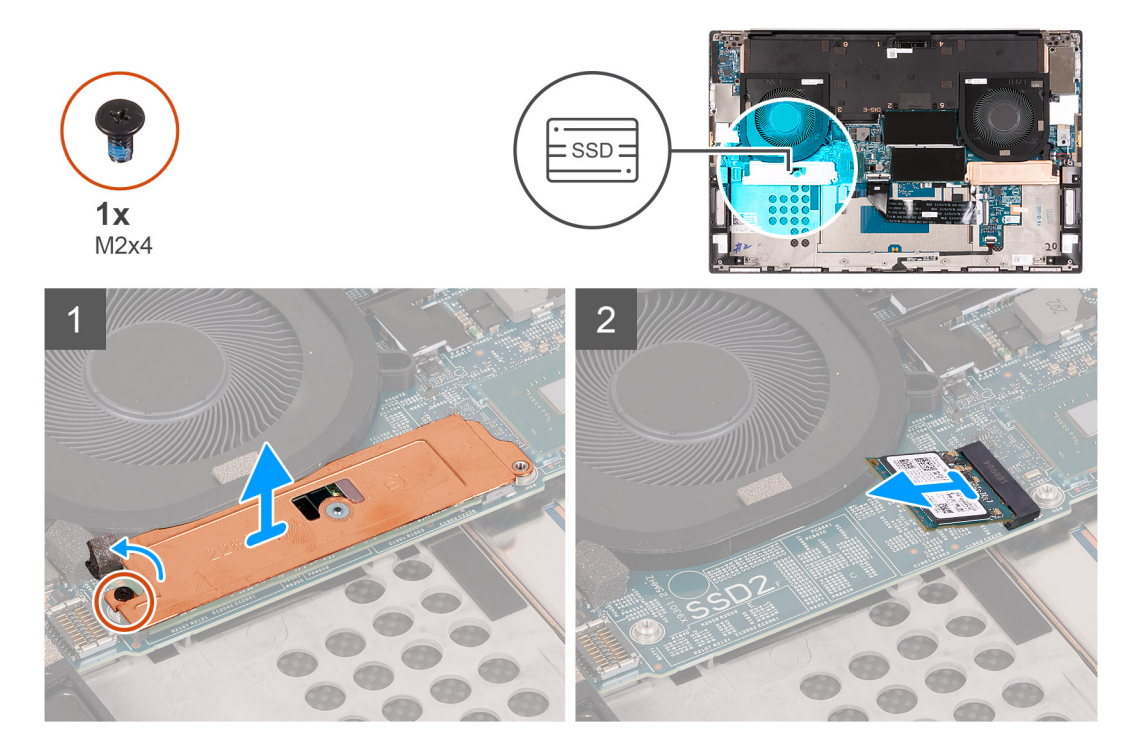

### Schritte

- 1. Entfernen Sie die Schraube (M2x3), mit der das SSD-Laufwerk an der Handballenstützen- und Tastaturbaugruppe befestigt ist.
- 2. Schieben Sie das SSD-Laufwerk aus dem SSD2-Steckplatz auf der Systemplatine und entfernen Sie es.

### Installieren des M.2-2230-SSD-Laufwerks im Steckplatz SSD2

#### Voraussetzungen

Wenn Sie eine Komponente austauschen, muss die vorhandene Komponente entfernt werden, bevor Sie das Installationsverfahren durchführen.

#### Info über diese Aufgabe

- (i) ANMERKUNG: Diese Vorgehensweise gilt nur für Computer mit installiertem M.2-2230-Solid-State-Laufwerk im Steckplatz SSD2.
- (i) ANMERKUNG: Je nach bestellter Konfiguration unterstützt Ihr Computer entweder ein M.2-2230-Solid-State-Laufwerk oder ein M.2-2280-Solid-State-Laufwerk im Steckplatz SSD2.
- (i) ANMERKUNG: Installieren Sie die Halterung des SSD-Laufwerks, falls Sie nicht installiert ist.

Die folgende Abbildung zeigt die Position des M.2-2230-Solid-State-Laufwerks, das im Steckplatz SSD2 installiert wird, und stellt das Installationsverfahren bildlich dar.

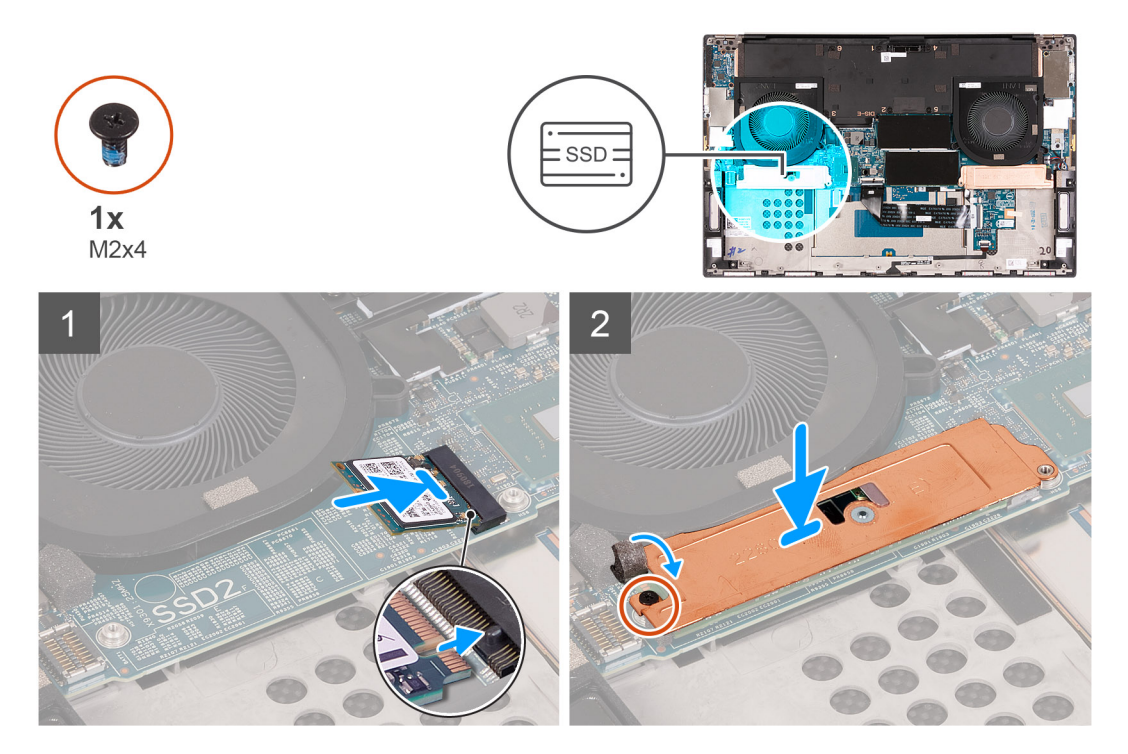

### Schritte

- 1. Richten Sie die Kerbe auf dem SSD-Laufwerk an der Lasche am Steckplatz SSD2 aus.
- 2. Schieben Sie das SSD-Laufwerk in den Steckplatz SSD2 hinein.
- 3. Platzieren Sie die thermische SSD-Halterung mithilfe des Führungsstifts über dem Solid-State-Laufwerk.
- 4. Richten Sie die Schraubenbohrung der thermischen Halterung des SSD-Laufwerks an der Schraubenbohrung der Systemplatine aus.
- 5. Bringen Sie die Schraube (M2x3) zur Befestigung des SSD-Laufwerks an der Handballenstützen- und Tastaturbaugruppe wieder an.

### Nächste Schritte

- 1. Bauen Sie die Batterie ein.
- 2. Bringen Sie die Bodenabdeckung an.
- 3. Befolgen Sie die Anweisungen unter Nach der Arbeit an Komponenten im Inneren des Computers.

### Entfernen des M.2 2280-Solid-State-Laufwerks aus dem Steckplatz SSD2

#### Voraussetzungen

- 1. Befolgen Sie die Anweisungen im Abschnitt Vor der Arbeit an Komponenten im Inneren des Computers.
- 2. Entfernen Sie die Bodenabdeckung.
- 3. Entfernen Sie die Batterie.

### Info über diese Aufgabe

### i ANMERKUNG: Diese Vorgehensweise gilt nur für Computer mit installiertem M.2 2280-Solid-State-Laufwerk im Steckplatz SSD2.

Die folgende Abbildung zeigt die Position des M.2 2280-Solid-State-Laufwerks, das im Steckplatz SSD2 installiert wird, und stellt das Verfahren zum Entfernen bildlich dar.

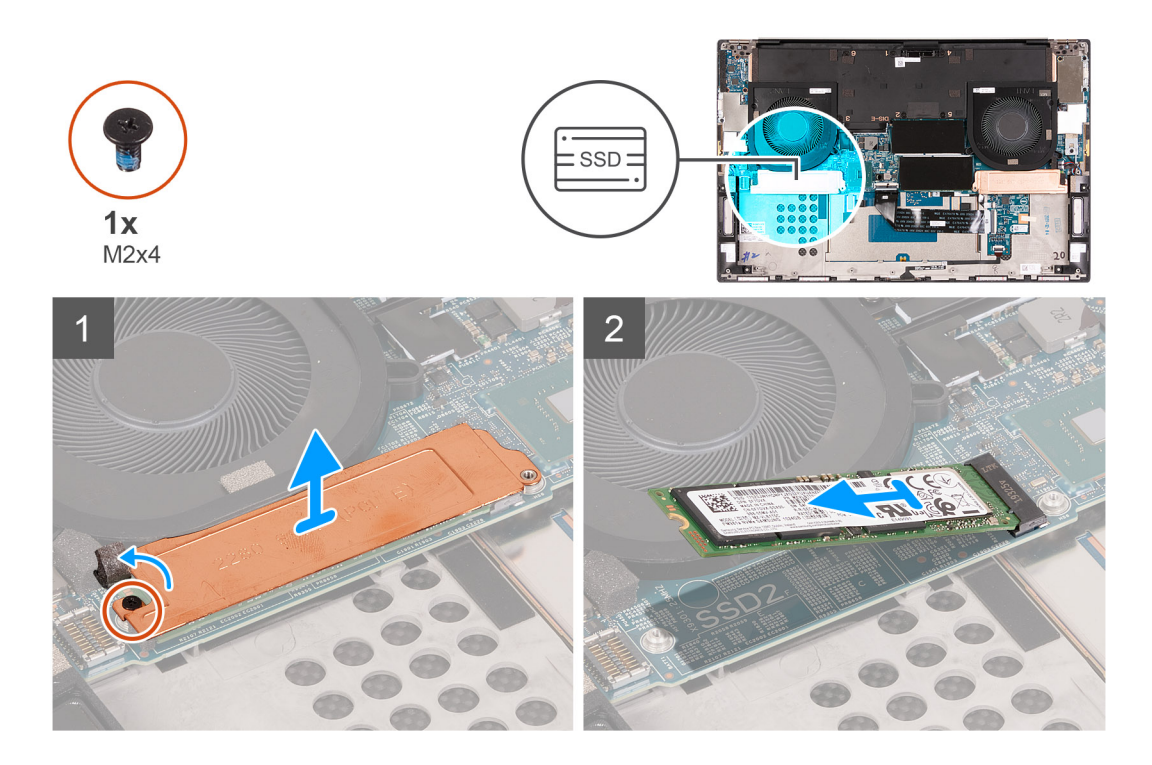

- 1. Entfernen Sie die M2x4-Schraube, mit der die thermische SSD-Halterung und das SSD-Laufwerk an der Systemplatine befestigt sind.
- 2. Heben Sie die Kühlplatte vom SSD-Laufwerk ab.
- 3. Schieben und heben Sie das SSD-Laufwerk aus dem Steckplatz SSD2.

### Installieren des M.2 2280-SSD-Laufwerks im Steckplatz SSD2

### Voraussetzungen

Wenn Sie eine Komponente austauschen, muss die vorhandene Komponente entfernt werden, bevor Sie das Installationsverfahren durchführen.

#### Info über diese Aufgabe

(i) ANMERKUNG: Diese Vorgehensweise gilt nur für Computer mit installiertem M.2 2280-Solid-State-Laufwerk im Steckplatz SSD2.

Die folgende Abbildung zeigt die Position des M.2 2280-Solid-State-Laufwerks, das im Steckplatz SSD2 installiert wird, und stellt das Installationsverfahren bildlich dar.

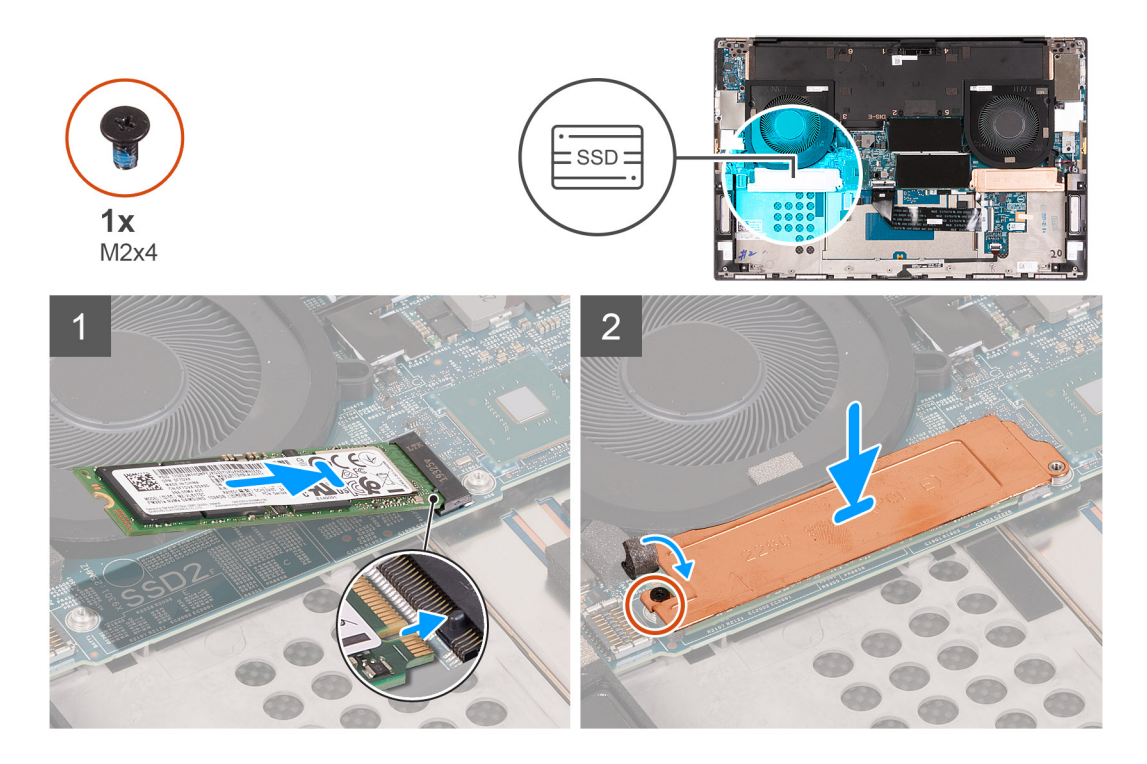

- 1. Richten Sie die Kerbe auf dem SSD-Laufwerk an der Lasche am Steckplatz SSD2 aus.
- 2. Schieben Sie das SSD-Laufwerk in den Steckplatz SSD2 hinein.
- 3. Platzieren Sie die thermische SSD-Halterung mithilfe des Führungsstifts über dem Solid-State-Laufwerk.
- 4. Richten Sie die Schraubenbohrung der thermischen Halterung des SSD-Laufwerks an der Schraubenbohrung der Systemplatine aus.
- 5. Bringen Sie die M2x4-Schraube wieder an, mit der die thermische SSD-Halterung und das SSD-Laufwerk an der Systemplatine befestigt sind.

### Nächste Schritte

- 1. Bauen Sie die Batterie ein.
- 2. Bringen Sie die Bodenabdeckung an.
- 3. Befolgen Sie die Anweisungen unter Nach der Arbeit an Komponenten im Inneren des Computers.

# Lüfter

### Entfernen des rechten Lüfters

#### Voraussetzungen

- 1. Befolgen Sie die Anweisungen im Abschnitt Vor der Arbeit an Komponenten im Inneren des Computers.
- 2. Entfernen Sie die Bodenabdeckung.

### Info über diese Aufgabe

Die folgende Abbildung zeigt die Position des rechten Lüfters (FAN1) und stellt das Verfahren zum Entfernen bildlich dar.

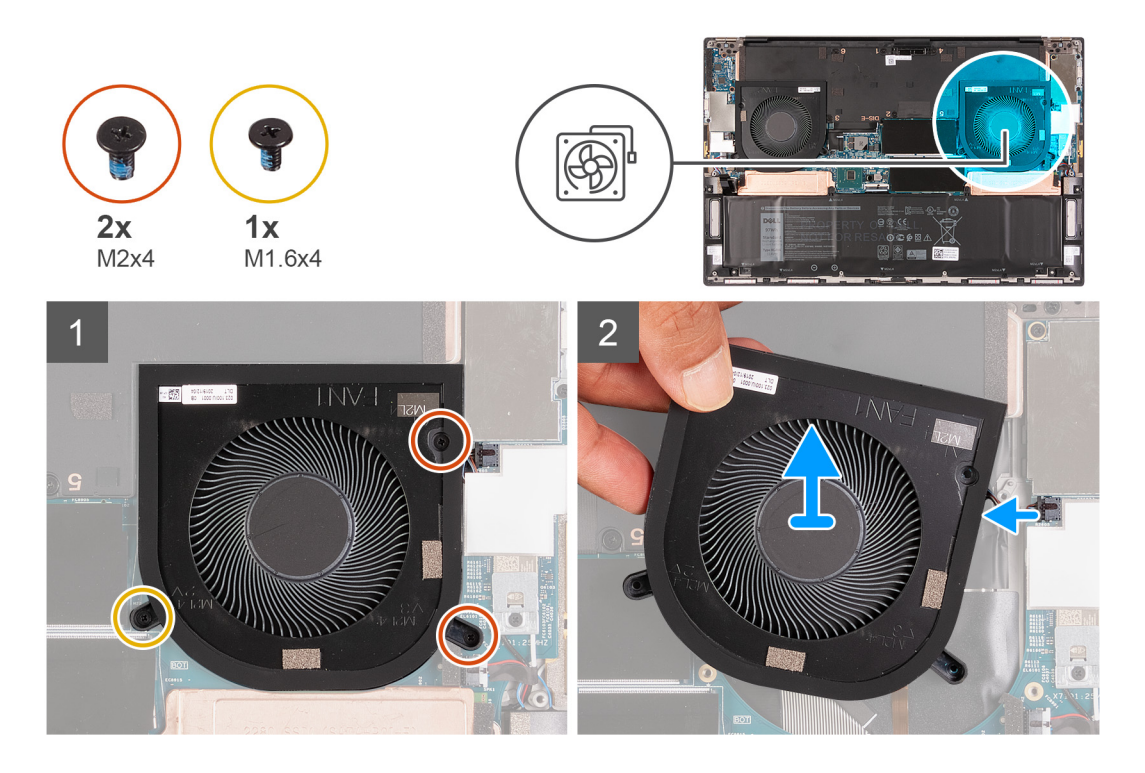

- 1. Trennen Sie das rechte Lüfterkabel von der Systemplatine.
- Entfernen Sie die einzelne Schraube (M1.6x4) und die zwei Schrauben (M2x4), mit denen der rechte L
  üfter (FAN1) an der Systemplatine und der Handballenst
  ützen- und Tastaturbaugruppe befestigt ist.
- 3. Heben Sie den rechten Lüfter (FAN1) aus der Handballenstützen- und Tastaturbaugruppe.

### Installieren des rechten Lüfters

#### Voraussetzungen

Wenn Sie eine Komponente austauschen, muss die vorhandene Komponente entfernt werden, bevor Sie das Installationsverfahren durchführen.

### Info über diese Aufgabe

Die nachfolgenden Abbildungen zeigen die Position des rechten Lüfters (FAN1) und stellen das Installationsverfahren bildlich dar.

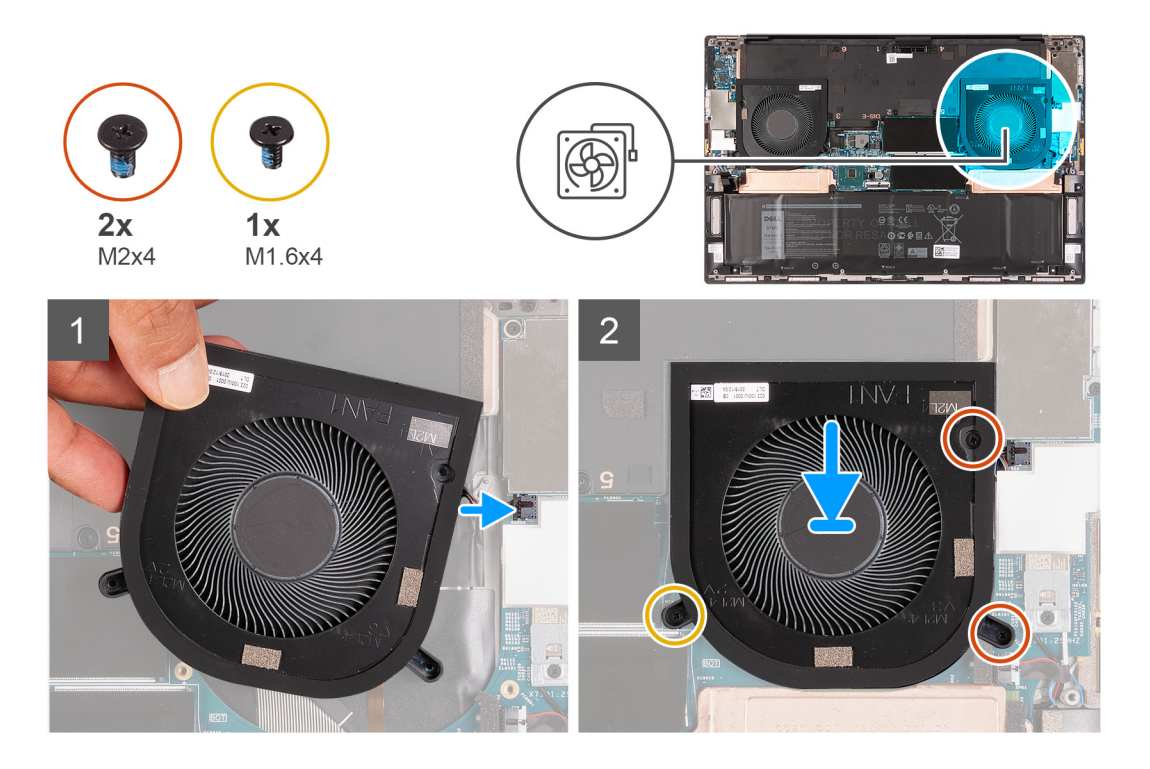

- 1. Verbinden Sie das Kabel des rechten Lüfters mit der Systemplatine.
- 2. Richten Sie die Schraubenbohrungen am rechten Lüfter (FAN1) mit den Schraubenbohrungen der Systemplatine sowie der Handballenstützen- und Tastaturbaugruppe aus.
- **3.** Bringen Sie die einzelne Schraube (M1.6x4) und die zwei Schrauben (M2x4) wieder an, mit denen der rechte Lüfter (FAN1) an der Systemplatine und der Handballenstützen- und Tastaturbaugruppe befestigt ist.

#### Nächste Schritte

- 1. Bringen Sie die Bodenabdeckung an.
- 2. Befolgen Sie die Anweisungen unter Nach der Arbeit an Komponenten im Inneren des Computers.

### Entfernen des linken Lüfters

#### Voraussetzungen

- 1. Befolgen Sie die Anweisungen im Abschnitt Vor der Arbeit an Komponenten im Inneren des Computers.
- 2. Entfernen Sie die Bodenabdeckung.

### Info über diese Aufgabe

Die folgende Abbildung zeigt die Position des linken Lüfters (FAN2) und stellt das Verfahren zum Entfernen bildlich dar.

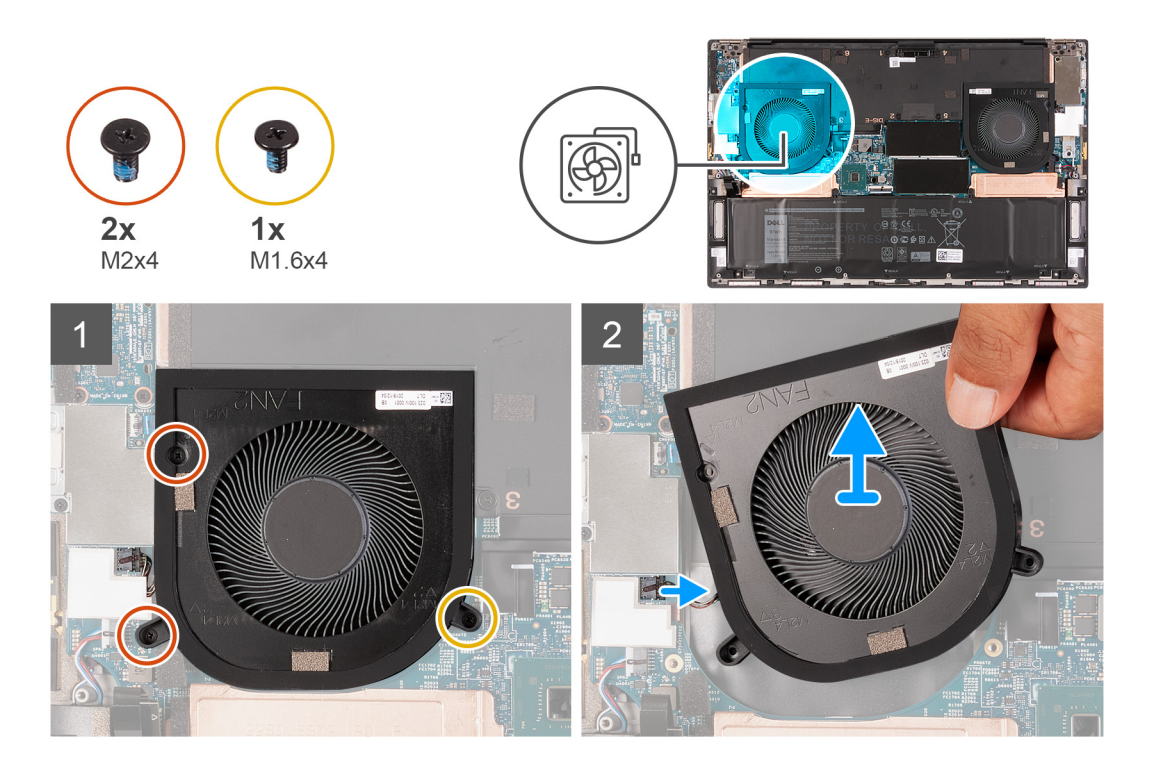

- 1. Trennen Sie das linke Lüfterkabel von der Systemplatine.
- 2. Entfernen Sie die einzelne Schraube (M1.6x4) und die zwei Schrauben (M2x4), mit denen der linke Lüfter (FAN2) an der Systemplatine und der Handballenstützen- und Tastaturbaugruppe befestigt ist.
- 3. Heben Sie den linken Lüfter (FAN2) aus der Handballenstützen- und Tastaturbaugruppe.

### Installieren des linken Lüfters

### Voraussetzungen

Wenn Sie eine Komponente austauschen, muss die vorhandene Komponente entfernt werden, bevor Sie das Installationsverfahren durchführen.

### Info über diese Aufgabe

Die nachfolgende Abbildung zeigt die Position des linken Lüfters (FAN2) und bietet eine visuelle Darstellung des Installationsverfahrens.

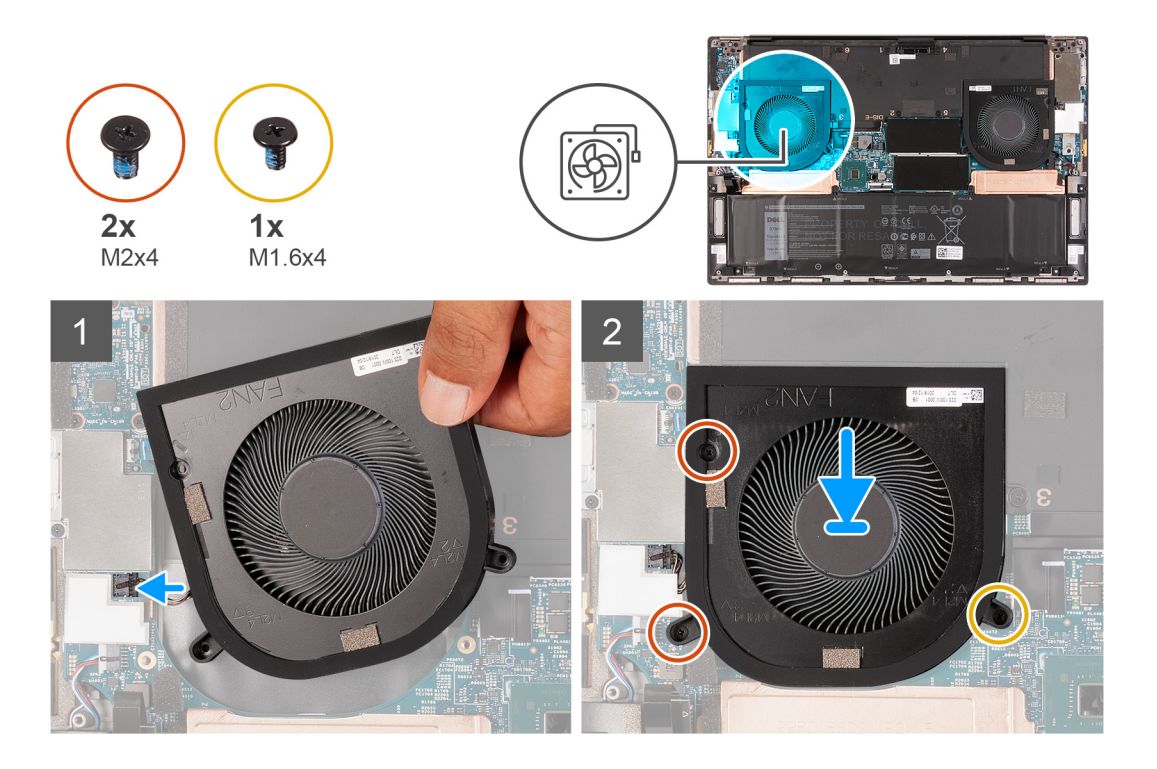

- 1. Richten Sie die Schraubenbohrungen am linken Lüfter (FAN2) mit den Schraubenbohrungen der Systemplatine sowie der Handballenstützen- und Tastaturbaugruppe aus.
- Bringen Sie die einzelne Schraube (M1.6x4) und die zwei Schrauben (M2x4) wieder an, mit denen der linke Lüfter (FAN2) an der Systemplatine und der Handballenstützen- und Tastaturbaugruppe befestigt ist.
- **3.** Verbinden Sie das Kabel des linken Lüfters mit der Systemplatine.

### Nächste Schritte

- 1. Bringen Sie die Bodenabdeckung an.
- 2. Befolgen Sie die Anweisungen unter Nach der Arbeit an Komponenten im Inneren des Computers.

# Kühlkörper

# Entfernen des Kühlkörpers (bei Computern mit integrierter Grafikkarte)

### Voraussetzungen

- 1. Befolgen Sie die Anweisungen im Abschnitt Vor der Arbeit an Komponenten im Inneren des Computers.
  - VORSICHT: Um eine maximale Kühlleistung für den Prozessor sicherzustellen, vermeiden Sie jede Berührung der Wärmeleitbereiche auf dem Kühlkörper. Durch Hautfette kann die Wärmeleitfähigkeit der Wärmeleitpaste verringert werden.
  - (i) ANMERKUNG: Der Kühlkörper kann im normalen Betrieb heiß werden. Lassen Sie den Kühlkörper ausreichend abkühlen, bevor Sie ihn berühren.
- 2. Entfernen Sie die Bodenabdeckung.

### Info über diese Aufgabe

Die folgende Abbildung zeigt die Position des Kühlkörpers und stellt das Verfahren zum Entfernen bildlich dar.

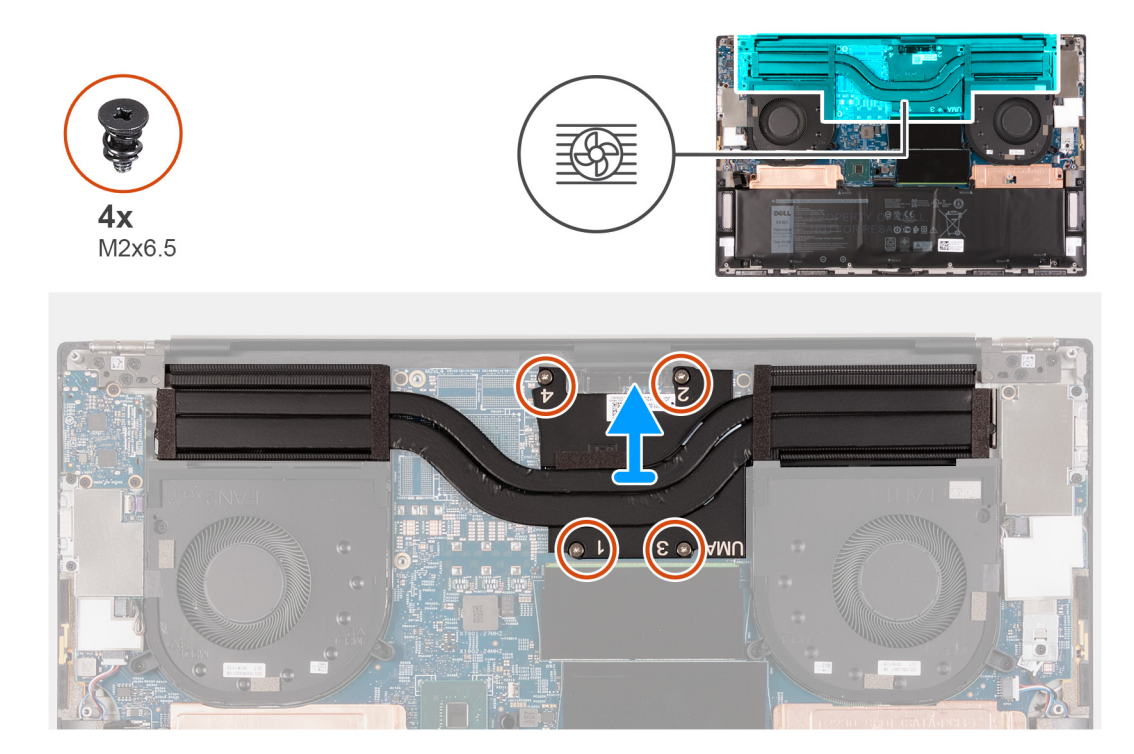

- 1. Entfernen Sie in umgekehrter Reihenfolge (entsprechend den Zahlen auf dem Kühlkörper) die vier Schrauben (M2x6.5), mit denen der Kühlkörper auf der Systemplatine befestigt ist.
- 2. Heben Sie den Kühlkörper von der Hauptplatine.

# Einbauen des Kühlkörpers (bei Computern mit integrierter Grafikkarte)

#### Voraussetzungen

Wenn Sie eine Komponente austauschen, muss die vorhandene Komponente entfernt werden, bevor Sie das Installationsverfahren durchführen.

VORSICHT: Durch eine falsche Ausrichtung des Kühlkörpers können die Systemplatine und der Prozessor beschädigt werden.

(i) ANMERKUNG: Wenn die Systemplatine oder der Kühlkörper ausgetauscht werden, verwenden Sie die im Kit enthaltene Wärmefalle bzw. Wärmeleitpaste, um die Wärmeleitfähigkeit sicherzustellen.

### Info über diese Aufgabe

Die nachfolgende Abbildung zeigt die Position des Kühlkörpers und bietet eine visuelle Darstellung des Installationsverfahrens.

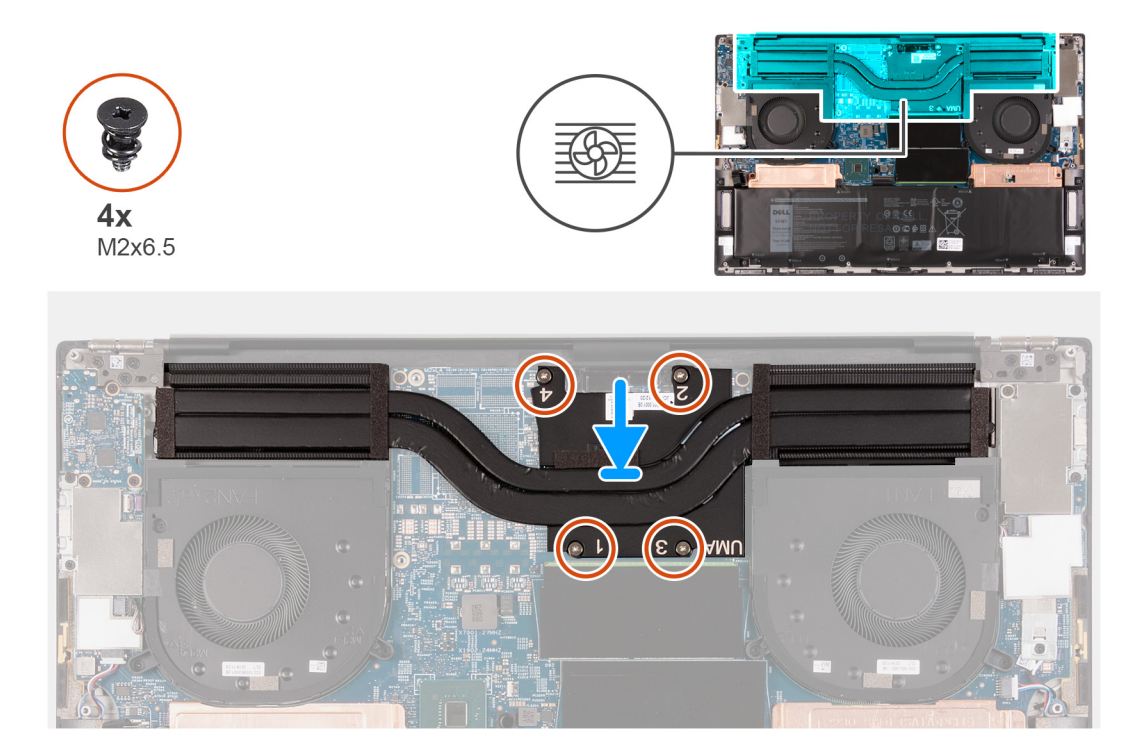

- 1. Richten Sie die Schraubenbohrungen im Kühlkörper an den Schraubenbohrungen auf der Hauptplatine aus.
- 2. Setzen Sie nacheinander (in der Reihenfolge der Zahlen auf dem Kühlkörper) die vier Schrauben (M2x6.5) zur Befestigung des Kühlkörpers an der Systemplatine wieder ein.

### Nächste Schritte

- 1. Bringen Sie die Bodenabdeckung an.
- 2. Befolgen Sie die Anweisungen unter Nach der Arbeit an Komponenten im Inneren des Computers.

# Entfernen des Kühlkörpers (bei Computern mit separater Grafikkarte)

### Voraussetzungen

- 1. Befolgen Sie die Anweisungen im Abschnitt Vor der Arbeit an Komponenten im Inneren des Computers.
  - VORSICHT: Um eine maximale Kühlleistung für den Prozessor sicherzustellen, vermeiden Sie jede Berührung der Wärmeleitbereiche auf dem Kühlkörper. Durch Hautfette kann die Wärmeleitfähigkeit der Wärmeleitpaste verringert werden.
  - (i) ANMERKUNG: Der Kühlkörper kann im normalen Betrieb heiß werden. Lassen Sie den Kühlkörper ausreichend abkühlen, bevor Sie ihn berühren.
- 2. Entfernen Sie die Bodenabdeckung.

### Info über diese Aufgabe

Die folgende Abbildung zeigt die Position des Kühlkörpers und stellt das Verfahren zum Entfernen bildlich dar.

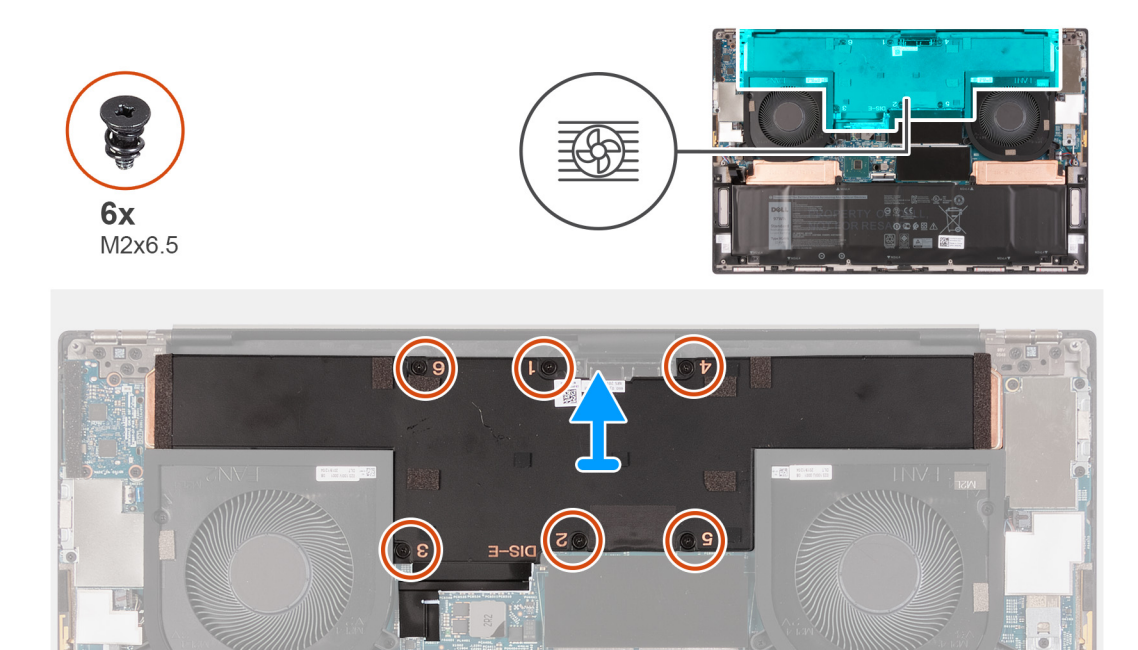

- 1. Entfernen Sie in umgekehrter Reihenfolge (entsprechend den Zahlen auf dem Kühlkörper) die sechs Schrauben (M2x6.5), mit denen der Kühlkörper auf der Systemplatine befestigt ist.
- 2. Heben Sie den Kühlkörper von der Hauptplatine.

# Einbauen des Kühlkörpers (bei Computern mit separater Grafikkarte)

#### Voraussetzungen

Wenn Sie eine Komponente austauschen, muss die vorhandene Komponente entfernt werden, bevor Sie das Installationsverfahren durchführen.

VORSICHT: Durch eine falsche Ausrichtung des Kühlkörpers können die Systemplatine und der Prozessor beschädigt werden.

(i) ANMERKUNG: Wenn die Systemplatine oder der Kühlkörper ausgetauscht werden, verwenden Sie die im Kit enthaltene Wärmefalle bzw. Wärmeleitpaste, um die Wärmeleitfähigkeit sicherzustellen.

#### Info über diese Aufgabe

Die nachfolgende Abbildung zeigt die Position des Kühlkörpers und bietet eine visuelle Darstellung des Installationsverfahrens.

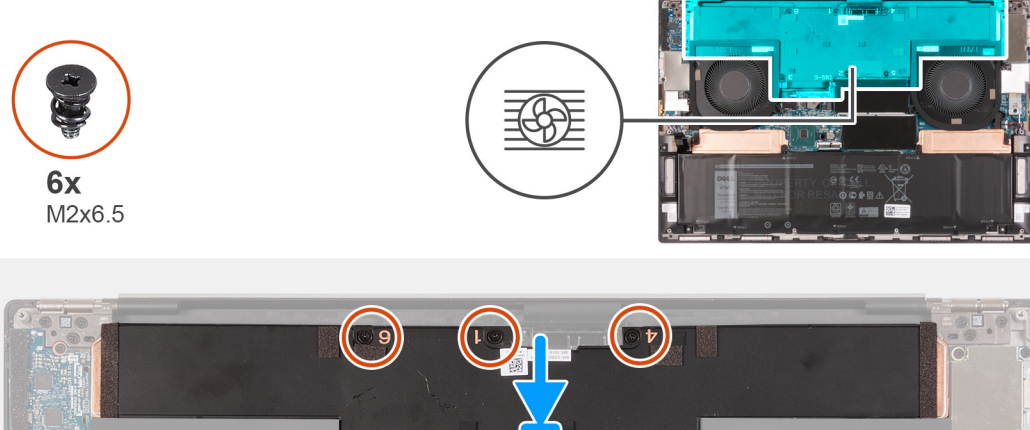

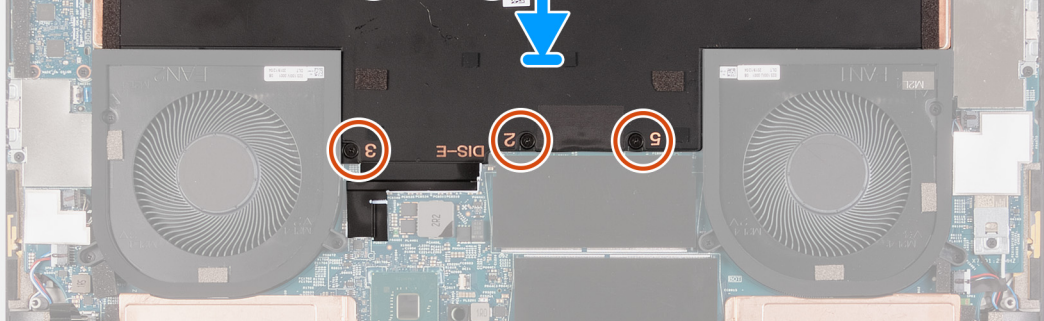

- 1. Richten Sie die Schraubenbohrungen im Kühlkörper an den Schraubenbohrungen auf der Hauptplatine aus.
- 2. Setzen Sie nacheinander (in der Reihenfolge der Zahlen auf dem Kühlkörper) die sechs Schrauben (M2x6.5) zur Befestigung des Kühlkörpers an der Systemplatine wieder ein.

### Nächste Schritte

- 1. Bringen Sie die Bodenabdeckung an.
- 2. Befolgen Sie die Anweisungen unter Nach der Arbeit an Komponenten im Inneren des Computers.

# **E/A-Platine**

### Entfernen der E/A-Platine

### Voraussetzungen

- 1. Befolgen Sie die Anweisungen im Abschnitt Vor der Arbeit an Komponenten im Inneren des Computers.
- **2.** Entfernen Sie die Bodenabdeckung.

### Info über diese Aufgabe

Die nachfolgende Abbildung zeigt die Position der E/A-Platine und bietet eine visuelle Darstellung des Verfahrens zum Entfernen.

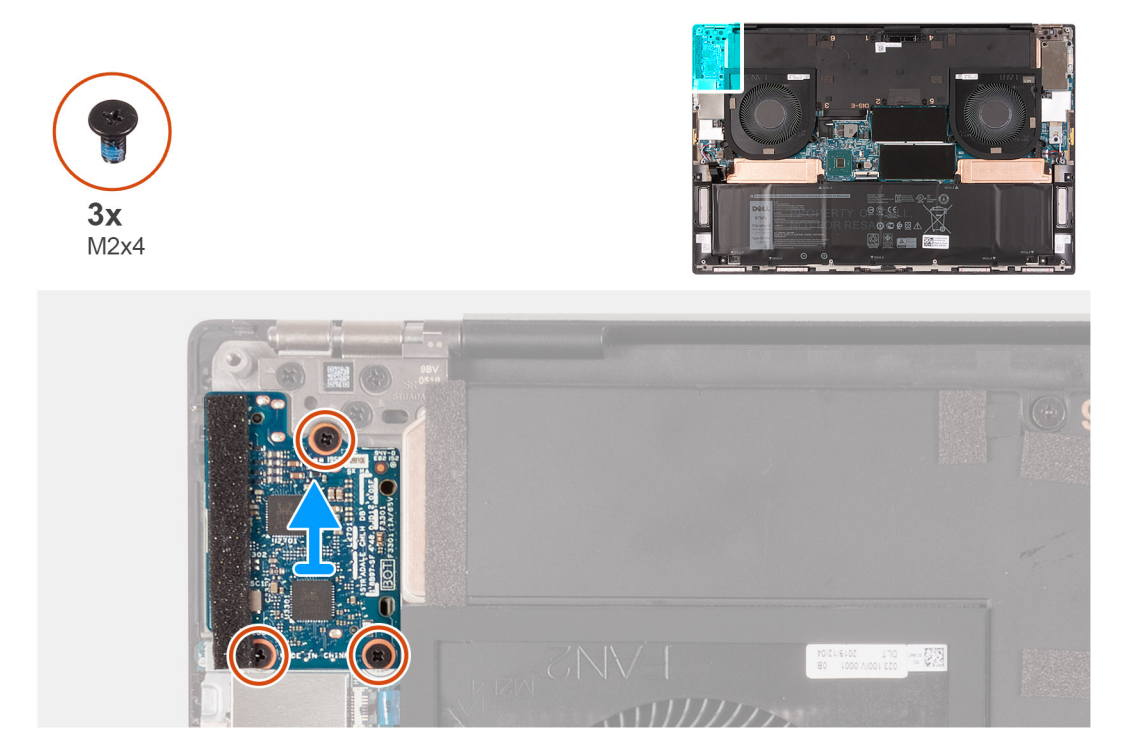

- 1. Entfernen Sie die drei Schrauben (M2x4), mit denen die E/A-Platine an der Handballenstützen- und Tastaturbaugruppe befestigt ist.
- 2. Heben Sie die E/A-Platine von der Handballenstützen-Tastatur-Baugruppe.

### Einbauen der E/A-Platine

### Voraussetzungen

Wenn Sie eine Komponente austauschen, muss die vorhandene Komponente entfernt werden, bevor Sie das Installationsverfahren durchführen.

### Info über diese Aufgabe

Die nachfolgende Abbildung zeigt die Position der E/A-Platine und bietet eine visuelle Darstellung des Installationsverfahrens.
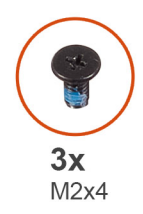

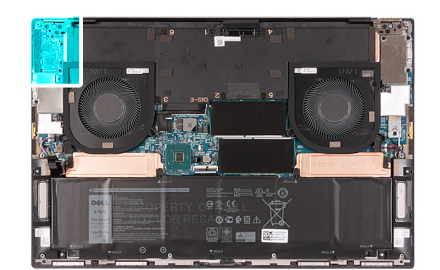

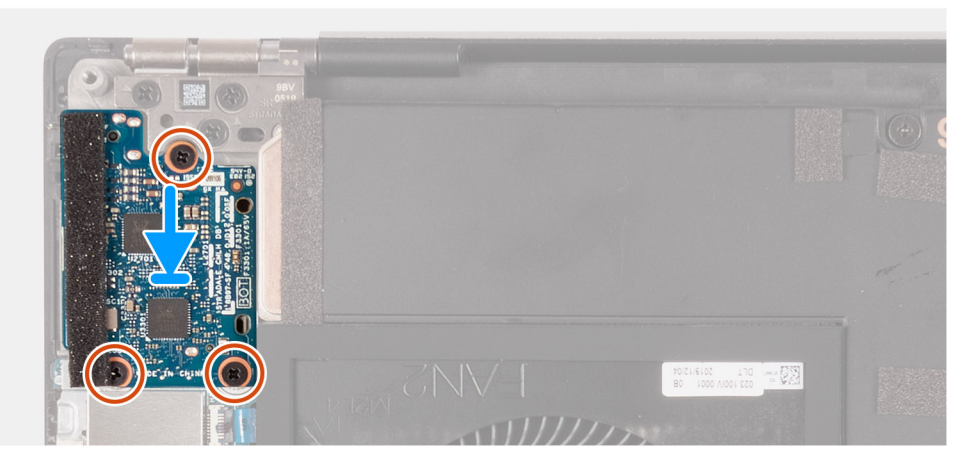

- 1. Richten Sie die Schraubenbohrungen auf der E/A-Platine an den Schraubenbohrungen auf der Handballenstützen- und Tastaturbaugruppe aus.
- 2. Bringen Sie die drei Schrauben (M2x4) zur Befestigung der E/A-Platine an der Handballenstützen- und Tastaturbaugruppe wieder an.

### Nächste Schritte

- 1. Bringen Sie die Bodenabdeckung an.
- 2. Befolgen Sie die Anweisungen unter Nach der Arbeit an Komponenten im Inneren des Computers.

# Bildschirmbaugruppe

### Entfernen der Bildschirmbaugruppe

#### Voraussetzungen

- 1. Befolgen Sie die Anweisungen im Abschnitt Vor der Arbeit an Komponenten im Inneren des Computers.
- **2.** Entfernen Sie die Bodenabdeckung.

### Info über diese Aufgabe

Die nachfolgenden Abbildungen zeigen die Position des Bildschirmkabels und der Bildschirmscharniere und bieten eine visuelle Darstellung des Verfahrens zum Entfernen.

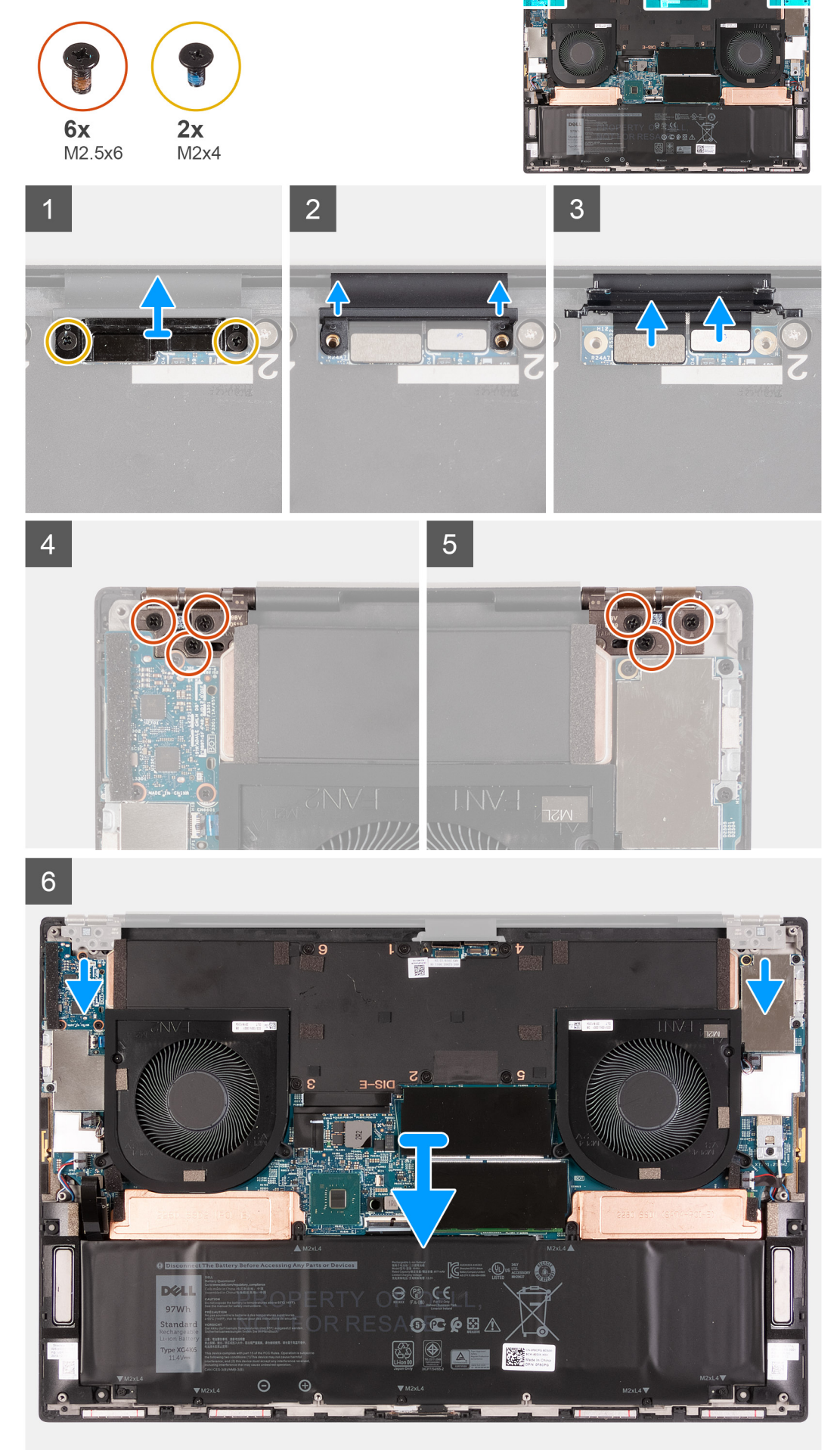

- 1. Entfernen Sie die zwei Schrauben (M2x4), mit denen die Bildschirmkabelhalterung an der Systemplatine befestigt ist.
- 2. Heben Sie die Halterung des Bildschirmkabels von der Systemplatine.
- 3. Drücken Sie das Kamerakabel und das Bildschirmkabel weg von der Systemplatine, um sie von der Systemplatine zu trennen.
- 4. Entfernen Sie die drei Schrauben (M2.5x6), mit denen das linke Bildschirmscharnier an der Handballenstützen- und Tastaturbaugruppe befestigt ist.
- 5. Entfernen Sie die drei Schrauben (M2.5x6), mit denen das rechte Bildschirmscharnier an der Handballenstützen- und Tastaturbaugruppe befestigt ist.
- 6. Heben Sie das rechte und das linke Bildschirmscharnier von der Handballenstützen- und Tastaturbaugruppe.
- 7. Schieben Sie die Handballenstützen- und Tastaturbaugruppe von der Bildschirmbaugruppe.
- 8. Nachdem alle oben beschriebenen Schritte ausgeführt wurden, bleibt nur noch die Bildschirmbaugruppe übrig.

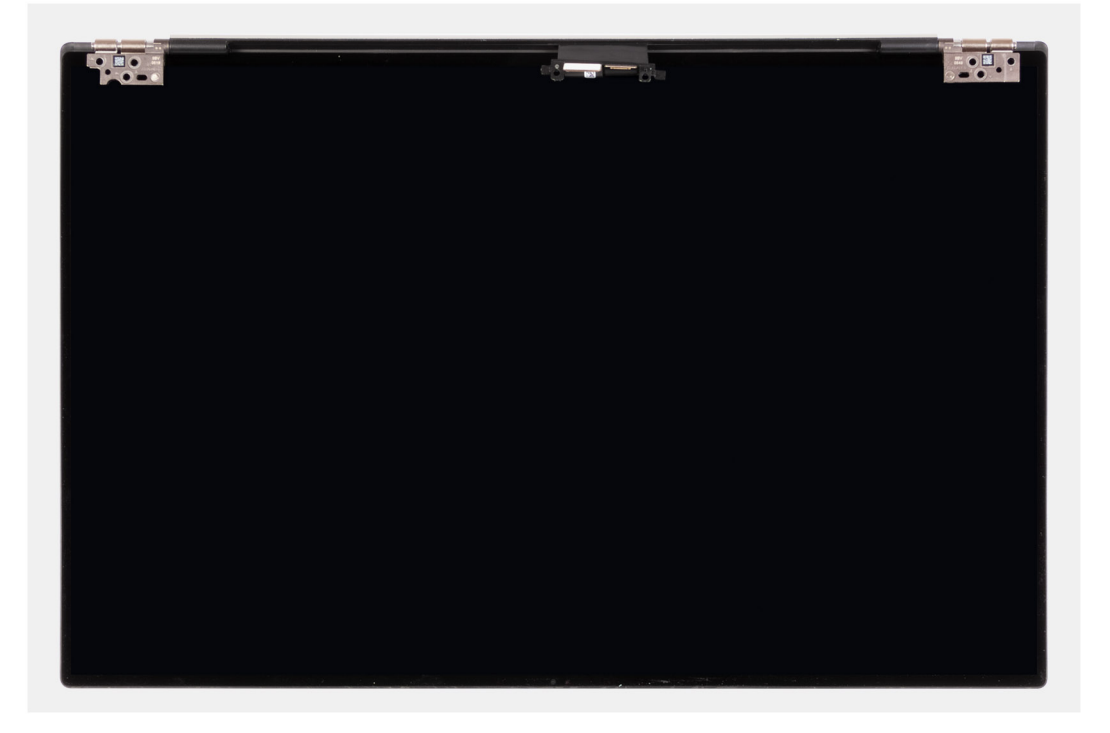

### Einbauen der Bildschirmbaugruppe

#### Voraussetzungen

Wenn Sie eine Komponente austauschen, muss die vorhandene Komponente entfernt werden, bevor Sie das Installationsverfahren durchführen.

#### Info über diese Aufgabe

Die nachfolgenden Abbildungen zeigen die Position des Kabels der Bildschirmbaugruppe und der Bildschirmscharniere und bieten eine visuelle Darstellung des Verfahrens zum Entfernen.

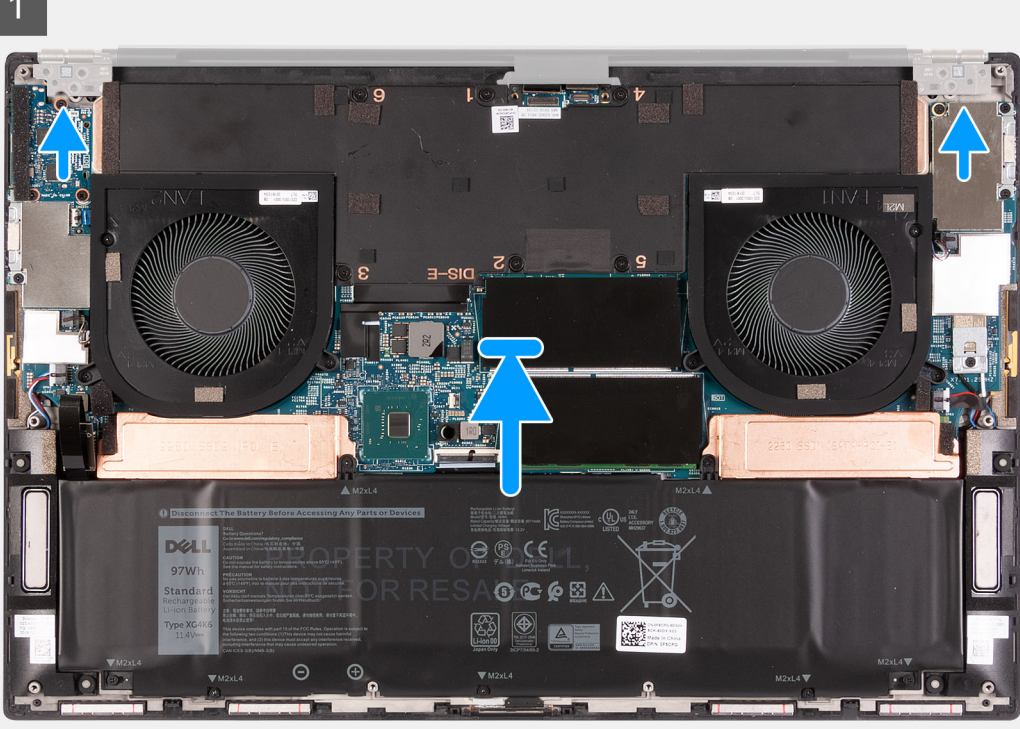

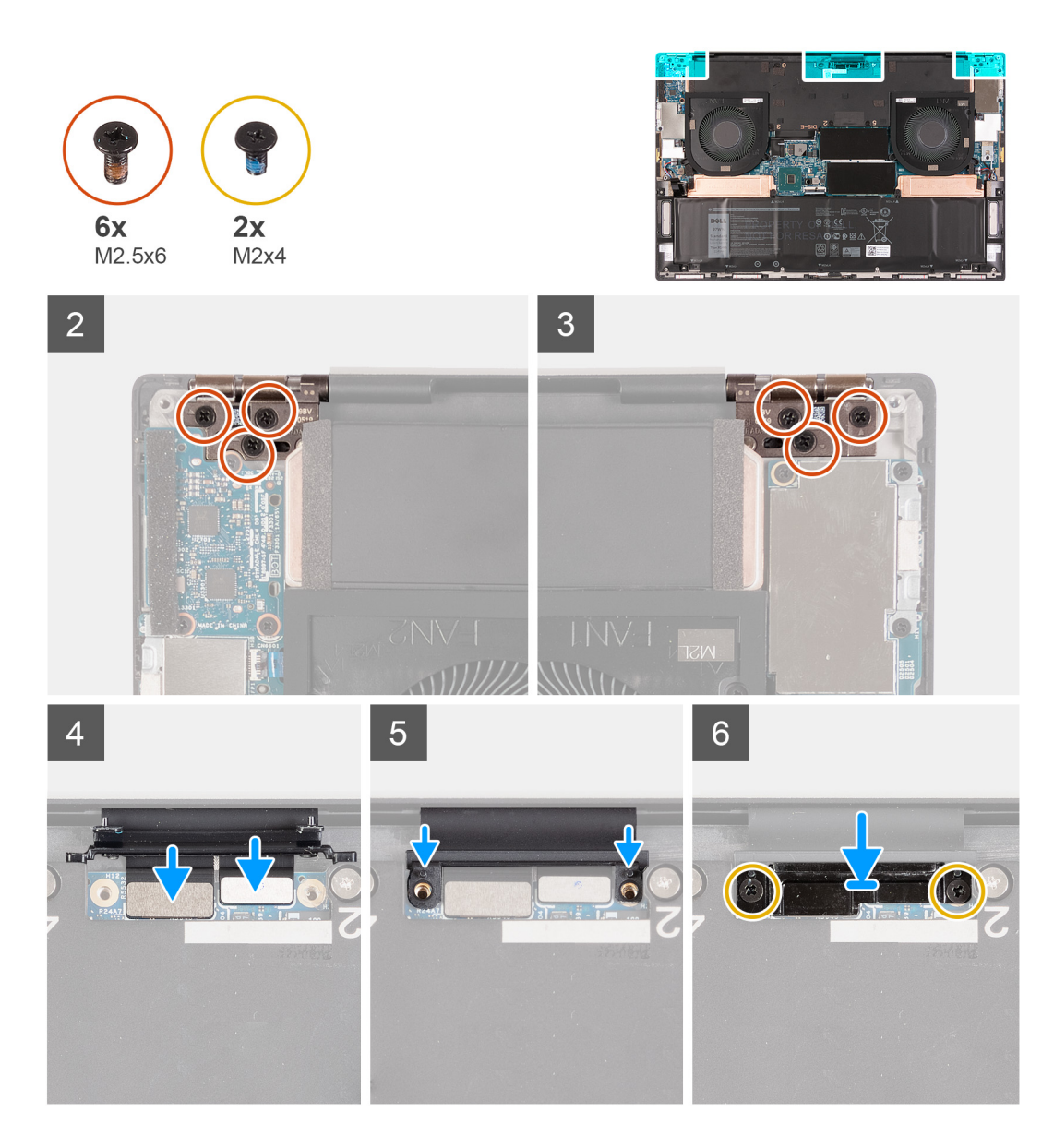

- 1. Schieben Sie die Handballenstützen- und Tastaturbaugruppe unter die Scharniere der Bildschirmbaugruppe.
- 2. Richten Sie die Schraubenbohrungen der Handballenstützen-Baugruppe an den Schraubenbohrungen der rechten und linken Bildschirmscharniere aus.
- **3.** Bringen Sie die drei Schrauben (M2.5x6) zur Befestigung des linken Bildschirmscharniers an der Systemplatine und der Handballenstützen- und Tastaturbaugruppe wieder an.
- **4.** Bringen Sie die drei Schrauben (M2.5x6) zur Befestigung des rechten Bildschirmscharniers an der Systemplatine und der Handballenstützen- und Tastaturbaugruppe wieder an.
- 5. Verbinden Sie das Bildschirmkabel und das Kamerakabel mit der Systemplatine.
- 6. Richten Sie die Schraubenbohrungen der Bildschirmkabelhalterung an den Schraubenbohrungen der Systemplatine aus.
- 7. Bringen Sie die zwei Schrauben (M2x4) zur Befestigung der Bildschirmkabelhalterung an der Handballenstützen- und Tastaturbaugruppe wieder an.
  - (i) ANMERKUNG: Ziehen Sie die zwei Schrauben (M2x4) behutsam an, um eine Beschädigung des Schraubenkopfs zu vermeiden.

### Nächste Schritte

- 1. Bringen Sie die Bodenabdeckung an.
- 2. Befolgen Sie die Anweisungen unter Nach der Arbeit an Komponenten im Inneren des Computers.

# Systemplatine

### Entfernen der Systemplatine

#### Voraussetzungen

- 1. Befolgen Sie die Anweisungen im Abschnitt Vor der Arbeit an Komponenten im Inneren des Computers.
  - () ANMERKUNG: Die Service-Tag-Nummer Ihres Computers ist in der Systemplatine gespeichert. Geben Sie die Service-Tag-Nummer im BIOS-Setup-Programm ein, nachdem Sie die Systemplatine wieder eingebaut haben.
    - (i) ANMERKUNG: Durch das Wiedereinbauen der Systemplatine werden alle unter Verwendung des BIOS-Setup-Programms vorgenommenen Änderungen im BIOS rückgängig gemacht. Sie müssen die entsprechenden Änderungen erneut vornehmen, nachdem Sie die Systemplatine wieder eingebaut haben.
    - i ANMERKUNG: Bevor Sie die Kabel von der Hauptplatine trennen, sollten Sie sich die Position der Anschlüsse notieren, sodass Sie die Kabel nach dem Wiedereinbau der Hauptplatine wieder korrekt anschließen können.
- 2. Entfernen Sie die Bodenabdeckung.
- **3.** Entfernen Sie die Batterie.
- 4. Entfernen Sie die Speichermodule.
- 5. Entfernen Sie das M.2 2230-Solid-State-Laufwerk bzw. das M.2 2280-Solid-State-Laufwerk aus dem Steckplatz SSD1.
- 6. Entfernen Sie das M.2 2230-Solid-State-Laufwerk bzw. das M.2 2280-Solid-State-Laufwerk aus dem Steckplatz SSD2.
- 7. Entfernen Sie den Kühlkörper.
  - () ANMERKUNG: Die Systemplatine kann zusammen mit dem Kühlkörper installiert oder entfernt werden. Dies vereinfacht den Vorgang und vermeidet das Aufbrechen der thermischen Verbindung zwischen Systemplatine und Kühlkörper.
- 8. Entfernen Sie den rechten Lüfter.
- 9. Entfernen Sie den linken Lüfter.
- **10.** Entfernen Sie die I/O-Platine.
- 11. Entfernen Sie die Bildschirmbaugruppe.

#### Info über diese Aufgabe

Die folgende Abbildung zeigt die Position der Kabel auf der Systemplatine.

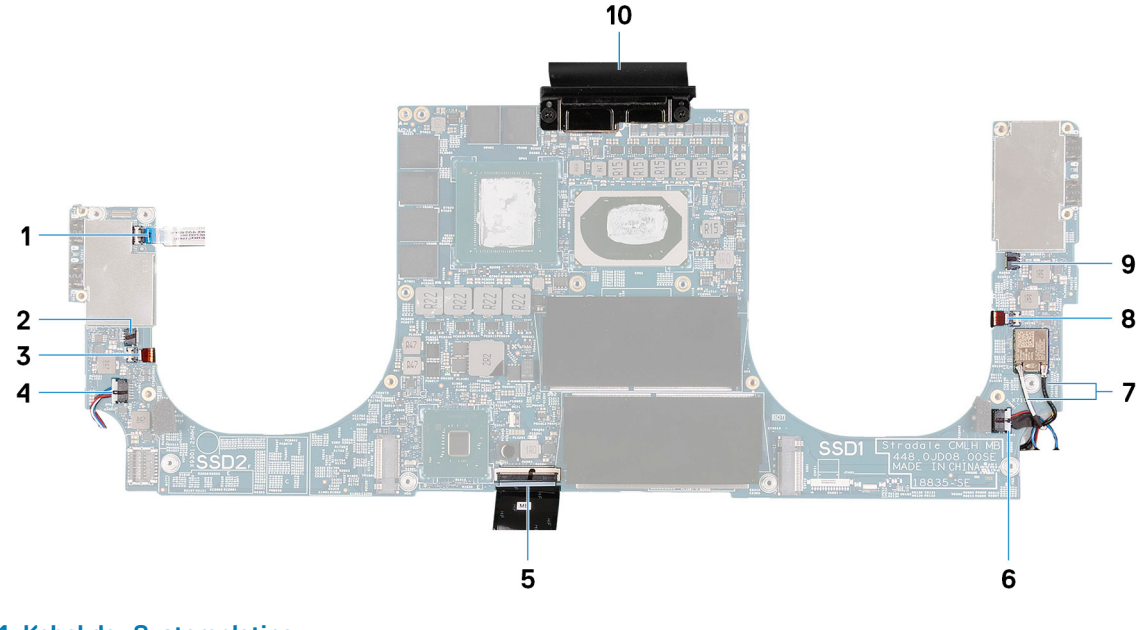

#### Abbildung 1. Kabel der Systemplatine

1. Netzschalterkabel

2. Kabel des linken Lüfters

- 3. Linkes Antennenkabel (gilt nur für Computer, die mit aktiver Antenne ausgeliefert werden)
- 5. Tastaturkabel
- 7. Antennenkabel
- 9. Kabel des rechten Lüfters

- 4. Kabel des linken Lautsprechers
- 6. Kabel des rechten Lautsprechers
- 8. Rechtes Antennenkabel (gilt nur für Computer, die mit aktiver Antenne ausgeliefert werden)
- 10. Bildschirmkabel

Die nachfolgenden Abbildungen zeigen die Position der Systemplatine und bieten eine visuelle Darstellung des Verfahrens zum Entfernen.

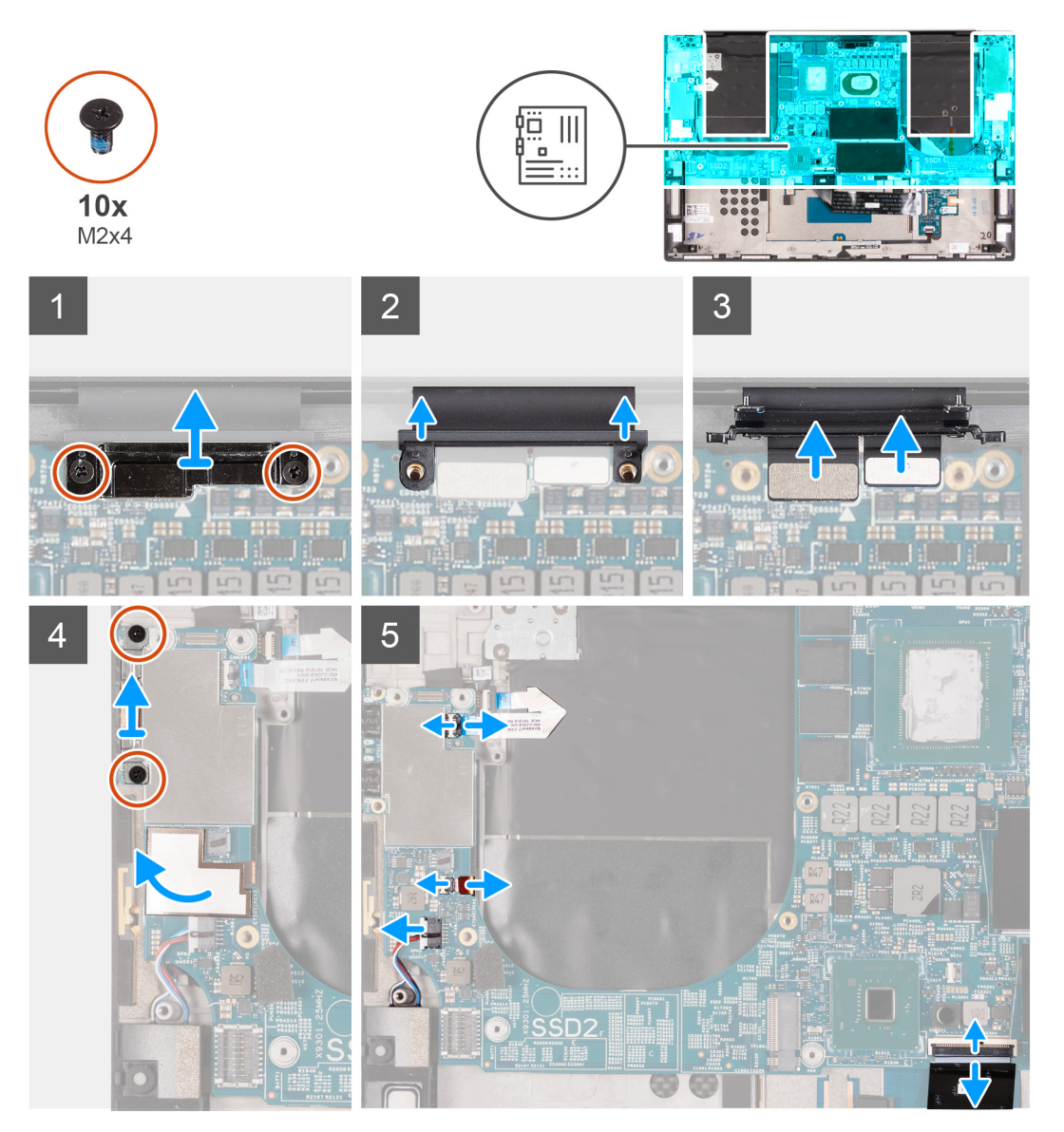

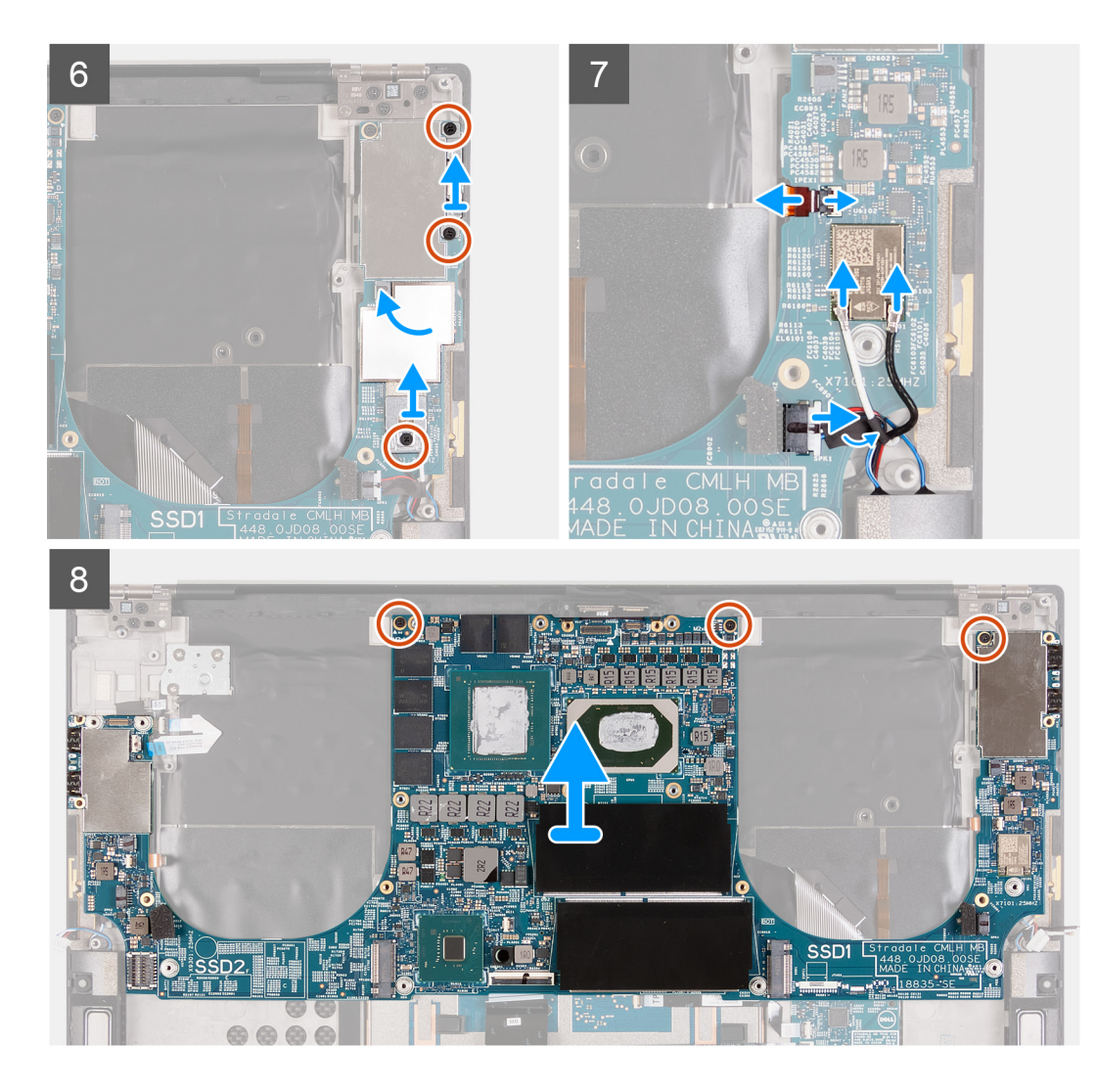

- 1. Entfernen Sie die zwei Schrauben (M2x4), mit denen die Bildschirmkabelhalterung an der Systemplatine befestigt ist.
- 2. Heben Sie die Halterung des Bildschirmkabels von der Systemplatine.
- 3. Trennen Sie das Kamerakabel und das Bildschirmkabel von der Systemplatine.
- 4. Entfernen Sie die beiden Schrauben (M2x4), mit denen die USB-Typ-C-Anschlusshalterung an der Handballenstützen- und Tastaturbaugruppe befestigt ist.
- 5. Ziehen Sie das Mylar-Klebeband ab, mit dem das Netzschalterkabel und das linke Antennenkabel (gilt nur für Computer, die mit aktiver Antenne ausgeliefert werden) an der Systemplatine befestigt sind.
- 6. Öffnen Sie den Riegel und trennen Sie das Netzschalterkabel von der Hauptplatine.
- 7. Öffnen Sie die Verriegelung und trennen Sie das linke Antennenkabel von der Systemplatine.
- 8. Trennen Sie das linke Lautsprecherkabel von der Systemplatine.
- 9. Trennen Sie das Tastaturkabel von der Systemplatine.
- **10.** Entfernen Sie die beiden Schrauben (M2x4), mit denen die USB-Typ-C-Anschlusshalterung an der Handballenstützen- und Tastaturbaugruppe befestigt ist.
- **11.** Ziehen Sie das Mylar-Klebeband ab, mit dem das rechte Antennenkabel (gilt nur für Computer, die mit aktiver Antenne ausgeliefert werden) und das Antennenkabel an der Systemplatine befestigt sind.
- 12. Entfernen Sie die Schraube (M2x4), mit der die Wireless-Kartenhalterung an der Systemplatine befestigt ist.
- 13. Öffnen Sie die Verriegelung und trennen Sie das Antennenkabel von der Wireless-Karte.
- 14. Trennen Sie das rechte Lautsprecherkabel von der Systemplatine.
- **15.** Entfernen Sie die drei Schrauben (M2x4), mit denen die Systemplatine an der Handballenstützen- und Tastaturbaugruppe befestigt ist.
- 16. Heben Sie die Hauptplatine von der Handauflagen-Tastatur-Baugruppe.

### Einbauen der Systemplatine

#### Voraussetzungen

Wenn Sie eine Komponente austauschen, muss die vorhandene Komponente entfernt werden, bevor Sie das Installationsverfahren durchführen.

i ANMERKUNG: Die Service-Tag-Nummer Ihres Computers ist in der Systemplatine gespeichert. Geben Sie die Service-Tag-Nummer im BIOS-Setup-Programm ein, nachdem Sie die Systemplatine wieder eingebaut haben.

() ANMERKUNG: Durch das Wiedereinbauen der Systemplatine werden alle unter Verwendung des BIOS-Setup-Programms vorgenommenen Änderungen im BIOS rückgängig gemacht. Sie müssen die entsprechenden Änderungen erneut vornehmen, nachdem Sie die Systemplatine wieder eingebaut haben.

### Info über diese Aufgabe

Die folgende Abbildung zeigt die Position der Kabel auf der Systemplatine.

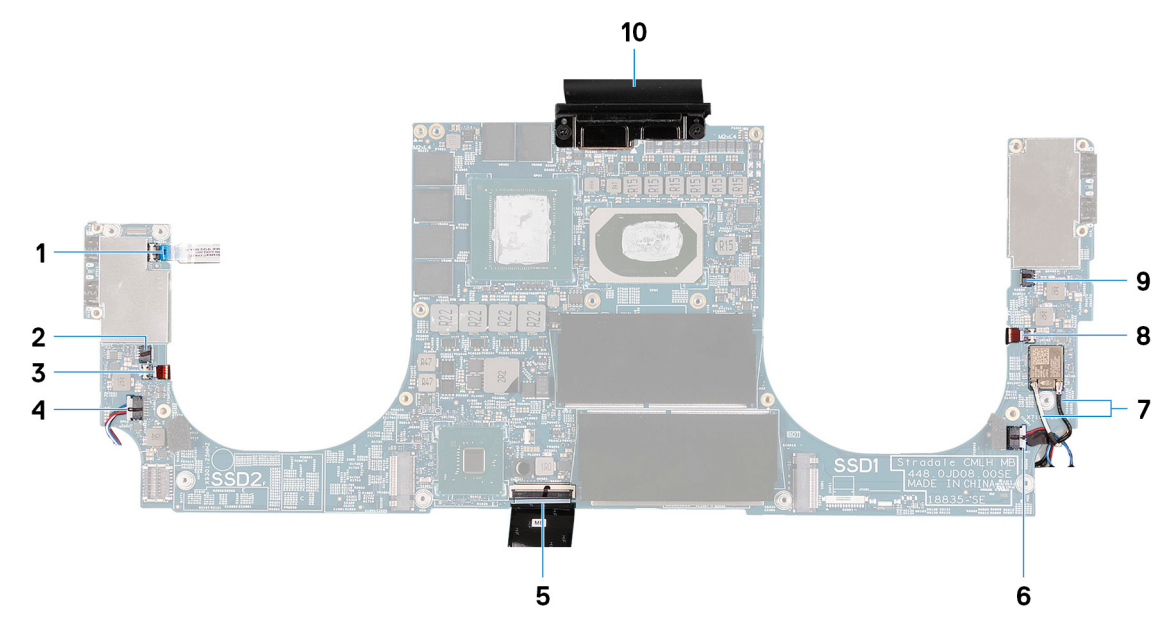

### Abbildung 2. Kabel der Systemplatine

- 1. Netzschalterkabel
- 3. Linkes Antennenkabel (gilt nur für Computer, die mit aktiver Antenne ausgeliefert werden)
- 5. Tastaturkabel
- 7. Antennenkabel
- 9. Kabel des rechten Lüfters

- 2. Kabel des linken Lüfters
- 4. Kabel des linken Lautsprechers
- 6. Kabel des rechten Lautsprechers
- 8. Rechtes Antennenkabel (gilt nur für Computer, die mit aktiver Antenne ausgeliefert werden)
- 10. Bildschirmkabel

Die nachfolgenden Abbildungen zeigen die Position der Hauptplatine und bieten eine visuelle Darstellung des Installationsverfahrens.

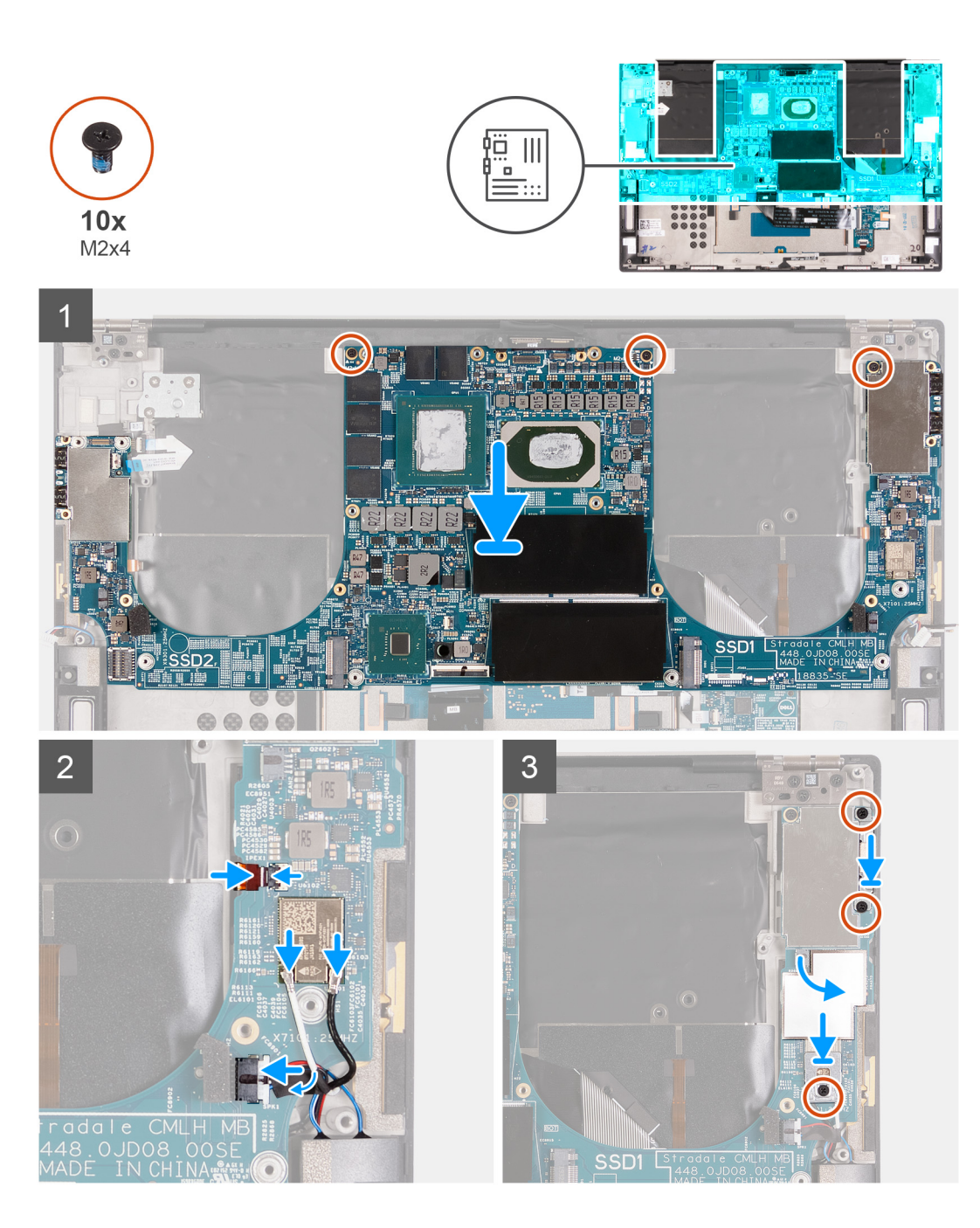

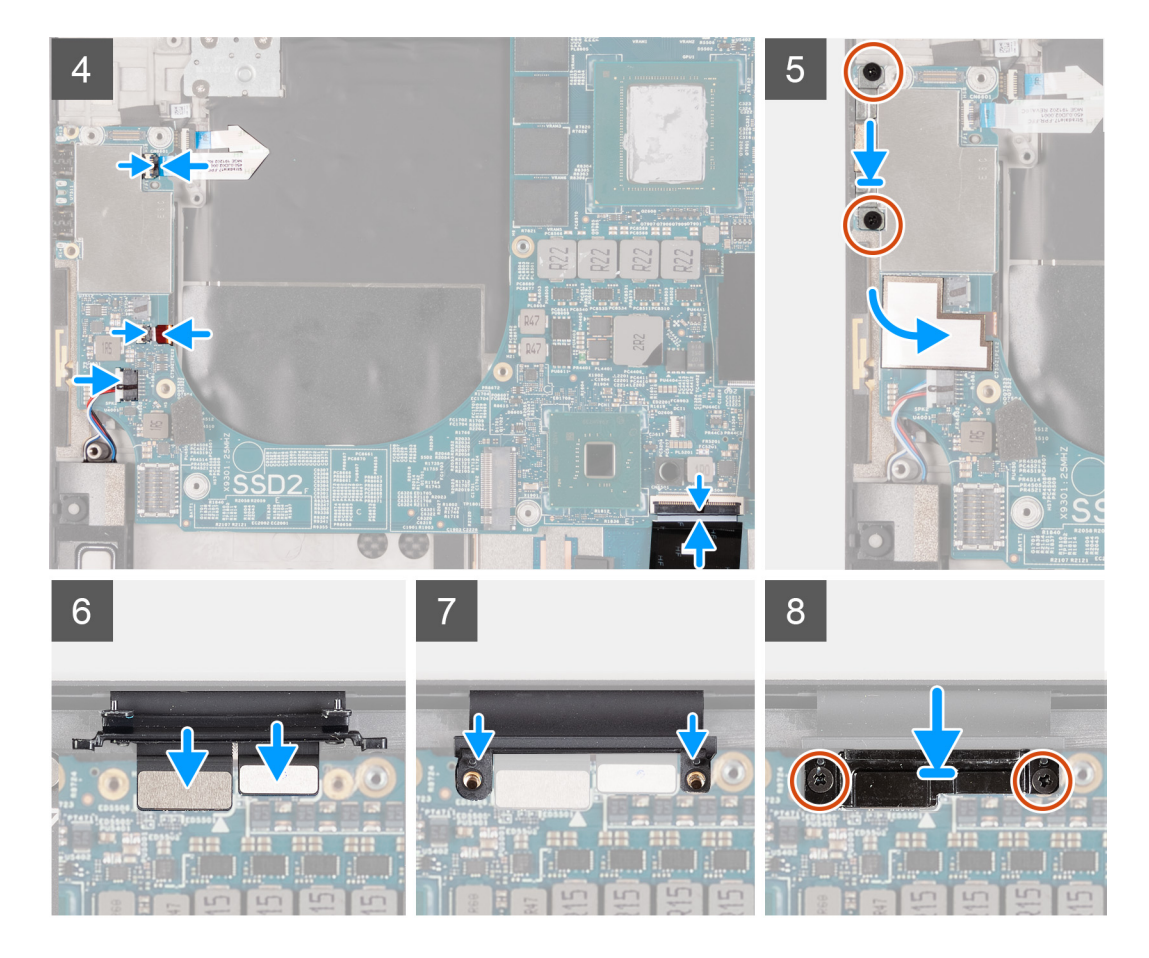

- 1. Richten Sie die Schraubenbohrungen auf der Systemplatine auf die Schraubenbohrungen der Handballenstützen- und Tastaturbaugruppe aus.
- 2. Bringen Sie die drei Schrauben (M2x4) zur Befestigung der Systemplatine an der Handballenstützen- und Tastaturbaugruppe wieder an.
- **3.** Verbinden Sie das rechte Antennenkabel (gilt nur für Computer, die mit aktiver Antenne ausgeliefert werden) mit der Systemplatine und schließen Sie den Riegel, um das rechte Antennenkabel an der Systemplatine zu befestigen.
- 4. Verbinden Sie die Antennenkabel mit der Wireless-Karte.

Die folgende Tabelle enthält die Farbcodierung der Antennenkabel für alle vom Computer unterstützten Wireless-Karten.

### Tabelle 2. Farbcodierung des Antennenkabels

| Anschlüsse auf der Wireless-Karte   | Antennenkabelfarbe |
|-------------------------------------|--------------------|
| Netzkabel (weißes Dreieck)          | Weiß               |
| Auxiliary-Kabel (schwarzes Dreieck) | Schwarz            |

- 5. Verbinden Sie das rechte Lautsprecherkabel mit der Systemplatine und schließen Sie den Riegel, um das Kabel an der Systemplatine zu befestigen.
- 6. Bringen Sie die zwei Schrauben (M2x4) zur Befestigung der Netzschalterhalterung an der Handballenstützen- und Tastaturbaugruppe wieder an.
- 7. Befestigen Sie das Mylar-Klebeband, mit dem die Kabel auf der Systemplatine befestigt sind.
- 8. Bringen Sie die Schraube (M2x4) wieder an, mit der die Wireless-Kartenhalterung an der Systemplatine befestigt wird.
- 9. Verbinden Sie das Netzschalterkabel mit der Systemplatine und schließen Sie den Riegel, um das Kabel an der Systemplatine zu befestigen.
- **10.** Verbinden Sie das linke Antennenkabel (gilt nur für Computer, die mit aktiver Antenne ausgeliefert werden) mit der Systemplatine und schließen Sie den Riegel, um das Kabel an der Systemplatine zu befestigen.
- 11. Verbinden Sie das linke Lautsprecherkabel mit der Systemplatine und schließen Sie den Riegel, um das Kabel an der Systemplatine zu befestigen.
- 12. Verbinden Sie das Tastaturkabel mit der Systemplatine und schließen Sie den Riegel, um das Kabel an der Systemplatine zu befestigen.

- 13. Bringen Sie die beiden Schrauben (M2x4) wieder an, mit denen die USB-Typ-C-Anschlusshalterung an der Handballenstützen- und Tastaturbaugruppe befestigt wird.
- 14. Befestigen Sie das Mylar-Klebeband, mit dem das Netzschalterkabel und das linke Antennenkabel (gilt nur für Computer, die mit aktiver Antenne ausgeliefert werden) an der Systemplatine befestigt sind.
- 15. Verbinden Sie das Bildschirmkabel und das Kamerakabel mit der Systemplatine.
- 16. Richten Sie die Schraubenbohrungen der Bildschirmkabelhalterung an den Schraubenbohrungen der Systemplatine aus.
- 17. Bringen Sie die zwei Schrauben (M2x4) zur Befestigung der Bildschirmkabelhalterung an der Handballenstützen- und Tastaturbaugruppe wieder an.

i ANMERKUNG: Ziehen Sie die zwei Schrauben (M2x4) behutsam an, um eine Beschädigung des Schraubenkopfs zu vermeiden.

### Nächste Schritte

- 1. Bauen Sie die Bildschirmbaugruppe ein.
- **2.** Bauen Sie die E/A-Platine ein.
- 3. Installieren Sie den rechten Lüfter.
- 4. Installieren Sie den linken Lüfter.
- 5. Bauen Sie den Kühlkörper ein.
- 6. Installieren Sie das M.2 2230-Solid-State-Laufwerk oder das M.2 2280-Solid-State-Laufwerk im Steckplatz SSD2.
- 7. Installieren Sie das M.2 2230-Solid-State-Laufwerk oder das M.2 2280-Solid-State-Laufwerk im Steckplatz SSD1.
- **8.** Installieren Sie die Speichermodule.
- 9. Bauen Sie die Batterie ein.
- **10.** Bringen Sie die Bodenabdeckung an.
- 11. Befolgen Sie die Anweisungen unter Nach der Arbeit an Komponenten im Inneren des Computers.

# Antenne

### Entfernen der Antennen

### Voraussetzungen

- 1. Befolgen Sie die Anweisungen im Abschnitt Vor der Arbeit an Komponenten im Inneren des Computers.
  - () ANMERKUNG: Die Service-Tag-Nummer Ihres Computers ist in der Systemplatine gespeichert. Geben Sie die Service-Tag-Nummer im BIOS-Setup-Programm ein, nachdem Sie die Systemplatine wieder eingebaut haben.
  - (i) ANMERKUNG: Durch das Wiedereinbauen der Systemplatine werden alle unter Verwendung des BIOS-Setup-Programms vorgenommenen Änderungen im BIOS rückgängig gemacht. Sie müssen die entsprechenden Änderungen erneut vornehmen, nachdem Sie die Systemplatine wieder eingebaut haben.
  - (i) ANMERKUNG: Bevor Sie die Kabel von der Hauptplatine trennen, sollten Sie sich die Position der Anschlüsse notieren, sodass Sie die Kabel nach dem Wiedereinbau der Hauptplatine wieder korrekt anschließen können.
- 2. Entfernen Sie die Bodenabdeckung.
- 3. Entfernen Sie die Batterie.
- **4.** Entfernen Sie die Speichermodule.
- 5. Entfernen Sie das M.2 2230-Solid-State-Laufwerk bzw. das M.2 2280-Solid-State-Laufwerk aus dem Steckplatz SSD1.
- 6. Entfernen Sie das M.2 2230-Solid-State-Laufwerk bzw. das M.2 2280-Solid-State-Laufwerk aus dem Steckplatz SSD2.
- 7. Entfernen Sie den Kühlkörper.
  - (i) ANMERKUNG: Die Systemplatine kann zusammen mit dem Kühlkörper installiert oder entfernt werden. Dies vereinfacht den Vorgang und vermeidet das Aufbrechen der thermischen Verbindung zwischen Systemplatine und Kühlkörper.
- 8. Entfernen Sie den rechten Lüfter.
- 9. Entfernen Sie den linken Lüfter.
- 10. Entfernen Sie die I/O-Platine.
- 11. Entfernen Sie die Bildschirmbaugruppe.
- **12.** Entfernen Sie die Systemplatine.

### Info über diese Aufgabe

Die folgende Abbildung zeigt die Position der Antennen und stellt das Verfahren zum Entfernen bildlich dar.

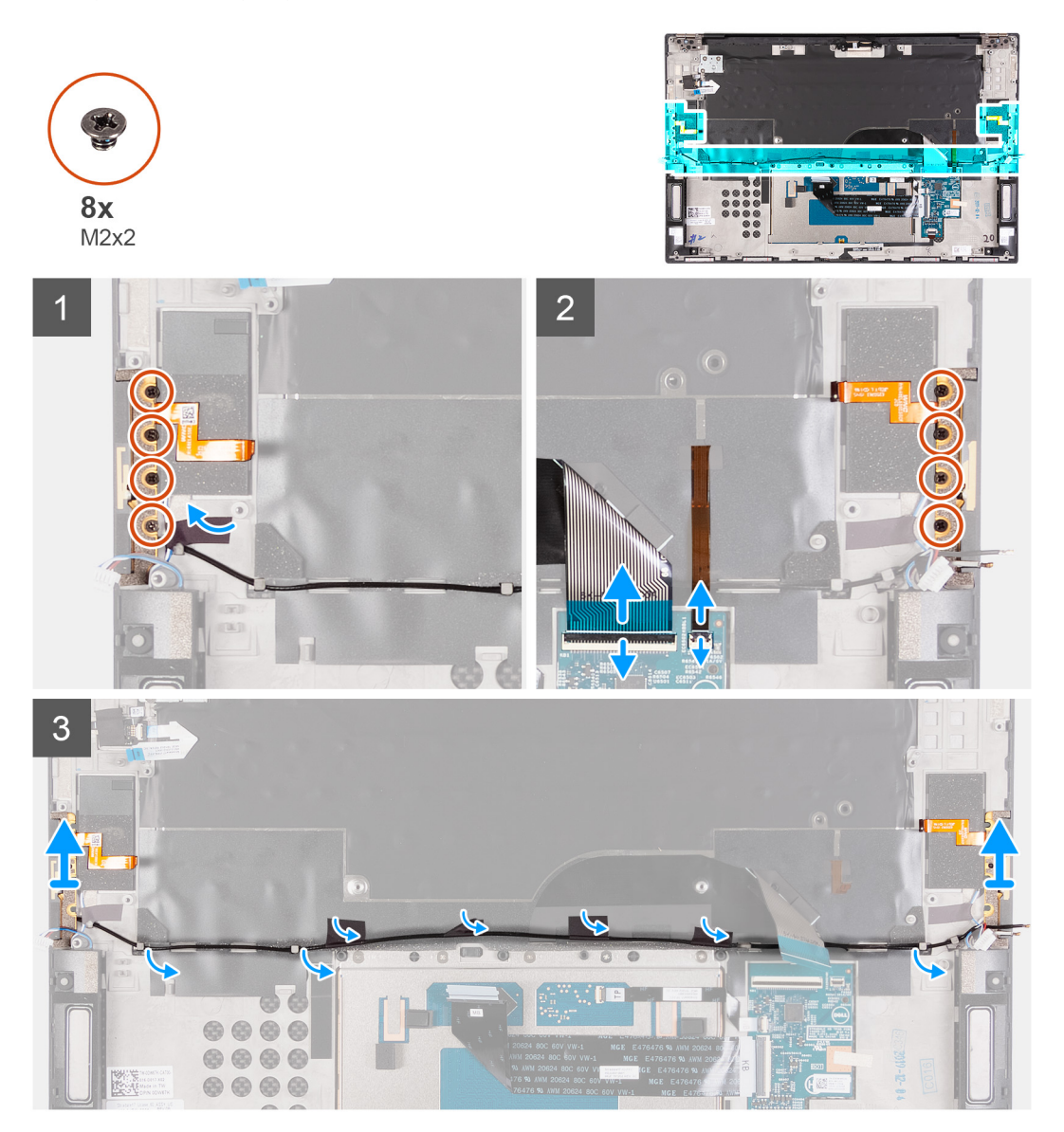

#### Schritte

- 1. Entfernen Sie die vier Schrauben (M2x2), mit denen die rechte Antenne an der Handballenstützen- und Tastaturbaugruppe befestigt ist.
- 2. Entfernen Sie die vier Schrauben (M2x2), mit denen die linke Antenne an der Handballenstützen- und Tastaturbaugruppe befestigt ist.
- 3. Beachten Sie die Führung der Antennenkabel durch die Kabelführungen auf der Handballenstützen- und Tastaturbaugruppe.
- 4. Lösen Sie die Klebebänder, mit denen das Antennenkabel an der Handballenstützen- und Tastaturbaugruppe befestigt ist.
- 5. Entfernen Sie das Antennenkabel aus den Kabelführungen auf der Handballenstützen- und Tastaturbaugruppe.
- 6. Heben Sie die linke und die rechte Antenne zusammen mit den Kabeln aus der Handballenstützen- und Tastaturbaugruppe.

### Einbauen der Antennen

### Voraussetzungen

Wenn Sie eine Komponente austauschen, muss die vorhandene Komponente entfernt werden, bevor Sie das Installationsverfahren durchführen.

### Info über diese Aufgabe

Die folgende Abbildung zeigt die Position der Antennen und stellt das Verfahren zum Einbauen bildlich dar.

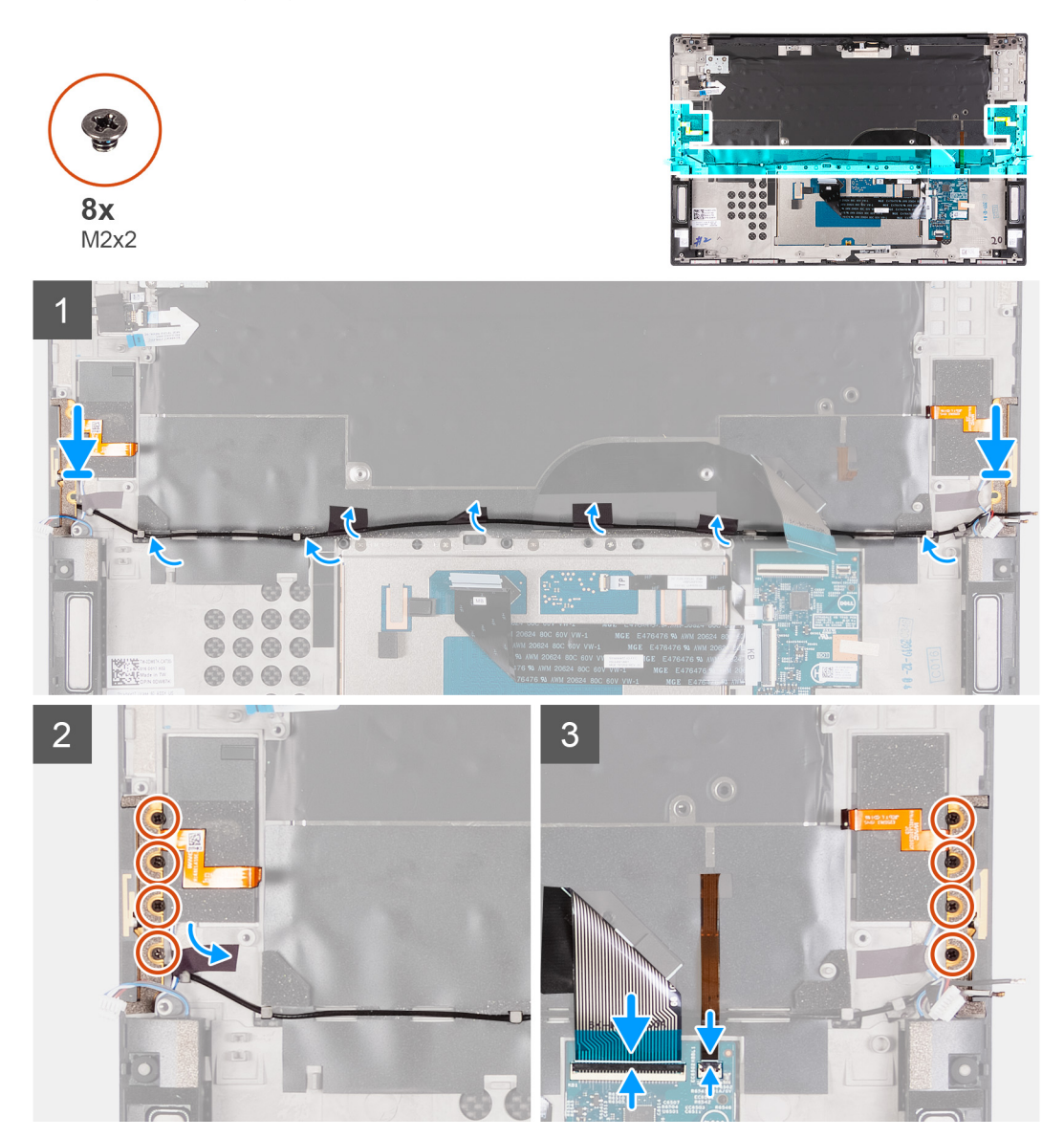

#### Schritte

- 1. Platzieren Sie die Antennen in den Steckplätzen auf der Handballenstützen- und Tastaturbaugruppe.
- 2. Führen Sie das Antennenkabel durch die Kabelführungen auf der Handballenstützen- und Tastaturbaugruppe.
- 3. Bringen Sie die Klebebänder zur Befestigung des Antennenkabels an der Handballenstützen- und Tastaturbaugruppe an.
- 4. Richten Sie die Schraubenbohrungen auf der rechten Antenne an den Schraubenbohrungen auf der Handballenstützen- und Tastaturbaugruppe aus.
- 5. Bringen Sie die vier Schrauben (M2x2) wieder an, mit denen die rechte Antenne an der Handballenstützen- und Tastaturbaugruppe befestigt wird.
- 6. Richten Sie die Schraubenbohrungen auf der linken Antenne an den Schraubenbohrungen auf der Handballenstützen- und Tastaturbaugruppe aus.
- 7. Bringen Sie die vier Schrauben (M2x2) wieder an, mit denen die linke Antenne an der Handballenstützen- und Tastaturbaugruppe befestigt wird.

#### Nächste Schritte

- 1. Bauen Sie die Systemplatine ein.
- 2. Bauen Sie die Bildschirmbaugruppe ein.
- **3.** Bauen Sie die E/A-Platine ein.

- 4. Installieren Sie den rechten Lüfter.
- 5. Installieren Sie den linken Lüfter.
- 6. Bauen Sie den Kühlkörper ein.
  - (i) ANMERKUNG: Die Systemplatine kann zusammen mit dem Kühlkörper installiert oder entfernt werden. Dies vereinfacht den Vorgang und vermeidet das Aufbrechen der thermischen Verbindung zwischen Systemplatine und Kühlkörper.
- 7. Installieren Sie das M.2 2230-Solid-State-Laufwerk oder das M.2 2280-Solid-State-Laufwerk im Steckplatz SSD2.
- 8. Installieren Sie das M.2 2230-Solid-State-Laufwerk oder das M.2 2280-Solid-State-Laufwerk im Steckplatz SSD1.
- **9.** Installieren Sie die Speichermodule.
- 10. Bauen Sie die Batterie ein.
- 11. Bringen Sie die Bodenabdeckung an.
- 12. Befolgen Sie die Anweisungen unter Nach der Arbeit an Komponenten im Inneren des Computers.

### Handballenstützen- und Tastaturbaugruppe

### Entfernen der Handballenstützen- und Tastaturbaugruppe

### Voraussetzungen

- 1. Befolgen Sie die Anweisungen im Abschnitt Vor der Arbeit an Komponenten im Inneren des Computers.
  - () ANMERKUNG: Die Service-Tag-Nummer Ihres Computers ist in der Systemplatine gespeichert. Geben Sie die Service-Tag-Nummer im BIOS-Setup-Programm ein, nachdem Sie die Systemplatine wieder eingebaut haben.
  - (i) ANMERKUNG: Durch das Wiedereinbauen der Systemplatine werden alle unter Verwendung des BIOS-Setup-Programms vorgenommenen Änderungen im BIOS rückgängig gemacht. Sie müssen die entsprechenden Änderungen erneut vornehmen, nachdem Sie die Systemplatine wieder eingebaut haben.
  - () ANMERKUNG: Bevor Sie die Kabel von der Hauptplatine trennen, sollten Sie sich die Position der Anschlüsse notieren, sodass Sie die Kabel nach dem Wiedereinbau der Hauptplatine wieder korrekt anschließen können.
- 2. Entfernen Sie die Bodenabdeckung.
- **3.** Entfernen Sie die Batterie.
- 4. Entfernen Sie die Speichermodule.
- 5. Entfernen Sie das M.2 2230-Solid-State-Laufwerk bzw. das M.2 2280-Solid-State-Laufwerk aus dem Steckplatz SSD1.
- 6. Entfernen Sie das M.2 2230-Solid-State-Laufwerk bzw. das M.2 2280-Solid-State-Laufwerk aus dem Steckplatz SSD2.
- 7. Entfernen Sie den Kühlkörper.
  - () ANMERKUNG: Die Systemplatine kann zusammen mit dem Kühlkörper installiert oder entfernt werden. Dies vereinfacht den Vorgang und vermeidet das Aufbrechen der thermischen Verbindung zwischen Systemplatine und Kühlkörper.
- 8. Entfernen Sie den rechten Lüfter.
- 9. Entfernen Sie den linken Lüfter.
- 10. Entfernen Sie die I/O-Platine.
- 11. Entfernen Sie die Bildschirmbaugruppe.
- **12.** Entfernen Sie die Systemplatine.
- 13. Entfernen Sie die Antenne.

### Info über diese Aufgabe

Die folgende Abbildung zeigt die Handballenstützen-Tastatur-Baugruppe und stellt das Verfahren zum Entfernen bildlich dar.

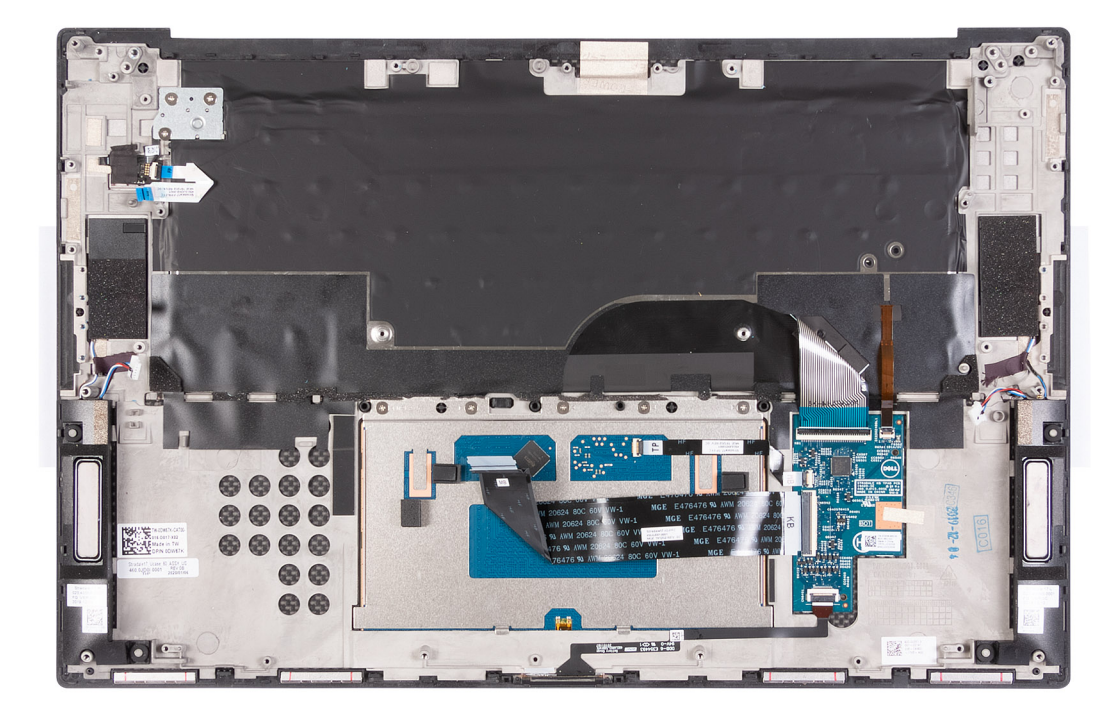

Nachdem Sie die Schritte im Abschnitt "Voraussetzungen" durchgeführt haben, verbleibt lediglich die Handballenstützen- und Tastaturbaugruppe.

### Einbauen der Handballenstützen-Tastatur-Baugruppe

### Voraussetzungen

Wenn Sie eine Komponente austauschen, muss die vorhandene Komponente entfernt werden, bevor Sie das Installationsverfahren durchführen.

#### Info über diese Aufgabe

Die folgende Abbildung zeigt die Handballenstützen-Tastatur-Baugruppe und stellt das Verfahren zum Einbauen bildlich dar.

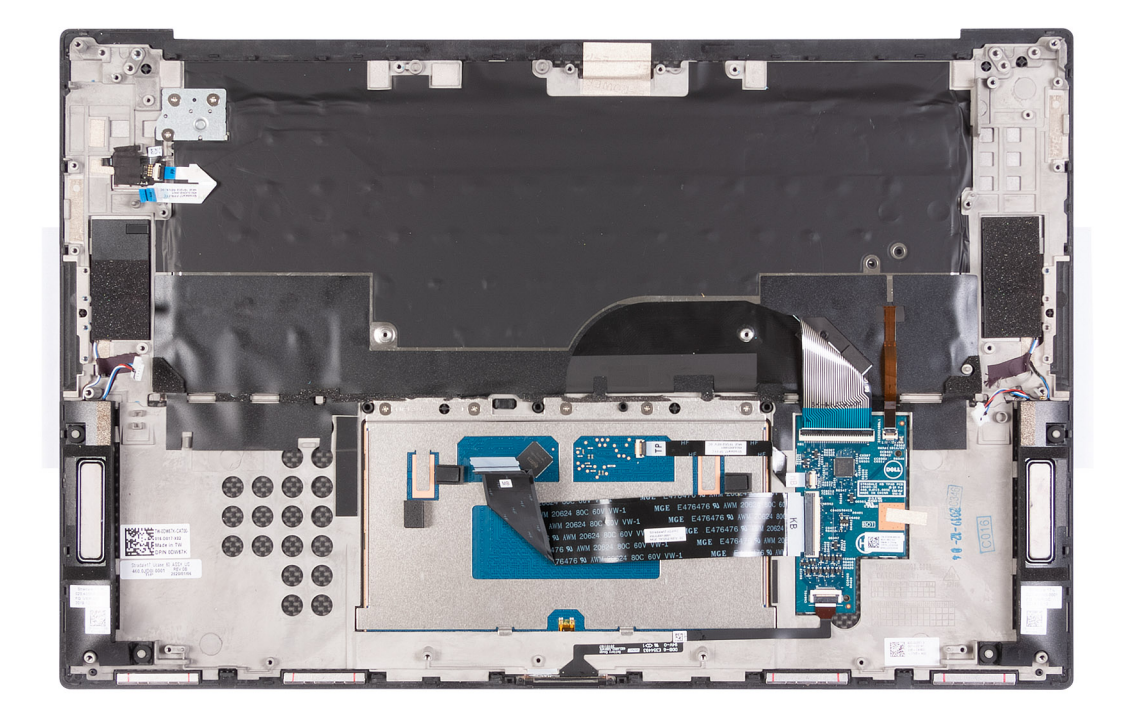

Legen Sie die Handballenstützen-Tastatur-Baugruppe auf eine ebene Fläche.

### Nächste Schritte

- 1. Installieren Sie die Antenne.
- 2. Bauen Sie die Systemplatine ein.
- 3. Bauen Sie die Bildschirmbaugruppe ein.
- 4. Bauen Sie die E/A-Platine ein.
- 5. Installieren Sie den rechten Lüfter.
- 6. Installieren Sie den linken Lüfter.
- 7. Bauen Sie den Kühlkörper ein.
  - i ANMERKUNG: Die Systemplatine kann zusammen mit dem Kühlkörper installiert oder entfernt werden. Dies vereinfacht den Vorgang und vermeidet das Aufbrechen der thermischen Verbindung zwischen Systemplatine und Kühlkörper.
- 8. Installieren Sie das M.2 2230-Solid-State-Laufwerk oder das M.2 2280-Solid-State-Laufwerk im Steckplatz SSD2.
- 9. Installieren Sie das M.2 2230-Solid-State-Laufwerk oder das M.2 2280-Solid-State-Laufwerk im Steckplatz SSD1.
- 10. Installieren Sie die Speichermodule.
- **11.** Bauen Sie die Batterie ein.
- 12. Bringen Sie die Bodenabdeckung an.
- 13. Befolgen Sie die Anweisungen unter Nach der Arbeit an Komponenten im Inneren des Computers.

# Software

Dieses Kapitel listet die unterstützten Betriebssysteme sowie die Anweisungen für die Installation der Treiber auf.

# Betriebssystem

- Windows 10 Home 64-Bit
- Windows 10 Pro 64-Bit

### Herunterladen der Audiotreiber

### Schritte

- 1. Schalten Sie den Computer ein.
- 2. Rufen Sie die Website www.dell.com/support auf.
- 3. Geben Sie die Service-Tag-Nummer Ihres Computers ein und klicken Sie auf Submit (Senden).

i ANMERKUNG: Wenn Sie keine Service-Tag-Nummer haben, verwenden Sie die automatische Erkennungsfunktion oder suchen Sie manuell nach Ihrem Computermodell.

- 4. Klicken Sie auf Drivers & Downloads (Treiber & Downloads).
- 5. Klicken Sie auf die Schaltfläche Detect Drivers (Treiber erkennen).
- Lesen und akzeptieren Sie die Geschäftsbedingungen f
  ür die Nutzung von SupportAssist und klicken Sie anschlie
  ßend auf Continue (Weiter).
- 7. Falls erforderlich startet der Computer nun den Download und die Installation von SupportAssist.

### (i) ANMERKUNG: Anweisungen für Ihren spezifischen Browser finden Sie in den Anweisungen auf dem Bildschirm.

- 8. Klicken Sie auf View Drivers for My System (Treiber für mein System anzeigen).
- 9. Klicken Sie auf **Download and Install** (Herunterladen und installieren), um alle für Ihren Computer erkannten Treiberaktualisierungen herunterzuladen und zu installieren.
- 10. Wählen Sie einen Speicherort zur Speicherung der Dateien aus.
- 11. Falls Aufforderungen der User Account Control (Benutzerkontensteuerung) angezeigt werden: Erlauben Sie, dass Änderungen am System vorgenommen werden.
- 12. Die Anwendung installiert alle Treiber und Aktualisierungen, die ermittelt wurden.

```
() ANMERKUNG: Nicht alle Dateien können automatisch installiert werden. Lesen Sie sich die 
Installationszusammenfassung durch, um herauszufinden, ob eine manuelle Installation notwendig ist.
```

- 13. Wenn Download und Installation manuell durchgeführt werden müssen: Klicken Sie auf Category (Kategorie).
- 14. Klicken Sie in der Drop-down-Liste auf Audio.
- 15. Klicken Sie auf Download (Herunterladen), um den Audiotreiber für Ihren Computer herunterzuladen.
- 16. Sobald der Download abgeschlossen ist, wechseln Sie zu dem Ordner, in dem Sie die Datei für den Audiotreiber gespeichert haben.
- 17. Doppelklicken Sie auf das Dateisymbol des Audiotreibers und befolgen Sie die Anweisungen auf dem Bildschirm, um den Treiber zu installieren.

### Herunterladen des Grafikkartentreibers

#### Schritte

- 1. Schalten Sie den Computer ein.
- 2. Rufen Sie die Website www.dell.com/support auf.
- 3. Geben Sie die Service-Tag-Nummer Ihres Computers ein und klicken Sie auf Submit (Senden).

# (i) ANMERKUNG: Wenn Sie keine Service-Tag-Nummer haben, verwenden Sie die automatische Erkennungsfunktion oder suchen Sie manuell nach Ihrem Computermodell.

- 4. Klicken Sie auf Drivers & Downloads (Treiber & Downloads).
- 5. Klicken Sie auf die Schaltfläche Detect Drivers (Treiber erkennen).
- 6. Lesen und akzeptieren Sie die Geschäftsbedingungen für die Nutzung von SupportAssist und klicken Sie anschließend auf Continue (Weiter).
- 7. Falls erforderlich startet der Computer nun den Download und die Installation von SupportAssist.

### (i) ANMERKUNG: Anweisungen für Ihren spezifischen Browser finden Sie in den Anweisungen auf dem Bildschirm.

- 8. Klicken Sie auf View Drivers for My System (Treiber für mein System anzeigen).
- 9. Klicken Sie auf **Download and Install** (Herunterladen und installieren), um alle für Ihren Computer erkannten Treiberaktualisierungen herunterzuladen und zu installieren.
- 10. Wählen Sie einen Speicherort zur Speicherung der Dateien aus.
- Falls Aufforderungen der User Account Control (Benutzerkontensteuerung) angezeigt werden: Erlauben Sie, dass Änderungen am System vorgenommen werden.
- 12. Die Anwendung installiert alle Treiber und Aktualisierungen, die ermittelt wurden.

(i) ANMERKUNG: Nicht alle Dateien können automatisch installiert werden. Lesen Sie sich die Installationszusammenfassung durch, um herauszufinden, ob eine manuelle Installation notwendig ist.

- 13. Wenn Download und Installation manuell durchgeführt werden müssen: Klicken Sie auf Category (Kategorie).
- 14. Klicken Sie in der Drop-down-Liste auf Video.
- **15.** Klicken Sie auf **Download (Herunterladen)**, um den Grafikkartentreiber für Ihren Computer herunterzuladen.
- 16. Sobald der Download abgeschlossen ist, wechseln Sie zu dem Ordner, in dem Sie die Datei für den Grafikkartentreiber gespeichert haben.
- 17. Doppelklicken Sie auf das Dateisymbol des Grafikkartentreibers und befolgen Sie die Anweisungen auf dem Bildschirm, um den Treiber zu installieren.

### Herunterladen des USB-Treibers

#### Schritte

- 1. Schalten Sie den Computer ein.
- 2. Rufen Sie die Website www.dell.com/support auf.
- 3. Geben Sie die Service-Tag-Nummer Ihres Computers ein und klicken Sie auf Submit (Senden).
  - (i) ANMERKUNG: Wenn Sie keine Service-Tag-Nummer haben, verwenden Sie die automatische Erkennungsfunktion oder suchen Sie manuell nach Ihrem Computermodell.
- 4. Klicken Sie auf Drivers & Downloads (Treiber & Downloads).
- 5. Klicken Sie auf die Schaltfläche Detect Drivers (Treiber erkennen).
- Lesen und akzeptieren Sie die Geschäftsbedingungen f
  ür die Nutzung von SupportAssist und klicken Sie anschlie
  ßend auf Continue (Weiter).
- 7. Falls erforderlich startet der Computer nun den Download und die Installation von SupportAssist.

(i) ANMERKUNG: Anweisungen für Ihren spezifischen Browser finden Sie in den Anweisungen auf dem Bildschirm.

- 8. Klicken Sie auf View Drivers for My System (Treiber für mein System anzeigen).
- 9. Klicken Sie auf **Download and Install** (Herunterladen und installieren), um alle für Ihren Computer erkannten Treiberaktualisierungen herunterzuladen und zu installieren.
- **10.** Wählen Sie einen Speicherort zur Speicherung der Dateien aus.
- 11. Falls Aufforderungen der User Account Control (Benutzerkontensteuerung) angezeigt werden: Erlauben Sie, dass Änderungen am System vorgenommen werden.
- 12. Die Anwendung installiert alle Treiber und Aktualisierungen, die ermittelt wurden.

### () ANMERKUNG: Nicht alle Dateien können automatisch installiert werden. Lesen Sie sich die Installationszusammenfassung durch, um herauszufinden, ob eine manuelle Installation notwendig ist.

- 13. Wenn Download und Installation manuell durchgeführt werden müssen: Klicken Sie auf Category (Kategorie).
- 14. Klicken Sie in der Drop-down-Liste auf Chipset (Chipsatz).

- 15. Klicken Sie auf Download (Herunterladen), um den USB-Treiber für Ihren Computer herunterzuladen.
- Sobald der Download abgeschlossen ist, wechseln Sie zu dem Ordner, in dem Sie die Datei für den USB-Treiber gespeichert haben.
   Doppelklicken Sie auf das Dateisymbol des USB-Treibers und befolgen Sie die Anweisungen auf dem Bildschirm, um den Treiber zu installieren.

# Herunterladen der WLAN-Treiber

### Schritte

- 1. Schalten Sie den Computer ein.
- 2. Rufen Sie die Website www.dell.com/support auf.
- 3. Geben Sie die Service-Tag-Nummer Ihres Computers ein und klicken Sie auf Submit (Senden).
  - i ANMERKUNG: Wenn Sie keine Service-Tag-Nummer haben, verwenden Sie die automatische Erkennungsfunktion oder suchen Sie manuell nach Ihrem Computermodell.
- 4. Klicken Sie auf Drivers & Downloads (Treiber & Downloads).
- 5. Klicken Sie auf die Schaltfläche Detect Drivers (Treiber erkennen).
- 6. Lesen und akzeptieren Sie die Geschäftsbedingungen für die Nutzung von SupportAssist und klicken Sie anschließend auf Continue (Weiter).
- 7. Falls erforderlich startet der Computer nun den Download und die Installation von SupportAssist.

### (i) ANMERKUNG: Anweisungen für Ihren spezifischen Browser finden Sie in den Anweisungen auf dem Bildschirm.

- 8. Klicken Sie auf View Drivers for My System (Treiber für mein System anzeigen).
- 9. Klicken Sie auf **Download and Install** (Herunterladen und installieren), um alle für Ihren Computer erkannten Treiberaktualisierungen herunterzuladen und zu installieren.
- 10. Wählen Sie einen Speicherort zur Speicherung der Dateien aus.
- 11. Falls Aufforderungen der User Account Control (Benutzerkontensteuerung) angezeigt werden: Erlauben Sie, dass Änderungen am System vorgenommen werden.
- 12. Die Anwendung installiert alle Treiber und Aktualisierungen, die ermittelt wurden.
  - () ANMERKUNG: Nicht alle Dateien können automatisch installiert werden. Lesen Sie sich die Installationszusammenfassung durch, um herauszufinden, ob eine manuelle Installation notwendig ist.
- 13. Wenn Download und Installation manuell durchgeführt werden müssen: Klicken Sie auf Category (Kategorie).
- 14. Klicken Sie in der Drop-down-Liste auf Network (Netzwerk).
- 15. Klicken Sie auf **Download** (Herunterladen), um den WLAN-Treiber für Ihren Computer herunterzuladen.
- **16.** Sobald der Download abgeschlossen ist, wechseln Sie zu dem Ordner, in dem Sie die Datei für den WiFi-Treiber gespeichert haben.
- 17. Doppelklicken Sie auf das Dateisymbol des WiFi-Treibers und befolgen Sie die Anweisungen auf dem Bildschirm, um den Treiber zu installieren.

# Herunterladen des Medienkartenlesegeräte-Treibers

### Schritte

- 1. Schalten Sie den Computer ein.
- 2. Rufen Sie die Website www.dell.com/support auf.
- 3. Geben Sie die Service-Tag-Nummer Ihres Computers ein und klicken Sie auf Submit (Senden).

# i ANMERKUNG: Wenn Sie keine Service-Tag-Nummer haben, verwenden Sie die automatische Erkennungsfunktion oder suchen Sie manuell nach Ihrem Computermodell.

- 4. Klicken Sie auf Drivers & Downloads (Treiber & Downloads).
- 5. Klicken Sie auf die Schaltfläche Detect Drivers (Treiber erkennen).
- 6. Lesen und akzeptieren Sie die Geschäftsbedingungen für die Nutzung von SupportAssist und klicken Sie anschließend auf Continue (Weiter).
- 7. Falls erforderlich startet der Computer nun den Download und die Installation von SupportAssist.

### (i) ANMERKUNG: Anweisungen für Ihren spezifischen Browser finden Sie in den Anweisungen auf dem Bildschirm.

- 8. Klicken Sie auf View Drivers for My System (Treiber für mein System anzeigen).
- 9. Klicken Sie auf **Download and Install** (Herunterladen und installieren), um alle für Ihren Computer erkannten Treiberaktualisierungen herunterzuladen und zu installieren.
- **10.** Wählen Sie einen Speicherort zur Speicherung der Dateien aus.
- 11. Falls Aufforderungen der User Account Control (Benutzerkontensteuerung) angezeigt werden: Erlauben Sie, dass Änderungen am System vorgenommen werden.
- 12. Die Anwendung installiert alle Treiber und Aktualisierungen, die ermittelt wurden.

(i) ANMERKUNG: Nicht alle Dateien können automatisch installiert werden. Lesen Sie sich die Installationszusammenfassung durch, um herauszufinden, ob eine manuelle Installation notwendig ist.

- 13. Wenn Download und Installation manuell durchgeführt werden müssen: Klicken Sie auf Category (Kategorie).
- 14. Klicken Sie in der Drop-down-Liste auf Chipset (Chipsatz).
- 15. Klicken Sie auf Herunterladen, um den Treiber des Medienkartenlesers für Ihren Computer herunterzuladen.
- **16.** Sobald der Download abgeschlossen ist, wechseln Sie zu dem Ordner, in dem Sie die Datei für den Medienkartenlesegeräte-Treiber gespeichert haben.
- 17. Doppelklicken Sie auf das Dateisymbol des Treibers für das Medienkartenlesegerät und befolgen Sie die Anweisungen auf dem Bildschirm, um den Treiber zu installieren.

# Herunterladen des Chipsatz-Treibers

### Schritte

- 1. Schalten Sie den Computer ein.
- 2. Rufen Sie die Website www.dell.com/support auf.
- 3. Geben Sie die Service-Tag-Nummer Ihres Computers ein und klicken Sie auf Submit (Senden).

### (i) ANMERKUNG: Wenn Sie keine Service-Tag-Nummer haben, verwenden Sie die automatische Erkennungsfunktion oder suchen Sie manuell nach Ihrem Computermodell.

- 4. Klicken Sie auf Drivers & Downloads (Treiber & Downloads).
- 5. Klicken Sie auf die Schaltfläche Detect Drivers (Treiber erkennen).
- 6. Lesen und akzeptieren Sie die Geschäftsbedingungen für die Nutzung von SupportAssist und klicken Sie anschließend auf Continue (Weiter).
- 7. Falls erforderlich startet der Computer nun den Download und die Installation von SupportAssist.

### (i) ANMERKUNG: Anweisungen für Ihren spezifischen Browser finden Sie in den Anweisungen auf dem Bildschirm.

- 8. Klicken Sie auf View Drivers for My System (Treiber für mein System anzeigen).
- 9. Klicken Sie auf **Download and Install** (Herunterladen und installieren), um alle für Ihren Computer erkannten Treiberaktualisierungen herunterzuladen und zu installieren.
- 10. Wählen Sie einen Speicherort zur Speicherung der Dateien aus.
- 11. Falls Aufforderungen der User Account Control (Benutzerkontensteuerung) angezeigt werden: Erlauben Sie, dass Änderungen am System vorgenommen werden.
- 12. Die Anwendung installiert alle Treiber und Aktualisierungen, die ermittelt wurden.

(i) ANMERKUNG: Nicht alle Dateien können automatisch installiert werden. Lesen Sie sich die Installationszusammenfassung durch, um herauszufinden, ob eine manuelle Installation notwendig ist.

- 13. Wenn Download und Installation manuell durchgeführt werden müssen: Klicken Sie auf Category (Kategorie).
- 14. Klicken Sie in der Drop-down-Liste auf Chipset (Chipsatz).
- 15. Klicken Sie auf Herunterladen, um den Chipsatz-Treiber für Ihren Computer herunterzuladen.
- **16.** Sobald der Download abgeschlossen ist, wechseln Sie zu dem Ordner, in dem Sie die Datei für den Chipsatz-Treiber gespeichert haben.
- 17. Doppelklicken Sie auf das Dateisymbol des Chipsatztreibers und befolgen Sie die Anweisungen auf dem Bildschirm, um den Treiber zu installieren.

# Herunterladen des Netzwerktreibers

### Schritte

- 1. Schalten Sie den Computer ein.
- 2. Rufen Sie die Website www.dell.com/support auf.
- 3. Geben Sie die Service-Tag-Nummer Ihres Computers ein und klicken Sie auf Submit (Senden).

### (i) ANMERKUNG: Wenn Sie keine Service-Tag-Nummer haben, verwenden Sie die automatische Erkennungsfunktion oder suchen Sie manuell nach Ihrem Computermodell.

- 4. Klicken Sie auf Drivers & Downloads (Treiber & Downloads).
- 5. Klicken Sie auf die Schaltfläche Detect Drivers (Treiber erkennen).
- 6. Lesen und akzeptieren Sie die Geschäftsbedingungen für die Nutzung von SupportAssist und klicken Sie anschließend auf Continue (Weiter).
- 7. Falls erforderlich startet der Computer nun den Download und die Installation von SupportAssist.

### (i) ANMERKUNG: Anweisungen für Ihren spezifischen Browser finden Sie in den Anweisungen auf dem Bildschirm.

- 8. Klicken Sie auf View Drivers for My System (Treiber für mein System anzeigen).
- 9. Klicken Sie auf **Download and Install** (Herunterladen und installieren), um alle für Ihren Computer erkannten Treiberaktualisierungen herunterzuladen und zu installieren.
- 10. Wählen Sie einen Speicherort zur Speicherung der Dateien aus.
- 11. Falls Aufforderungen der User Account Control (Benutzerkontensteuerung) angezeigt werden: Erlauben Sie, dass Änderungen am System vorgenommen werden.
- 12. Die Anwendung installiert alle Treiber und Aktualisierungen, die ermittelt wurden.

### (i) ANMERKUNG: Nicht alle Dateien können automatisch installiert werden. Lesen Sie sich die Installationszusammenfassung durch, um herauszufinden, ob eine manuelle Installation notwendig ist.

- 13. Wenn Download und Installation manuell durchgeführt werden müssen: Klicken Sie auf Category (Kategorie).
- 14. Klicken Sie in der Drop-down-Liste auf Network (Netzwerk).
- 15. Klicken Sie auf **Download (Herunterladen)**, um den Netzwerktreiber für Ihren Computer herunterzuladen.
- 16. Sobald der Download abgeschlossen ist, wechseln Sie zu dem Ordner, in dem Sie die Datei für den Netzwerk-Treiber gespeichert haben.
- 17. Doppelklicken Sie auf das Dateisymbol des Netzwerk-Treibers und befolgen Sie die Anweisungen auf dem Bildschirm, um den Treiber zu installieren.

# System-Setup

4

- VORSICHT: Die Einstellungen in dem BIOS-Setup-Programm sollten nur von erfahrenen Computerbenutzern geändert werden. Bestimmte Änderungen können dazu führen, dass der Computer nicht mehr ordnungsgemäß arbeitet.
- (i) ANMERKUNG: Je nach Computer und installierten Geräten werden die in diesem Abschnitt aufgeführten Elemente möglicherweise nicht angezeigt.
- (i) ANMERKUNG: Vor der Verwendung des BIOS-Setup-Programms sollten Sie die Informationen des BIOS-Setup-Bildschirms notieren, um gegebenenfalls später darauf zurückgreifen zu können.

Verwenden Sie das BIOS-Setup-Programm für den folgenden Zweck:

- Abrufen von Informationen zur im Computer installierten Hardware, beispielsweise der RAM-Kapazität und der Größe des Festplattenlaufwerks
- Ändern von Informationen zur Systemkonfiguration
- Einstellen oder Ändern von benutzerdefinierten Optionen, wie Benutzerpasswort, installierte Festplattentypen und Aktivieren oder Deaktivieren von Basisgeräten.

# Aufrufen des BIOS-Setup-Programms

### Info über diese Aufgabe

Schalten Sie den Computer ein (oder starten Sie ihn neu) und drücken Sie umgehend die Taste F2.

### Navigationstasten

i ANMERKUNG: Bei den meisten Optionen im System-Setup werden Änderungen zunächst nur gespeichert und erst beim Neustart des Systems wirksam.

#### **Tabelle 3. Navigationstasten**

| Tasten                  | Navigation                                                                                                    |
|-------------------------|----------------------------------------------------------------------------------------------------|
| Pfeil nach oben         | Zurück zum vorherigen Feld                                                                                                    |
| Pfeil nach unten        | Weiter zum nächsten Feld                                                                                                    |
| Eingabetaste            | Wählt einen Wert im ausgewählten Feld aus (falls vorhanden) oder<br>folgt dem Link in diesem Feld.                                                                                                    |
| <leertaste></leertaste> | Öffnet oder schließt gegebenenfalls eine Dropdown-Liste.                                                                                                    |
| Registerkarte           | Weiter zum nächsten Fokusbereich.                                                                                                    |
| <esc></esc>             | Wechselt zur vorherigen Seite, bis das Hauptfenster angezeigt<br>wird. Durch Drücken der Esc-Taste im Hauptfenster wird eine<br>Meldung angezeigt, die Sie auffordert, alle nicht gespeicherten<br>Änderungen zu speichern. Anschließend wird das System neu<br>gestartet. |

## **Boot Sequence**

Mit der Startreihenfolge können Sie die vom System-Setup festgelegte Reihenfolge der Startgeräte umgehen und direkt von einem bestimmten Gerät (z. B. optisches Laufwerk oder Festplatte) starten. Während des Einschalt-Selbsttests (POST, Power-on Self Test), wenn das Dell Logo angezeigt wird, können Sie:

- · Das System-Setup mit der F2-Taste aufrufen
- Einmalig auf das Startmenü durch Drücken der F12-Taste zugreifen.

Das einmalige Startmenü zeigt die Geräte an, die Sie starten können, einschließlich der Diagnoseoption. Die Optionen des Startmenüs lauten:

- · Wechseldatenträger (soweit verfügbar)
- STXXXX-Laufwerk (falls vorhanden)
   ANMERKUNG: XXX gibt die Nummer des SATA-Laufwerks an.
- Optisches Laufwerk (soweit verfügbar)
- · SATA-Festplattenlaufwerk (falls vorhanden)
- Diagnostics (Diagnose)

Der Startreihenfolgebildschirm zeigt auch die Optionen zum Zugriff auf den System-Setup-Bildschirm an.

# Einmaliges Startmenü

Wenn Sie das einmalige Startmenü aufrufen möchten, schalten Sie den Computer ein und drücken Sie dann umgehend die Taste F2.

Das einmalige Startmenü zeigt die Geräte an, die Sie starten können, einschließlich der Diagnoseoption. Die Optionen des Startmenüs lauten:

- · Wechseldatenträger (soweit verfügbar)
- STXXXX-Laufwerk (falls vorhanden)

### (i) ANMERKUNG: XXX gibt die Nummer des SATA-Laufwerks an.

- Optisches Laufwerk (soweit verfügbar)
- · SATA-Festplattenlaufwerk (falls vorhanden)
- Diagnostics (Diagnose)

Der Startreihenfolgebildschirm zeigt auch die Optionen zum Zugriff auf den System-Setup-Bildschirm an.

### System-Setup-Optionen

i ANMERKUNG: Abhängig von diesem Computer und den installierten Geräten werden die in diesem Abschnitt aufgeführten Elemente möglicherweise nicht angezeigt.

### Tabelle 4. System-Setup-Optionen – Menü "System Information"

| Übersicht              |                                                          |  |
|------------------------|----------------------------------------------------------|--|
| XPS 17 9700            |                                                          |  |
| BIOS Version           | Zeigt die Versionsnummer des BIOS an.                    |  |
| Service-Tag            | Zeigt das Service-Tag des Computers an.                  |  |
| Bestands-Tag           | Zeigt das Bestands-Tag des Computers an.                 |  |
| Manufacture Date       | Zeigt das Herstellungsdatum des Computers an.            |  |
| Ownership Date         | Zeigt das Ownership Date des Computers an.               |  |
| Express Service Code   | Zeigt den Express-Servicecode des Computers an.          |  |
| Besitzkennnummer       | Zeigt den Ownership Tag des Computers an.                |  |
| Signed Firmware Update | Zeigt an, ob das signierte Firmwareupdate aktiviert ist. |  |
|                        | Standardeinstellung: Enabled.                            |  |

### Tabelle 4. System-Setup-Optionen – Menü "System Information"(fortgesetzt)

| Übersicht                     |                                                                                                    |
|-------------------------------|----------------------------------------------------------------------------------------------------|
| Akku                          | Zeigt Informationen zum Akkuzustand an.                                                                                      |
| Primary                       | Zeigt den primären Akku an.                                                                                                  |
| Battery Level                 | Zeigt den Akkuzustand an.                                                                                                    |
| Battery State                 | Zeigt den Akkustatus an.                                                                                                    |
| Health                        | Zeigt den Akkuzustand an.                                                                                                    |
| AC Adapter                    | Zeigt an, ob ein Wechselstromnetzadapter installiert ist. Zeigt den Typ des<br>Wechselstromnetzadapters an, falls verbunden. |
| Prozessor                     |                                                                                                    |
| Processor Type                | Zeigt den Prozessortyp an.                                                                                                   |
| Maximum Clock Speed           | Zeigt die maximale Prozessortaktrate an.                                                                                     |
| Minimum Clock Speed           | Zeigt die minimale Prozessortaktrate an.                                                                                     |
| Current Clock Speed           | Zeigt die aktuelle Prozessortaktrate an.                                                                                     |
| Core Count                    | Zeigt die Anzahl der Prozessorkerne an.                                                                                      |
| Processor ID                  | Zeigt den ID-Code des Prozessors an.                                                                                         |
| Processor L2 Cache            | Zeigt die Größe des Prozessor-L2-Caches an.                                                                                  |
| Processor L3 Cache            | Zeigt die Größe des Prozessor-L3-Caches an.                                                                                  |
| Microcode Version             | Zeigt die Mikrocode-Version an.                                                                                              |
| Intel Hyper-Threading Capable | Zeigt an, ob der Prozessor Hyper-Threading-fähig (HT) ist.                                                                   |
| 64-Bit Technology             | Zeigt an, ob 64- Bit-Technologie verwendet wird.                                                                             |
| Arbeitsspeicher               |                                                                                                    |
| Memory Installed              | Zeigt den installierten Gesamtspeicher des Computers an.                                                                     |
| Memory Available              | Zeigt den verfügbaren Gesamtspeicher des Computers an.                                                                       |
| Memory Speed                  | Zeigt die Speichertaktrate an.                                                                                               |
| Memory Channel Mode           | Zeigt den Single-Channel- oder Dual-Channel-Modus an.                                                                        |
| Memory Technology             | Zeigt die für den Arbeitsspeicher verwendete Technologie an.                                                                 |
| DIMM SLOT 1                   | Zeigt die Speicherkarte in Steckplatz 1 an.                                                                                  |
| DIMM SLOT 2                   | Zeigt die Speicherkarte in Steckplatz 2 an.                                                                                  |
| Geräte                        |                                                                                                    |
| Panel Type                    | Zeigt den Panel-Typ des Computers.                                                                                           |
| Video Controller              | Zeigt die Angaben zur integrierten Grafikkarte des Computers an.                                                             |
| Video Memory                  | Zeigt die Angaben zum Videospeicher des Computers.                                                                           |
| Wi-Fi Device                  | Zeigt das im Computer installierte Wi-Fi-Gerät an.                                                                           |
| Native Resolution             | Zeigt die native Auflösung des Bildschirms an.                                                                               |
| Video BIOS Version            | Zeigt die Video-BIOS-Version des Computers.                                                                                  |
| Audio Controller              | Zeigt die Angaben zum Audio-Controller des Computers.                                                                        |
| Bluetooth Device              | Zeigt an, ob im Computer ein Bluetooth-Gerät installiert ist.                                                                |
| MAC-Adresse für Pass-Through  | Zeigt die MAC-Adresse für das Video-Pass-Through an.                                                                         |

### Tabelle 5. Optionen des System-Setup – Menü "Boot Configuration" (Startkonfiguration)

| Sta | rtkonfiguration               |                                                                                                    |
|-----|-------------------------------|----------------------------------------------------------------------------------------------------|
|     | Boot Sequence                 |                                                                                                    |
|     | Boot Mode: UEFI only          | Zeigt den Startmodus des Computers an.                                                                                                |
|     | Boot Sequence                 | Zeigt die Startsequenz.                                                                                                    |
|     | Secure Digital (SD) Card Boot | Aktiviert oder deaktiviert den SD-Karten-Start.                                                                                       |
|     | Sicherer Start                |                                                                                                    |
|     | Enable Secure Boot            | Aktiviert oder deaktiviert die Überprüfung der Startsoftware (einschließlich der Firmware-Treiber und des Betriebssystems).           |
|     | Secure Boot Mode              | Änderung des Verhaltens beim sicheren Start, sodass die Evaluierung oder<br>Durchsetzung der UEFI-Treibersignaturen ermöglicht wird.  |
|     |                               | Standardmäßig ist "Deployed Mode" (Modus "Bereitgestellt") aktiviert.                                                                 |
|     | Expert Key Management         |                                                                                                    |
|     | Enable Custom Mode            | Steuert, ob im benutzerdefinierten Modus die Schlüssel in den PK-, KEK-, db- und dbx-Sicherheitsschlüsseldatenbanken geändert werden. |
|     |                               | Standardeinstellung: OFF (Aus)                                                                                                    |

### Tabelle 6. System-Setup-Optionen – Menü "Integrated Devices"

| ntegrierte Geräte                                                                    |                                                                                                    |
|--------------------------------------------------------------------------------------|----------------------------------------------------------------------------------------------------|
| Date/Time                                                                            |                                                                                                    |
| Datum                                                                                | Legt das Datum des Computers im Format TT/MM/JJJJ fest. Änderungen am<br>Datum werden sofort wirksam.                                                                                            |
| Uhrzeit                                                                              | Legt die Uhrzeit des Computers im Format HH/MM/SS (24-Stunden-Format) fest.<br>Sie können zwischen 12-Stunden- und 24-Stunden-Format wählen. Änderungen an<br>der Uhrzeit werden sofort wirksam. |
| Thunderbolt Adapter Configuration                                                    |                                                                                                    |
| Enable Thunderbolt Technology Support<br>(Thunderbolt Technology Support aktivieren) | Aktiviert oder deaktiviert die Funktion für die Thunderbolt-Technologie und die zugehörigen Ports und Adapter.                                                                                   |
|                                                                                      | Standardeinstellung: ON (Ein)                                                                                                    |
| Enable Thunderbolt Boot Support                                                      | Aktiviert oder deaktiviert Thunderbolt-Adapterfunktionen während des Pre-Boots.                                                                                                    |
| (Thunderbolt-Start-Unterstützung aktivieren)                                         | Standardeinstellung: OFF (Aus)                                                                                                    |
| Enable Thunderbolt (and PCIe behind TBT)<br>Pre-boot Modules (Thunderbolt (und PCIe  | Aktiviert oder deaktiviert die Einstellung, die PCIe-Geräte zulässt, die über einen<br>Thunderbolt-Adapter angeschlossen sind.                                                                   |
| hinter TBT)-Pre-Boot-Module aktivieren)                                              | Standardeinstellung: OFF (Aus)                                                                                                    |
| Thunderbolt Security level (Sicherheitsstufe)                                        | Konfiguriert die Sicherheitseinstellungen des Thunderbolt-Adapters innerhalb des<br>Betriebssystems.                                                                                             |
|                                                                                      | Standardmäßig ist "User Authorization" (Benutzerautorisierung) aktiviert.                                                                                                    |
| Kamera                                                                               |                                                                                                    |
| Enable Camera                                                                        | Aktiviert oder deaktiviert die Kamera.                                                                                                    |
|                                                                                      | Standardmäßig ist die Option "Kamera aktivieren" ausgewählt.                                                                                                    |
| Audio                                                                                |                                                                                                    |
| Enable Audio (Audio aktivieren)                                                      | Aktiviert bzw. deaktiviert alle integrierten Audio-Controller.                                                                                                    |
|                                                                                      | Standardeinstellung: ON (Ein)                                                                                                    |
| Enable Microphone (Mikrofon aktivieren)                                              | Aktiviert oder deaktiviert das Mikrofon.                                                                                                    |

### Tabelle 6. System-Setup-Optionen – Menü "Integrated Devices"(fortgesetzt)

| Integrierte Geräte                                                                 |                                                                                                    |  |
|------------------------------------------------------------------------------------|----------------------------------------------------------------------------------------------------|--|
|                                                                                    | Standardmäßig ist die Option "Mikrofon aktivieren" ausgewählt.                                                                                 |  |
| Enable Internal Speaker (Internen                                                  | Aktiviert oder deaktiviert den internen Lautsprecher.                                                                                          |  |
| Lautsprecher aktivieren)                                                           | Standardmäßig ist die Option "Internen Lautsprecher aktivieren" ausgewählt.                                                                    |  |
| USB Configuration                                                                  | Aktiviert oder deaktiviert das Starten von USB-Massenspeichergeräten wie externen<br>Festplatten, optischen Laufwerken und einem USB-Laufwerk. |  |
|                                                                                    | Standardmäßig ist die Option "USB-Startunterstützung aktivieren" ausgewählt.                                                                   |  |
|                                                                                    | Standardmäßig ist die Option "Externe USB-Ports aktivieren" ausgewählt.                                                                        |  |
| Miscellaneous Devices                                                              |                                                                                                    |  |
| Enable Fingerprint Reader Device                                                   | Aktiviert oder deaktiviert das Fingerabdruck-Lesegerät.                                                                                        |  |
|                                                                                    | "Enable Fingerprint Reader Device" ist standardmäßig ausgewählt.                                                                               |  |
| Enable Fingerprint Reader Single Sign On<br>(Single-Sign-On für Fingerabdruckleser | Aktiviert bzw. deaktiviert die Funktion für die einmalige Anmeldung über den<br>Fingerabdruckleser.                                            |  |
| aktivieren)                                                                        | "Enable Fingerprint Reader Single Sign On" ist standardmäßig ausgewählt.                                                                       |  |

### Tabelle 7. System-Setup-Optionen – Menü "Storage"

| Speicher                                               |                                                                                                    |
|--------------------------------------------------------|----------------------------------------------------------------------------------------------------|
| SATA Operation                                         | Konfiguriert den Betriebsmodus des integrierten SATA-Festplattencontrollers.                                                     |
|                                                        | Standardeinstellung: RAID ein. SATA ist für die Unterstützung von RAID (Intel Rapid<br>Restore Technology) konfiguriert.         |
| Speicherschnittstelle                                  |                                                                                                    |
| Anschluss-Aktivierung                                  | Aktiviert die ausgewählten integrierten Laufwerke.                                                                               |
|                                                        | · SATA-4                                                                                                    |
|                                                        | Standardeinstellung: ON (Ein) <ul> <li>M.2 PCle SSD-0</li> </ul>                                                                 |
|                                                        | <ul><li>Standardeinstellung: ON (Ein)</li><li>M.2 PCIe SSD-1</li></ul>                                                           |
|                                                        | Standardeinstellung: ON (Ein)                                                                                                    |
| Drive Information                                      | Zeigt die Informationen der verschiedenen integrierten Laufwerke an.                                                             |
| Enable SMART Reporting (SMART-<br>Berichte aktivieren) | Aktiviert oder deaktiviert die Selbstüberwachung, Analyse und Berichttechnologie (SMART).                                        |
|                                                        | Standardeinstellung: OFF (Aus)                                                                                                   |
| Enable MediaCard (Speicherkarte<br>aktivieren)         | Ermöglicht das Ein-/Ausschalten aller Speicherkarten oder das Einstellen der<br>Speicherkarte in den schreibgeschützten Zustand. |
|                                                        | Die Option Enable Secure Digital (SD) Card ist standardmäßig aktiviert.                                                          |

### Tabelle 8. System-Setup-Optionen – Menü "Display"

| Anzeige |                             |                                                                                     |
|---------|-----------------------------|-------------------------------------------------------------------------------------|
|         | Bildschirmhelligkeit        |                                                                                     |
|         | Brightness on battery power | Legt die Bildschirmhelligkeit fest, wenn der Computer im Akkubetrieb läuft.         |
|         |                             | Standardeinstellung: 50                                                             |
|         | Brightness on AC power      | Legt die Bildschirmhelligkeit fest, wenn der Computer mit Netzstrom betrieben wird. |

### Tabelle 8. System-Setup-Optionen – Menü "Display"(fortgesetzt)

| Anzeige                                          |                                                                                                    |  |
|--------------------------------------------------|----------------------------------------------------------------------------------------------------|--|
|                                                  | Standardeinstellung: 0                                                                                                    |  |
| Touchscreen                                      | Aktiviert oder deaktiviert den Touchscreen für das Betriebssystem.<br>(i) ANMERKUNG: Der Touchscreen funktioniert immer im BIOS-Setup,<br>unabhängig von dieser Einstellung.                                               |  |
| Full Screen Logo                                 | Steuert, ob ein Vollbildschirmlogo vom Computer angezeigt wird, wenn das Bild mit der Bildschirmauflösung übereinstimmt.                                                                                                   |  |
|                                                  | Standardeinstellung: OFF (Aus)                                                                                                    |  |
| Direct Graphics Controller Direct<br>Output Mode | Wenn diese Option aktiviert ist, werden alle Grafik-Ausgabeports direkt zum<br>Grafikprozessor (GPU) geleitet, wobei die Intel integrierten Grafikkartenausgänge für<br>HDMI-, Thunderbolt- und mDP-Ports umgangen werden. |  |
|                                                  | Standardeinstellung: OFF (Aus)                                                                                                    |  |

### Tabelle 9. System-Setup-Optionen – Menü "Connection"

| /erbindung                               |                                                                                                    |
|------------------------------------------|----------------------------------------------------------------------------------------------------|
| Wireless Device Enable                   | Aktiviert oder deaktiviert die internen WLAN-/Bluetooth-Geräte.                                                                                                    |
|                                          | Standardmäßig ist die Option "WLAN" ausgewählt.                                                                                                    |
|                                          | Standardmäßig ist die Option "Bluetooth" ausgewählt.                                                                                                    |
| Enable UEFI Network Stack                |                                                                                                    |
| Enable UEFI Network Stack                | Wenn diese Option aktiviert ist, werden die UEFI-Netzwerkprotokolle installiert und<br>verfügbar. Vor dem Betriebssystemstart und früh nach dem Betriebssystemstart<br>greifende Netzwerkfunktionen können dann die aktivierten NICs nutzen. Dazu muss<br>PXE deaktiviert sein.                                                          |
|                                          | Standardeinstellung: ON (Ein)                                                                                                    |
| Wireless Radio Control                   |                                                                                                    |
| Control WLAN radio (WLAN-Signal steuern) | Wenn diese Funktion aktiviert ist, wird die Verbindung des Systems mit einem<br>kabelgebundenen Netzwerk erkannt, woraufhin die ausgewählte Funkverbindungen<br>(WLAN und/oder WWAN) deaktiviert wird. Nach dem Trennen der Verbindung mit<br>dem kabelgebundenen Netzwerk werden die ausgewählten Funkverbindungen erneut<br>aktiviert. |
|                                          | Standardeinstellung: OFF (Aus)                                                                                                    |

### Tabelle 10. System-Setup-Optionen – Menü "Power"

| Strom                                           |                                                                                                    |  |
|-------------------------------------------------|----------------------------------------------------------------------------------------------------|--|
| Battery Configuration                           | Ermöglicht den Akkubetrieb des Computers während Netzstromverbrauchszeiten.<br>Verwenden Sie die nachstehenden Optionen, um Netzstromverbrauch zu<br>bestimmten Tageszeiten zu verhindern.                                                                                                    |  |
|                                                 | Standardmäßig ist "Adaptive" (Adaptiv) voreingestellt.                                                                                                    |  |
| Erweiterte Konfiguration                        |                                                                                                    |  |
| Enable Advanced Battery Charge<br>Configuration | Ermöglicht das Aktivieren der erweiterten Akkuladekonfiguration vom Beginn des<br>Tages bis zu einem festgelegten Arbeitszeitraum. Die erweiterte<br>Akkuladekonfiguration maximiert die Akkuladekapazität, während eine hohe<br>Auslastung während des Arbeitstages weiterhin unterstützt wird. |  |
|                                                 | Standardeinstellung: OFF (Aus)                                                                                                    |  |
| Peak Shift                                      | Ermöglicht den Akkubetrieb des Computers während hoher<br>Netzstromverbrauchszeiten.                                                                                                    |  |

### Tabelle 10. System-Setup-Optionen – Menü "Power"(fortgesetzt)

| Strom                         |                                                                                                    |
|-------------------------------|----------------------------------------------------------------------------------------------------|
|                               | Standardeinstellung: OFF (Aus)                                                                                                    |
| Temperaturverwaltung          | Angepasstes Kühlungslüfter- und Prozessor-Wärmemanagement entsprechend<br>Systemleistung, Geräuschpegel und Temperatur.                                                                                                    |
|                               | Standardmäßig ist die Option "Optimized" (Optimiert) ausgewählt.                                                                                                    |
| USB Wake Support              |                                                                                                    |
| Wake on Dell USB-C Dock       | Ermöglicht den Anschluss einer Dell USB-C-Dockingstation, um den Computer aus dem Stand-by-Modus heraus zu aktivieren.                                                                                                    |
|                               | Standardeinstellung: ON (Ein)                                                                                                    |
| Block Sleep                   | Legt fest, dass der Computer im Betriebssystem nicht in den Ruhemodus (S3) wechseln kann.                                                                                                    |
|                               | Standardeinstellung: OFF (Aus)                                                                                                    |
|                               | (i) ANMERKUNG: Wenn diese Option aktiviert ist, kann der Computer nicht<br>in den Ruhemodus wechseln, Intel Rapid Start ist automatisch<br>deaktiviert und die Option für die Stromversorgung des Systems leer ist,<br>wenn sie auf Ruhemodus festlegt war. |
| Lid Switch                    |                                                                                                    |
| Enable Lid Switch             | Aktiviert oder deaktiviert den Abdeckungsschalter.                                                                                                    |
|                               | Standardeinstellung: ON (Ein)                                                                                                    |
| Power On Lid Open             | Ermöglicht dem ausgeschalteten Computer hochgefahren zu werden, wenn der Deckel geöffnet wird.                                                                                                    |
|                               | Standardeinstellung: ON (Ein)                                                                                                    |
| Intel Speed Shift-Technologie | Aktiviert oder deaktiviert die Unterstützung für die Intel Speed Shift Technology.<br>Durch Festlegen dieser Option auf "Enable" (Aktivieren) kann das Betriebssystem die<br>entsprechende Prozessorleistung automatisch auswählen.                         |
|                               | Standardeinstellung: ON (Ein)                                                                                                    |

### Tabelle 11. System-Setup-Optionen – Menü "Security"

| TPM 2.0 Security On                        | Wählen Sie aus, ob das TPM (Trusted Platform Model) für das Betriebssystem sichtbar ist.                                                                                                    |
|--------------------------------------------|----------------------------------------------------------------------------------------------------|
|                                            | Standardeinstellung: ON (Ein)                                                                                                    |
| PPI Bypass for Enable Commands             | Steuert, ob das Betriebssystem die BIOS-PPI-Benutzereingabeaufforderungen<br>(Physical Presence Interface) beim Ausgeben des Befehls "TPM PPI" überspringen<br>kann.                                                   |
|                                            | Standardeinstellung: OFF (Aus)                                                                                                    |
| PPI Bypass for Disable Commands            | Steuert, ob das Betriebssystem die BIOS-PPI-Benutzereingabeaufforderungen beim<br>Ausgeben der Befehle "TPM PPI Disable/Deactivate" überspringen kann.                                                                 |
|                                            | Standardeinstellung: OFF (Aus)                                                                                                    |
| PPI Bypass for Clear Commands              | Steuert, ob das Betriebssystem die BIOS-PPI-Benutzereingabeaufforderungen<br>(Physical Presence Interface) beim Ausgeben des Befehls "Clear" überspringen kann.                                                        |
|                                            | Standardeinstellung: OFF (Aus)                                                                                                    |
| Attestation Enable (Bestätigen aktivieren) | Ermöglicht die Steuerung, ob die TPM-Bestätigungs-Hierarchie für das<br>Betriebssystem verfügbar ist. Die Deaktivierung dieser Einstellung schränkt die<br>Möglichkeit ein, das TPM für Signaturvorgänge zu verwenden. |

### Tabelle 11. System-Setup-Optionen – Menü "Security"(fortgesetzt)

| Security (Sicherheit)                                |                                                                                                    |
|------------------------------------------------------|----------------------------------------------------------------------------------------------------|
|                                                      | Standardeinstellung: ON (Ein)                                                                                                    |
| Key Storage Enable (Schlüsselspeicher<br>aktivieren) | Ermöglicht die Steuerung, ob die TPM-Bestätigungs-Hierarchie für das<br>Betriebssystem verfügbar ist. Die Deaktivierung dieser Einstellung schränkt die<br>Möglichkeit ein, das TPM für die Speicherung von Besitzerdaten zu nutzen. |
|                                                      | Standardeinstellung: ON (Ein)                                                                                                    |
| SHA-256                                              | Aktiviert oder deaktiviert das BIOS und das TPM zur Verwendung des Hash-<br>Algorithmus SHA-256, um während des BIOS-Starts Messungen in die TPM-PCRs<br>zu erweitern.                                                               |
|                                                      | Standardeinstellung: ON (Ein)                                                                                                    |
| Clear                                                | Steuert, ob der Computer die PTT-Besitzerinformationen löschen soll, und setzt die<br>PTT auf Standardeinstellungen zurück.                                                                                                    |
|                                                      | Standardeinstellung: OFF (Aus)                                                                                                    |
| TPM State                                            | Aktiviert oder deaktiviert das TPM. Dies ist der normale Betriebsstatus für das TPM, wenn Sie die vollständige Bandbreite von Funktionen verwenden möchten.                                                                          |
|                                                      | Standardeinstellung: Enabled.                                                                                                    |
| Intel Software Guard Extensions                      |                                                                                                    |
| Intel SGX                                            | Aktiviert oder deaktiviert die Intel Software Guard Extensions (SGX), um eine sichere Umgebung für das Ausführen von Code/das Speichern vertraulicher Informationen bereitzustellen.                                                 |
|                                                      | Standardmäßig ist "Software Control" aktiviert.                                                                                                    |
| SMM Security Mitigation                              |                                                                                                    |
| SMM Security Mitigation                              | Aktiviert oder deaktiviert die zusätzlichen UEFI-SMM-Sicherheitsmaßnahmen.                                                                                                    |
|                                                      | Standardeinstellung: OFF (Aus)                                                                                                    |
|                                                      | () ANMERKUNG: Diese Funktion kann zu Kompatibilitätsproblemen oder<br>zum Verlust der Funktionalität mit einigen älteren Tools und<br>Anwendungen führen.                                                                            |
| Daten beim nächsten Start löschen                    |                                                                                                    |
| Start Data Wipe                                      | Wenn diese Option aktiviert ist, reiht das BIOS einen Datenlöschvorgang für<br>Speichergeräte, die mit der Hauptplatine verbunden sind, in die Warteschlange für<br>den nächsten Neustart ein.                                       |
|                                                      | Standardeinstellung: OFF (Aus)                                                                                                    |
| Absolute                                             |                                                                                                    |
| Absolute                                             | Hier können Sie die BIOS-Modulschnittstelle des optionalen Services "Absolute<br>Persistence Module" von Absolute Software aktivieren, deaktivieren oder dauerhaft<br>deaktivieren.                                                  |
|                                                      | Standardmäßig ist die Option "Enable Absolute" (Absolute aktivieren) ausgewählt.                                                                                                    |
| UEFI Boot Path Security                              |                                                                                                    |
| UEFI Boot Path Security                              | Steuert, ob Benutzer beim Starten auf einem UEFI-Startpfad aus dem F12-<br>Systemstartmenü aufgefordert werden, ein Administratorkennwort einzugeben (falls<br>eingestellt).                                                         |
|                                                      | Standardmäßig ist die Option "Always Except Internal HDD" (Immer außer bei interner HDD) ausgewählt.                                                                                                    |

### Tabelle 12. System-Setup-Optionen – Menü "Passwords"

| Administratorkennwort       Mit dieser Option kann das Administratorkennwort (manchmal auch als Setup-Kennwort bezeichnet) festgelegt, geändert öder gelöscht werden. Mit dem Administratorkennwort werden verschiedene Sichheitsfunktionen aktiviert.         Password Configuration       Großbuchstaben: A-Z       Wenn diese Option aktiviert ist, muss das Passwort mindestens einen Größbuchstaben enthälten.         Standardeinstellung: OFF (Aus)       Standardeinstellung: OFF (Aus)         Ziffer       Wenn diese Option aktiviert ist, muss das Passwort mindestens einen Kleinbuchstaben enthälten.         Standardeinstellung: OFF (Aus)       Standardeinstellung: OFF (Aus)         Ziffer       Wenn diese Option aktiviert ist, muss das Passwort mindestens eine einstellige Zahl enthälten.         Standardeinstellung: OFF (Aus)       Standardeinstellung: OFF (Aus)         Sonderzeichen       Wenn diese Option aktiviert ist, muss das Passwort mindestens ein Sonderzeichen enthälten.         Standardeinstellung: OFF (Aus)       Standardeinstellung: OFF (Aus)         Mindestanzahl an Zeichen       Geben Sie die Mindestanzahl an Zeichen an, die für Passwörter zulässig ist.         Password Bypass       Wenn diese Option aktiviert ist, wird zur Eingabe der System- und Festplatternkennwörter aufgefordert, wenn der Computer aus derm ausgeschalteten Zustand hochgefahren wird.         Password Changes       Mit der Einstellung ON (Ein) können Benutzer das System- und as Festplatterikennwört ändern, ohne dass das Administratorkennwort erforderlich ist.         Password Changes                                                                                                    | assworter                                                                 |                                                                                                    |
|----------------------------------------------------------------------------------------------------|---------------------------------------------------------------------------|----------------------------------------------------------------------------------------------------|
| Pessword Configuration       Wenn diese Option aktiviert ist, muss das Passwort mindestens einen Großbuchstaben enthalten.         Großbuchstaben: A-Z       Wenn diese Option aktiviert ist, muss das Passwort mindestens einen Kleinbuchstaben enthalten.         Großbuchstaben: A-Z       Wenn diese Option aktiviert ist, muss das Passwort mindestens einen Kleinbuchstaben enthalten.         Standardeinstellung: OFF (Aus)       Standardeinstellung: OFF (Aus)         Ziffer       Wenn diese Option aktiviert ist, muss das Passwort mindestens eine einstellige Zahl enthalten.         Standardeinstellung: OFF (Aus)       Standardeinstellung: OFF (Aus)         Standardeinstellung: OFF (Aus)       Standardeinstellung: OFF (Aus)         Mindestanzahl an Zeichen       Wenn diese Option aktiviert ist, muss das Passwort mindestens ein Sonderzeichen enthalten.         Standardeinstellung: OFF (Aus)       Standardeinstellung: OFF (Aus)         Password Bypass       Wenn diese Option aktiviert ist, wird zur Eingabe der System- und Festplattenkennwörter aufgefordert, wenn dier Computer aus dem ausgeschalteten Zustand hochgefahren wird.         Fasbword Changes       Venn diese Option aktiviert ist, wird zur Eingabe der System- und des Festplattenkennwörter aufgefordert, wenn dier Computer aus dem ausgeschalteten Zustand hochgefahren wird.         Fasbword Bypass       Wit der Einstellung ON (Ein) können Benutzer das System- und des Festplattenkennwört ändern, ohne dass das Administratorkennwört erforderlich ist.         Standardeinstelung: ON (Ein)       Standardeinstellung: ON (E                                                                                                    | Administratorkennwort                                                     | Mit dieser Option kann das Administratorkennwort (manchmal auch als Setup-<br>Kennwort bezeichnet) festgelegt, geändert oder gelöscht werden. Mit dem<br>Administratorkennwort werden verschiedene Sicherheitsfunktionen aktiviert. |
| Großbuchstaben: A-Z       Wenn diese Option aktiviert ist, muss das Passwort mindestens einen<br>Großbuchstaben enthalten.<br>Standardeinstellung: OFF (Aus)         Großbuchstaben: A-Z       Wenn diese Option aktiviert ist, muss das Passwort mindestens einen<br>Kleinbuchstabaen enthalten.<br>Standardeinstellung: OFF (Aus)         Ziffer       Wenn diese Option aktiviert ist, muss das Passwort mindestens eine einstellige Zahl<br>enthalten.<br>Standardeinstellung: OFF (Aus)         Sonderzeichen       Wenn diese Option aktiviert ist, muss das Passwort mindestens eine einstellige Zahl<br>                                                                                                    | Password Configuration                                                    |                                                                                                    |
| Image: Comparison of Comparison of Compar                | Großbuchstaben: A-Z                                                       | Wenn diese Option aktiviert ist, muss das Passwort mindestens einen<br>Großbuchstaben enthalten.                                                                                                    |
| Großbuchstaben: A-Z       Wenn diese Option aktiviert ist, muss das Passwort mindestens einen<br>Kleinbuchstaben enthalten.<br>Standardeinstellung: OFF (Aus)         Ziffer       Wenn diese Option aktiviert ist, muss das Passwort mindestens eine einstellinge Zahl<br>enthalten.<br>                                                                                                    |                                                                           | Standardeinstellung: OFF (Aus)                                                                                                    |
| Image: Constraint of the section of the section of | Großbuchstaben: A-Z                                                       | Wenn diese Option aktiviert ist, muss das Passwort mindestens einen<br>Kleinbuchstaben enthalten.                                                                                                    |
| Ziffer       Wenn diese Option aktiviert ist, muss das Passwort mindestens eine einstellige Zahl enthalten.         Standardeinstellung: OFF (Aus)       Standardeinstellung: OFF (Aus)         Sonderzeichen       Wenn diese Option aktiviert ist, muss das Passwort mindestens ein Sonderzeichen enthalten.         Standardeinstellung: OFF (Aus)       Standardeinstellung: OFF (Aus)         Mindestanzahl an Zeichen       Geben Sie die Mindestanzahl an Zeichen an, die für Passwörter zulässig ist.<br>Standardeinstellung: 04         Password Bypass       Wenn diese Option aktiviert ist, wird zur Eingabe der System- und<br>Festplattenkennwörter aufgefordert, wenn der Computer aus dem ausgeschalteten<br>Zustand hochgefahren wird.<br>                                                                                                    |                                                                           | Standardeinstellung: OFF (Aus)                                                                                                    |
| Standardeinstellung: OFF (Aus)SonderzeichenWenn diese Option aktiviert ist, muss das Passwort mindestens ein Sonderzeichen<br>enthalten.<br>Standardeinstellung: OFF (Aus)Mindestanzahl an ZeichenGeben Sie die Mindestanzahl an Zeichen an, die für Passwörter zulässig ist.<br>Standardeinstellung: 04Password BypassWenn diese Option aktiviert ist, wird zur Eingabe der System- und<br>Festplattenkennwörter aufgefordert, wenn der Computer aus dem ausgeschalteten<br>Zustand hochgefahren wird.<br>Standardmäßig ist die Option "Disabled" (Deaktiviert) ausgewählt.Password ChangesMit der Einstellung ON (Ein) können Benutzer das System- und das<br>Festplattenkennwort ändern, ohne dass das Administratorkennwort erforderlich ist.<br>Standardeinstellung: ON (Ein)Admin Setup LockoutSteuert, ob Benutzer das BIOS-Setup aufrufen können, wenn ein<br>Administrator-Setup aktivieren)Finable Admin Setup Lockout (Sperre für<br>Administrator/setup aufrufen können, wenn ein<br>Administrator/setup aufrufen können, wenn ein<br>Admin                                                                                                    | Ziffer                                                                    | Wenn diese Option aktiviert ist, muss das Passwort mindestens eine einstellige Zahl<br>enthalten.                                                                                                    |
| SonderzeichenWenn diese Option aktiviert ist, muss das Passwort mindestens ein Sonderzeichen<br>enthalten.<br>Standardeinstellung: OFF (Aus)Mindestanzahl an ZeichenGeben Sie die Mindestanzahl an Zeichen an, die für Passwörter zulässig ist.<br>Standardeinstellung: 04Password BypassWenn diese Option aktiviert ist, wird zur Eingabe der System- und<br>                                                                                                    |                                                                           | Standardeinstellung: OFF (Aus)                                                                                                    |
| Image: Constraint of the second second sec | Sonderzeichen                                                             | Wenn diese Option aktiviert ist, muss das Passwort mindestens ein Sonderzeichen enthalten.                                                                                                    |
| Mindestanzahl an ZeichenGeben Sie die Mindestanzahl an Zeichen an, die für Passwörter zulässig ist.<br>Standardeinstellung: 04Password BypassWenn diese Option aktiviert ist, wird zur Eingabe der System- und<br>Festplattenkennwörter aufgefordert, wenn der Computer aus dem ausgeschalteten<br>Zustand hochgefahren wird.<br>Standardmäßig ist die Option "Disabled" (Deaktiviert) ausgewählt.Password ChangesMit der Einstellung ON (Ein) können Benutzer das System- und das<br>Festplattenkennwort ändern, ohne dass das Administratorkennwort erforderlich ist.<br>Standardeinstellung: ON (Ein)Administrator-Setup Lockout<br>Administrator-Setup aktivieren)Steuert, ob Benutzer das BIOS-Setup aufrufen können, wenn ein<br>Administratorkennwort festgelegt ist.<br>Standardeinstellung: OFF (Aus)                                                                                                    |                                                                           | Standardeinstellung: OFF (Aus)                                                                                                    |
| Fassword BypassStandardeinstellung: 04Password BypassWenn diese Option aktiviert ist, wird zur Eingabe der System- und<br>Festplattenkennwörter aufgefordert, wenn der Computer aus dem ausgeschalteten<br>Zustand hochgefahren wird.<br>Standardmäßig ist die Option "Disabled" (Deaktiviert) ausgewählt.Password ChangesMit der Einstellung ON (Ein) können Benutzer das System- und das<br>Festplattenkennwort ändern, ohne dass das Administratorkennwort erforderlich ist.<br>Standardeinstellung: ON (Ein)Admin Setup Lockout<br>Administrator-Setup aktivieren)Steuert, ob Benutzer das BIOS-Setup aufrufen können, wenn ein<br>Administratorkennwort festgelegt ist.<br>Standardeinstellung: OFF (Aus)                                                                                                    | Mindestanzahl an Zeichen                                                  | Geben Sie die Mindestanzahl an Zeichen an, die für Passwörter zulässig ist.                                                                                                    |
| Password BypassWenn diese Option aktiviert ist, wird zur Eingabe der System- und<br>Festplattenkennwörter aufgefordert, wenn der Computer aus dem ausgeschalteten<br>Zustand hochgefahren wird.<br>Tatnadardmäßig ist die Option "Disabled" (Deaktiviert) ausgewählt.Password ChangesMit der Einstellung ON (Ein) können Benutzer das System- und das<br>Festplattenkennwort ändern, ohne dass das Administratorkennwort erforderlich ist.<br>Standardeinstellung: ON (Ein)Admin Setup LockoutSteuert, ob Benutzer das BIOS-Setup aufrufen können, wenn ein<br>Administrator-Setup aktivieren)Einable Admin Setup Lockout (Sperer für<br>Administratorkennwort festgelegt ist.<br>Standardeinstellung: OFF (Aus)                                                                                                    |                                                                           | Standardeinstellung: 04                                                                                                    |
| Password BypassWenn diese Option aktiviert ist, wird zur Eingabe der System- und<br>Festplattenkennwörter aufgefordert, wenn der Computer aus dem ausgeschalteten<br>Zustand hochgefahren wird.<br>Standardmäßig ist die Option "Disabled" (Deaktiviert) ausgewählt.Password ChangesMit der Einstellung ON (Ein) können Benutzer das System- und das<br>Festplattenkennwort ändern, ohne dass das Administratorkennwort erforderlich ist.<br>Standardeinstellung: ON (Ein)Admin Setup LockoutSteuert, ob Benutzer das BIOS-Setup aufrufen können, wenn ein<br>Administrator-Setup aktivieren)Steuert, ob Benutzer das BIOS-Setup aufrufen können, wenn ein<br>Administratorkennwort festgelegt ist.<br>Standardeinstellung: OFF (Aus)                                                                                                    | Password Bypass                                                           |                                                                                                    |
| Password ChangesEnable Non-Admin Password ChangesMit der Einstellung ON (Ein) können Benutzer das System- und das<br>Festplattenkennwort ändern, ohne dass das Administratorkennwort erforderlich ist.<br>Standardeinstellung: ON (Ein)Admin Setup LockoutSteuert, ob Benutzer das BIOS-Setup aufrufen können, wenn ein<br>Administrator-Setup aktivieren)Standardeinstellung: OFF (Aus)                                                                                                    | Password Bypass                                                           | Wenn diese Option aktiviert ist, wird zur Eingabe der System- und<br>Festplattenkennwörter aufgefordert, wenn der Computer aus dem ausgeschalteten<br>Zustand hochgefahren wird.                                                    |
| Password ChangesEnable Non-Admin Password ChangesMit der Einstellung ON (Ein) können Benutzer das System- und das<br>Festplattenkennwort ändern, ohne dass das Administratorkennwort erforderlich ist.<br>Standardeinstellung: ON (Ein)Admin Setup LockoutSteuert, ob Benutzer das BIOS-Setup aufrufen können, wenn ein<br>Administrator-Setup aktivieren)Steuert, ob Benutzer das BIOS-Setup aufrufen können, wenn ein<br>Administrator festgelegt ist.<br>Standardeinstellung: OFF (Aus)                                                                                                    |                                                                           | Standardmäßig ist die Option "Disabled" (Deaktiviert) ausgewählt.                                                                                                    |
| Enable Non-Admin Password ChangesMit der Einstellung ON (Ein) können Benutzer das System- und das<br>Festplattenkennwort ändern, ohne dass das Administratorkennwort erforderlich ist.<br>Standardeinstellung: ON (Ein)Admin Setup LockoutSteuert, ob Benutzer das BIOS-Setup aufrufen können, wenn ein<br>Administrator-Setup aktivieren)Steuert, ob Benutzer das BIOS-Setup aufrufen können, wenn ein<br>Administratorkennwort festgelegt ist.<br>Standardeinstellung: OFF (Aus)                                                                                                    | Password Changes                                                          |                                                                                                    |
| Admin Setup LockoutStandardeinstellung: ON (Ein)Enable Admin Setup Lockout (Sperre für<br>Administrator-Setup aktivieren)Steuert, ob Benutzer das BIOS-Setup aufrufen können, wenn ein<br>Administratorkennwort festgelegt ist.<br>Standardeinstellung: OFF (Aus)                                                                                                    | Enable Non-Admin Password Changes                                         | Mit der Einstellung ON (Ein) können Benutzer das System- und das<br>Festplattenkennwort ändern, ohne dass das Administratorkennwort erforderlich ist.                                                                               |
| Admin Setup LockoutSteuert, ob Benutzer das BIOS-Setup aufrufen können, wenn ein<br>Administrator-Setup aktivieren)Steuert, ob Benutzer das BIOS-Setup aufrufen können, wenn ein<br>Administratorkennwort festgelegt ist.<br>Standardeinstellung: OFF (Aus)                                                                                                    |                                                                           | Standardeinstellung: ON (Ein)                                                                                                    |
| Enable Admin Setup Lockout (Sperre für<br>Administrator-Setup aktivieren)Steuert, ob Benutzer das BIOS-Setup aufrufen können, wenn ein<br>Administratorkennwort festgelegt ist.Standardeinstellung: OFF (Aus)                                                                                                    | Admin Setup Lockout                                                       |                                                                                                    |
| Standardeinstellung: OFF (Aus)                                                                                                    | Enable Admin Setup Lockout (Sperre für<br>Administrator-Setup aktivieren) | Steuert, ob Benutzer das BIOS-Setup aufrufen können, wenn ein<br>Administratorkennwort festgelegt ist.                                                                                                    |
|                                                                                                    |                                                                           | Standardeinstellung: OFF (Aus)                                                                                                    |
| Master Password Lockout                                                                                                    | Master Password Lockout                                                   |                                                                                                    |
| Enable Master Password Lockout (Sperrung Aktiviert oder deaktiviert die Unterstützung für das Masterkennwort.                                                                                                    | Enable Master Password Lockout (Sperrung                                  | Aktiviert oder deaktiviert die Unterstützung für das Masterkennwort.                                                                                                    |
| des Masterkennworts aktivieren) Standardeinstellung: OFF (Aus)                                                                                                    | ues iviasterkennworts aktivieren)                                         | Standardeinstellung: OFF (Aus)                                                                                                    |

### Tabelle 13. System-Setup-Optionen – Menü "Update Recovery"

| ľ | Wiederherstellung aktualisieren                                                  |                                                                                                    |
|---|----------------------------------------------------------------------------------|----------------------------------------------------------------------------------------------------|
|   | UEFI Capsule Firmware Updates                                                    |                                                                                                    |
|   | Enable UEFI Capsule Firmware Updates<br>(UEFI Capsule-Firmwarepakete aktivieren) | Legt fest, ob dieses System BIOS-Aktualisierungen über EUFI Capsule-<br>Aktualisierungspakete zulässt. |
|   |                                                                                  | Standardeinstellung: ON (Ein)                                                                          |
|   | BIOS Recovery from Hard Drive                                                    |                                                                                                    |

٦

### Tabelle 13. System-Setup-Optionen – Menü "Update Recovery"(fortgesetzt)

| Wiederherstellung aktualisieren |                                                                                                    |
|---------------------------------|----------------------------------------------------------------------------------------------------|
| BIOS Recovery from Hard Drive   | Ermöglicht die Wiederherstellung eines Computers nach einem fehlerhaften BIOS-<br>Image, solange der Boot-Block intakt ist und funktioniert.                                                                                                    |
|                                 | Standardeinstellung: ON (Ein)                                                                                                    |
|                                 | () ANMERKUNG: Die BIOS-Wiederherstellung dient der Korrektur des<br>primären BIOS-Blocks und kann nicht verwendet werden, wenn Boot-<br>Block beschädigt ist. Diese Funktion kann auch nicht verwendet werden,<br>wenn eine Beschädigung von EC/ME vorliegt oder ein Problem mit der<br>Hardware besteht. Das Wiederherstellungsimage muss sich auf einer<br>unverschlüsselten Partition auf dem Laufwerk befinden. |
| BIOS Downgrade                  |                                                                                                    |
| BIOS-Downgrade zulassen         | Steuert die Aktualisierung der Systemfirmware auf frühere Versionen.                                                                                                    |
|                                 | Standardeinstellung: ON (Ein)                                                                                                    |
| SupportAssist OS Recovery       |                                                                                                    |
| SupportAssist OS Recovery       | Aktiviert oder deaktiviert Boot-Flow für den Unterstützungsassistenten des OS<br>Recovery Tools im Fall von bestimmten Systemfehlern.                                                                                                    |
|                                 | Standardeinstellung: ON (Ein)                                                                                                    |
| BIOSConnect                     |                                                                                                    |
| BIOSConnect                     | Aktiviert oder deaktiviert die Wiederherstellung des Cloud-Service-Betriebssystems,<br>wenn das Hauptbetriebssystem nicht gestartet werden kann und die Anzahl der<br>Ausfälle größer oder gleich dem Wert ist, der durch die Setup-Option "Schwellenwert<br>für die automatische Betriebssystemwiederherstellung" festgelegt ist.                                                                                  |
|                                 | Standardeinstellung: ON (Ein)                                                                                                    |
| Dell Auto OS Recovery Threshold | Dient zur Kontrolle des automatischen Startablaufs der Konsole für SupportAssist-<br>Systemproblemlösung und des Dell OS Recovery Tools.                                                                                                    |
|                                 | Standardmäßig ist 2 voreingestellt.                                                                                                    |

### Tabelle 14. System-Setup-Optionen – Menü "System Management"

| Systemverwaltung            |                                                                                                    |
|-----------------------------|----------------------------------------------------------------------------------------------------|
| Service-Tag                 | Zeigt das Service-Tag des Computers an.                                                                                                    |
| Bestands-Tag                | Erstellt ein Bestands-Tag für das System, das von einem IT-Administrator zur<br>eindeutigen Identifizierung eines bestimmten Systems verwendet werden kann.<br>Sobald das Bestands-Tag im BIOS festgelegt ist, kann es nicht mehr geändert<br>werden. |
| AC Behavior                 |                                                                                                    |
| Wake on AC (Einschalten bei | Ermöglicht das Einschalten und Starten des Computers bei Netzstromanbindung.                                                                                                    |
| Netzstromanbindung)         | Standardeinstellung: OFF (Aus)                                                                                                    |
| Wake on LAN/WLAN            |                                                                                                    |
| Wake on LAN/WLAN            | Aktiviert oder deaktiviert die Funktion, dass der Computer über spezielle LAN/WLAN-<br>Signale eingeschaltet werden kann.                                                                                                    |
|                             | Standardmäßig ist die Option "Disabled" (Deaktiviert) ausgewählt.                                                                                                    |

### Tabelle 15. System-Setup-Optionen – Menü "Keyboard"

| astatur        |  |
|----------------|--|
| Numlock Enable |  |

г

### Tabelle 15. System-Setup-Optionen – Menü "Keyboard"(fortgesetzt)

| Tastatur                              |                                                                                                    |
|---------------------------------------|----------------------------------------------------------------------------------------------------|
| Enable Numlock (Numlock aktivieren)   | Aktiviert oder deaktiviert Numlock beim Starten des Computers.                                                                                                    |
|                                       | Standardeinstellung: ON (Ein)                                                                                                    |
| Fn Lock Options                       |                                                                                                    |
| Fn Lock Options                       | Aktiviert oder deaktiviert die Fn-Sperroption.                                                                                                    |
|                                       | Standardeinstellung: ON (Ein)                                                                                                    |
| Lock Mode                             | Standardeinstellung: Lock Mode Secondary. Lock Mode Secondary = Wenn diese<br>Option ausgewählt ist, werden mit den Tasten F1 bis F12 die sekundären Funktionen<br>aufgerufen.                                                         |
| Keyboard Illumination                 |                                                                                                    |
| Keyboard Illumination                 | Konfiguriert den Betriebsmodus für die Tastaturbeleuchtung.                                                                                                    |
|                                       | Standardmäßig ist die Option "Bright" (Hell) ausgewählt.                                                                                                    |
| Keyboard Backlight Timeout on AC      |                                                                                                    |
| Keyboard Backlight Timeout on AC      | Konfiguriert den Timeoutwert für die Tastatur, wenn ein Netzadapter an den<br>Computer angeschlossen ist. Der Wert für den Timeout der<br>Tastaturhintergrundbeleuchtung greift nur, wenn die Hintergrundbeleuchtung<br>aktiviert ist. |
|                                       | Standardmäßig ist 1 Minute voreingestellt.                                                                                                    |
| Keyboard Backlight Timeout on Batter  | У                                                                                                    |
| Keyboard Backlight Timeout on Battery | Konfiguriert den Timeoutwert für die Tastatur, wenn der Computer im Akkubetrieb<br>läuft. Der Wert für den Timeout der Tastaturhintergrundbeleuchtung greift nur, wenn<br>die Hintergrundbeleuchtung aktiviert ist.                    |
|                                       | Standardmäßig ist 1 Minute voreingestellt.                                                                                                    |
| OROM Keyboard Access                  | Aktiviert oder deaktiviert, ob während des Startvorgangs Option-ROM-<br>Konfigurationsbildschirme über Tastaturbefehle aufgerufen werden können.                                                                                       |
|                                       | Standardmäßig ist die Option "Enabled" (Aktiviert) ausgewählt.                                                                                                    |
| OROM Keyboard Access                  |                                                                                                    |

### Tabelle 16. System-Setup-Optionen – Menü "Pre-boot Behavior"

| Verhalten vor dem Start                                  |                                                                                                    |  |
|----------------------------------------------------------|----------------------------------------------------------------------------------------------------|--|
| Adapter Warnings                                         |                                                                                                    |  |
| Enable Adapter Warnings<br>(Adapterwarnungen aktivieren) | Aktiviert oder deaktiviert die Anzeige von Warnmeldungen bezüglich des Adapters<br>auf dem Computer, wenn Adapter mit zu geringer Stromkapazität erkannt werden. |  |
|                                                          | Standardeinstellung: ON (Ein)                                                                                                    |  |
| Warnings and Errors                                      |                                                                                                    |  |
| Warnings and Errors                                      | Wählt eine Aktion aus, wenn eine Warnung oder eine Fehlermeldung während des<br>Starts angezeigt wird.                                                           |  |
|                                                          | Standardmäßig ist "Prompt on Warnings and Errors" (Eingabeaufforderung bei<br>Warnungen und Fehlern) ausgewählt.                                                 |  |
|                                                          | () ANMERKUNG: Bei Fehlern, die als kritisch für den Betrieb der<br>Computerhardware eingeordnet werden, wird der Computer immer<br>angehalten.                   |  |
| USB-C Warnings                                           |                                                                                                    |  |
| Enable Dock Warning Messages                             | Aktiviert oder deaktiviert Dockingstation-Warnmeldungen.                                                                                                    |  |

### Tabelle 16. System-Setup-Optionen – Menü "Pre-boot Behavior"(fortgesetzt)

| Verhalten vor dem Start  |                                                                                                    |
|--------------------------|----------------------------------------------------------------------------------------------------|
|                          | Standardeinstellung: ON (Ein)                                                                                                    |
| Fastboot                 |                                                                                                    |
| Fastboot                 | Konfiguriert die Geschwindigkeit des UEFI-Startvorgangs.                                                                                                   |
|                          | Standardmäßig ist die Option "Thorough" (Gründlich) ausgewählt.                                                                                            |
| Extend BIOS POST Time    |                                                                                                    |
| Extend BIOS POST Time    | Konfiguriert die BIOS-POST-Ladezeit (Power-On Self-Test, Einschalt-Selbsttest).                                                                            |
|                          | Standardmäßig ist 0 Sekunden voreingestellt.                                                                                                    |
| MAC Address Pass-Through |                                                                                                    |
| MAC Address Pass-Through | Diese Funktion ersetzt die externe NIC-MAC-Adresse (in unterstützten<br>Dockingstationen oder Dongles) durch die vom Computer ausgewählte MAC-<br>Adresse. |
|                          | Standardmäßig ist "System Unique MAC Address" (systemeigene MAC-Adresse)<br>ausgewählt.                                                                    |
| Sign of Life             |                                                                                                    |
| Frühe Anzeige des Logos  | Das Logo für Sign of Life wird angezeigt.                                                                                                    |
|                          | Standardeinstellung: ON (Ein)                                                                                                    |

### Tabelle 17. Optionen des System-Setup – Menü "Virtualization"

| Virtualization                      |                                                                                                    |  |
|-------------------------------------|----------------------------------------------------------------------------------------------------|--|
| Intel Virtualization Technology     |                                                                                                    |  |
| Intel Virtualization Technology     | Aktiviert oder deaktiviert die Ausführung von VMM (Virtual Machine Monitor) auf<br>dem Computer.                                                                                  |  |
|                                     | Standardeinstellung: ON (Ein)                                                                                                    |  |
| VT for Direct I/O                   |                                                                                                    |  |
| Intel VT für direkte E/A aktivieren | Aktiviert oder deaktiviert das Ausführen der Virtualisierungstechnologie für direkte<br>I/O (VT-d). VT-d ist eine Intel Methode, die Virtualisierung für Memory Map IO<br>bietet. |  |
|                                     | Standardeinstellung: ON (Ein)                                                                                                    |  |

### Tabelle 18. System-Setup-Optionen – Menü "Performance"

| Performance (Leistung)            |                                                                                                    |
|-----------------------------------|----------------------------------------------------------------------------------------------------|
| Multi Core Support                |                                                                                                    |
| Active Cores                      | Ändert die Anzahl der CPU-Cores, die dem Betriebssystem zur Verfügung stehen.<br>Der Standardwert ist die maximale Anzahl der Kerne.                                                               |
|                                   | Standardmäßig ist die Option "All Cores" (Alle Kerne) ausgewählt.                                                                                                    |
| Intel SpeedStep                   |                                                                                                    |
| Enable Intel SpeedStep Technology | Steuert, ob die Intel SpeedStep-Technologie die Prozessorspannung und Core-<br>Frequenz dynamisch anpassen soll, um den durchschnittlichen Stromverbrauch und<br>die Wärmeerzeugung zu reduzieren. |
|                                   | Standardeinstellung: ON (Ein)                                                                                                    |
| C-States Control                  |                                                                                                    |
| Enable C-State Control            | Aktiviert oder deaktiviert die CPU-Fähigkeit zum Aktivieren und Beenden des<br>Energiesparmodus.                                                                                                   |

### Tabelle 18. System-Setup-Optionen – Menü "Performance"(fortgesetzt)

| Performance (Leistung)                                                                                                 |                                                                                                    |
|----------------------------------------------------------------------------------------------------|----------------------------------------------------------------------------------------------------|
|                                                                                                    | Standardeinstellung: ON (Ein)                                                                                                    |
| Enable Adaptive C-states for Discrete<br>Graphics (Aktivieren von adaptiven C-<br>Zuständen für separate Grafikkarten) | Ermöglicht es dem Computer, die hohe Nutzung einzelner Grafikkarten dynamisch zu erkennen und die Systemparameter für eine höhere Performance während dieser Zeit anzupassen.                                                                        |
|                                                                                                    | Standardeinstellung: ON (Ein)                                                                                                    |
| Intel Turbo Boost Technology                                                                                           |                                                                                                    |
| Enable Intel Turbo Boost Technology                                                                                    | Aktiviert oder deaktiviert den Intel TurboBoost-Modus des Prozessors. Wenn diese<br>Option aktiviert ist, erhöht der Intel TurboBoost-Treiber die Leistung der CPU oder<br>des Grafikprozessors.                                                     |
|                                                                                                    | Standardeinstellung: ON (Ein)                                                                                                    |
| Intel Hyper-Threading Technology                                                                                       |                                                                                                    |
| Enable Intel Hyper-Threading Technology                                                                                | Aktiviert oder deaktiviert den Intel Hyper-Threading-Modus des Prozessors. Wenn<br>diese Option aktiviert ist, wird die Effizienz der Prozessorressourcen mittels Hyper-<br>Threading erhöht, wenn auf jedem Core mehrere Threads ausgeführt werden. |
|                                                                                                    | Standardeinstellung: ON (Ein)                                                                                                    |
| Dynamic Tuning:Machine Learning                                                                                        |                                                                                                    |
| Enable Dynamic Tuning:Machine Learning                                                                                 | Aktiviert oder deaktiviert die Funktionsfähigkeit des Betriebssystems, um die dynamische Energieanpassung auf Basis erkannter Workloads zu verbessern.                                                                                               |
|                                                                                                    | Standardeinstellung: OFF (Aus)                                                                                                    |

### Tabelle 19. System-Setup-Optionen – Menü "System Logs"

| System Logs (Systemprotokolle) |                                                                          |
|--------------------------------|--------------------------------------------------------------------------|
| BIOS Event Log                 |                                                                          |
| Clear Bios Event Log           | Wählen Sie das Beibehalten oder Löschen von BIOS-Ereignissen.            |
|                                | Standardmäßig ist die Option "Keep" (Beibehalten) ausgewählt.            |
| Thermal Event Log              |                                                                          |
| Clear Thermal Event Log        | Wählen Sie das Beibehalten oder Löschen von Temperaturüberschreitungen.  |
|                                | Standardmäßig ist die Option "Keep" (Beibehalten) ausgewählt.            |
| Power Event Log                |                                                                          |
| Clear POWER Event Log          | Wählen Sie das Beibehalten oder Löschen von Stromversorgungsereignissen. |
|                                | Standardmäßig ist die Option "Keep" (Beibehalten) ausgewählt.            |

### Löschen von CMOS-Einstellungen

#### Info über diese Aufgabe

VORSICHT: Durch das Löschen der CMOS-Einstellungen werden die BIOS-Einstellungen auf Ihrem Computer zurückgesetzt.

### Schritte

- 1. Schalten Sie den Computer aus.
- 2. Entfernen Sie die Bodenabdeckung.

### i ANMERKUNG: Der Akku muss von der Systemplatine getrennt werden. Siehe Schritt 4 unter Entfernen der Bodenabdeckung.

- 3. Halten Sie den Betriebsschalter 15 Sekunden lang gedrückt, um den Reststrom abzuleiten.
- 4. Bevor Sie den Computer einschalten, befolgen Sie die Schritte unter Installieren der Bodenabdeckung.
- 5. Schalten Sie den Computer ein.

# Löschen von BIOS- (System-Setup) und Systemkennwörtern

#### Info über diese Aufgabe

Nehmen Sie Kontakt mit dem technischen Support von Dell wie unter www.dell.com/contactdell beschrieben auf, um System- oder BIOS-Kennwörter zu löschen.

i ANMERKUNG: Informationen zum Zurücksetzen von Windows- oder Anwendungspasswörtern finden Sie in der Dokumentation für Windows oder die jeweilige Anwendung.
# Fehlerbehebung

## SupportAssist-Diagnose

### Info über diese Aufgabe

Die SupportAssist-Diagnose (auch als ePSA-Diagnose bezeichnet) führt eine komplette Prüfung der Hardware durch. Die SupportAssist-Diagnose ist in das BIOS integriert und wird intern vom BIOS gestartet. Die SupportAssist-Diagnose bietet eine Reihe von Optionen für bestimmte Geräte oder Gerätegruppen. Sie ermöglicht Ihnen Folgendes:

- · Tests automatisch oder im interaktiven Modus durchführen
- Tests wiederholen
- · Testergebnisse anzeigen oder speichern
- · Gründliche Tests durchführen, um weitere Testoptionen und Zusatzinformationen über die fehlerhaften Geräte zu erhalten
- Statusmeldungen anzeigen, die angeben, ob Tests erfolgreich abgeschlossen wurden
- · Fehlermeldungen anzeigen, die angeben, ob während des Tests Probleme aufgetreten sind

(i) ANMERKUNG: Einige Tests gelten für bestimmte Geräte und erfordern Benutzeraktionen. Stellen Sie sicher, dass Sie am Computer sind, wenn die Diagnosetests durchgeführt werden.

## Systemdiagnoseanzeigen

#### Akkuzustandsanzeige

Zeigt den Strom- und Akkuladestatus an.

Stetig weiß leuchtend – Der Netzadapter ist angeschlossen und der Akku verfügt über mehr als 5 % Ladekapazität.

Gelb – Der Computer läuft im Akkubetrieb und der Akku verfügt über weniger als 5 % Ladekapazität.

### Off (Aus)

- · Der Netzadapter ist angeschlossen und der Akku ist vollständig aufgeladen.
- · Der Computer läuft im Akkubetrieb und der Akku verfügt über mehr als 5 % Ladekapazität.
- · Computer befindet sich im Standby- oder Schlafmodus oder ist ausgeschaltet.

Die Stromversorgungs- und Akkuzustandsanzeige blinkt gelb und es ertönen Signaltoncodes, die auf Fehler hinweisen.

Zum Beispiel blinkt die Betriebs-/Akkuzustandsanzeige zwei Mal gelb, gefolgt von einer Pause und dann drei Mal weiß, gefolgt von einer Pause. Dieses 2,3-Muster läuft weiter, bis der Computer ausgeschaltet ist, und zeigt an, dass kein Speicher oder RAM erkannt wird.

Die folgende Tabelle zeigt verschiedene Strom- /Akkustatusanzeigemuster und die zugeordneten Probleme.

### Tabelle 20. LED-Codes

| Diagnoseanzeigecodes | Problembeschreibung                                               |
|----------------------|-------------------------------------------------------------------|
| 1,1                  | Fehler bei der TPM-Erkennung                                      |
| 1,2                  | Nicht behebbarer SPI-Flash-Fehler                                 |
| 1,5                  | i-Fuse-Fehler                                                     |
| 1,6                  | Interner EC-Fehler                                                |
| 2,1                  | Prozessorfehler                                                   |
| 2,2                  | Hauptplatine: BIOS- oder ROM-Fehler (schreibgeschützter Speicher) |
| 2,3                  | Kein Speicher oder RAM (Random Access Memory) erkannt             |
| 2,4                  | Speicher oder RAM-Fehler (Random Access Memory)                   |

### Tabelle 20. LED-Codes(fortgesetzt)

| Diagnoseanzeigecodes | Problembeschreibung                                                      |  |
|----------------------|--------------------------------------------------------------------------|--|
| 2,5                  | Unzulässiger Speicher installiert                                        |  |
| 2,6                  | Systemplatinen- oder Chipsatzfehler                                      |  |
| 2,7                  | Anzeigefehler: SBIOS-Meldung                                             |  |
| 2,8                  | Anzeigefehler: Erkennung eines Fehlers bei der Stromschiene durch den EC |  |
| 3,1                  | Fehler der Knopfzellenbatterie                                           |  |
| 3,2                  | PCI-, Grafikkarten-, Chipfehler                                          |  |
| 3,4                  | Recovery Image gefunden aber ungültig                                    |  |
| 3,5                  | Stromschienenfehler                                                      |  |
| 3,6                  | System-BIOS-Aktualisierung unvollständig                                 |  |
| 3,7                  | Management Engine (ME)-Fehler                                            |  |
| 4,1                  | Fehler Stromschiene des DIMM-Arbeitsspeichers                            |  |
| 4.2                  | Prozessor-Stromkabel: Verbindungsfehler                                  |  |

Kamerastatusanzeige: Gibt an, ob die Kamera in Betrieb ist.

- · Stetig weiß leuchtend Kamera ist in Betrieb.
- Aus Kamera ist nicht in Betrieb.

Statusanzeige der Feststelltaste: Gibt an, ob Feststelltaste aktiviert oder deaktiviert ist.

- · Stetig weiß leuchtend Feststelltaste ist aktiviert.
- Aus Feststelltaste ist deaktiviert.

# Integrierter Selbsttest für die Systemplatine (M-BIST)

### Info über diese Aufgabe

M-BIST ist ein integrierter Selbsttest, der als Diagnosetool dient und die Genauigkeit der Diagnose von Fehlern des in die Systemplatine integrierten Controllers verbessert. Der M-BIST muss manuell vor dem POST eingeleitet werden und kann auf auch auf einem abgestürzten System durchgeführt werden.

Um den integrierten Selbsttest (M-BIST) der Systemplatine aufzurufen, führen Sie die folgenden Schritte aus:

- 1. Halten Sie sowohl die M-Taste sowie den Netzschalter gedrückt, um den M-BIST einzuleiten.
- 2. Die Batteriestatusanzeige leuchtet gelb, wenn die Systemplatine fehlerhaft ist.
- 3. Tauschen Sie die Systemplatine aus, um das Problem zu beheben.

(i) ANMERKUNG: Die Batteriestatus-LED leuchtet nicht, wenn die Systemplatine ordnungsgemäß funktioniert.

### Wiederherstellen des Betriebssystems

Wenn das Betriebssystem auf Ihrem Computer auch nach mehreren Versuchen nicht gestartet werden kann, wird automatisch Dell SupportAssist OS Recovery gestartet.

Bei Dell SupportAssist OS Recovery handelt es sich um ein eigenständiges Tool, das auf allen Dell Computern mit Windows 10 vorinstalliert ist. Es besteht aus Tools für die Diagnose und Behebung von Fehlern, die möglicherweise vor dem Starten des Betriebssystems auftreten können. Mit dem Tool können Sie eine Diagnose von Hardwareproblemen durchführen, Ihren Computer reparieren, Dateien sichern oder Ihren Computer auf Werkseinstellungen zurücksetzen.

Sie können das Tool auch über die Dell Supportwebsite herunterladen, um Probleme mit Ihrem Computer zu beheben, wenn das primäre Betriebssystem auf dem Computer aufgrund von Software- oder Hardwareproblemen nicht gestartet werden kann. Weitere Informationen über Dell SupportAssist OS Recovery finden Sie im *Benutzerhandbuch zu Dell SupportAssist OS Recovery* unter www.dell.com/support.

# Aktualisieren des BIOS

### Info über diese Aufgabe

Sie müssen evtl. das BIOS aktualisieren, wenn eine Aktualisierung verfügbar ist oder die Systemplatine ausgetauscht wurde.

Führen Sie die folgenden Schritte aus, um das BIOS zu aktualisieren:

### Schritte

- 1. Schalten Sie den Computer ein.
- 2. Rufen Sie die Website www.dell.com/support auf.
- Klicken Sie auf Product Support (Produktsupport), geben Sie die Service-Tag-Nummer Ihres Computers ein und klicken Sie auf Submit (Senden).
  - () ANMERKUNG: Wenn Sie keine Service-Tag-Nummer haben, verwenden Sie die automatische Erkennungsfunktion oder suchen Sie manuell nach Ihrem Computermodell.
- 4. Klicken Sie auf Drivers & downloads (Treiber und Downloads) > Find it myself (Selbst suchen).
- 5. Wählen Sie das Betriebssystem aus, das auf Ihrem Computer installiert ist.
- 6. Führen Sie auf der Seite einen Bildlauf nach unten durch und erweitern Sie BIOS.
- 7. Klicken Sie auf Download (Herunterladen), um die neueste BIOS-Version für Ihren Computer herunterzuladen.
- 8. Sobald der Download abgeschlossen ist, wechseln Sie zu dem Ordner, in dem Sie die BIOS-Updatedatei gespeichert haben.
- 9. Doppelklicken Sie auf das Dateisymbol der BIOS-Aktualisierungsdatei und befolgen Sie die Anweisungen auf dem Bildschirm.

# Sicherungsmedien und Wiederherstellungsoptionen

Es wird empfohlen, ein Wiederherstellungslaufwerk für die Fehlerbehebung zu erstellen und Probleme zu beheben, die ggf. unter Windows auftreten. Dell bietet mehrere Optionen für die Wiederherstellung des Windows-Betriebssystems auf Ihrem Dell PC. Weitere Informationen finden Sie unter Dell Windows Backup Media and Recovery Options (Sicherungsmedien und Wiederherstellungsoptionen).

### **Aktualisieren des BIOS (USB-Stick)**

### Schritte

- 1. Befolgen Sie das Verfahren von Schritt 1 bis Schritt 7 unter Aktualisieren des BIOS zum Herunterladen der aktuellen BIOS-Setup-Programmdatei.
- 2. Erstellen Sie ein startfähiges USB-Laufwerk. Weitere Informationen finden Sie im Knowledge-Base-Artikel SLN143196 unter www.dell.com/support.
- 3. Kopieren Sie die BIOS-Setup-Programmdatei auf das startfähige USB-Laufwerk.
- 4. Schließen Sie das startfähige USB-Laufwerk an den Computer an, auf dem Sie die BIOS-Aktualisierung durchführen möchten.
- 5. Starten Sie den Computer neu und drücken Sie F12, wenn das Dell Logo auf dem Bildschirm angezeigt wird.
- 6. Starten Sie das USB-Laufwerk über das One Time Boot Menu (einmalige Startmenü).
- 7. Geben Sie den Namen der BIOS-Setup-Programmdatei ein und drücken Sie **Eingabe**.
- 8. Die BIOS Update Utility (Dienstprogramm zur BIOS-Aktualisierung) wird angezeigt. Befolgen Sie die Anweisungen auf dem Bildschirm, um die BIOS-Aktualisierung abzuschließen.

## **Ein- und Ausschalten des WLAN**

### Info über diese Aufgabe

Wenn Ihr Computer aufgrund von WLAN-Verbindungsproblemen keinen Zugriff auf das Internet hat, können Sie das WLAN aus- und wieder einschalten. Das folgende Verfahren enthält Anweisungen dazu, wie Sie das WLAN aus- und wieder einschalten:

# i ANMERKUNG: Manche Internetdienstanbieter (Internet Service Providers, ISPs) stellen ein Modem/Router-Kombigerät bereit.

### Schritte

- 1. Schalten Sie den Computer aus.
- 2. Schalten Sie das Modem aus.
- 3. Schalten Sie den WLAN-Router aus.
- 4. Warten Sie 30 Sekunden.
- 5. Schalten Sie den WLAN-Router ein.
- 6. Schalten Sie das Modem ein.
- 7. Schalten Sie den Computer ein.

### Reststromentladung

### Info über diese Aufgabe

Reststrom ist die restliche statische Elektrizität, die auf dem Computer verbleibt, auch wenn er ausgeschaltet und die Batterie von der Hauptplatine getrennt wurde. Das folgende Verfahren liefert eine Anleitung für das Entladen von Reststrom.

### Schritte

- 1. Schalten Sie den Computer aus.
- 2. Entfernen Sie die Bodenabdeckung.
  - i ANMERKUNG: Die Batterie muss von der Systemplatine getrennt werden (siehe Schritt 4 in Entfernen der Bodenabdeckung).
- 3. Halten Sie den Betriebsschalter 15 Sekunden lang gedrückt, um den Reststrom abzuleiten.
- 4. Bringen Sie die Bodenabdeckung an.
- 5. Schalten Sie den Computer ein.

# Hilfe erhalten und Kontaktaufnahme mit Dell

### Selbsthilfe-Ressourcen

Mithilfe dieser Selbsthilfe-Ressourcen erhalten Sie Informationen und Hilfe zu Dell-Produkten:

### Tabelle 21. Selbsthilfe-Ressourcen

| Selbsthilfe-Ressourcen                                                                                                    | Ort der Ressource                                                                                                    |
|----------------------------------------------------------------------------------------------------|----------------------------------------------------------------------------------------------------|
| Informationen zu Produkten und Dienstleistungen von Dell                                                                                                    | www.dell.com                                                                                                    |
| My Dell-App                                                                                                    | Deell                                                                                                    |
| Tipps                                                                                                    | · 🌪                                                                                                    |
| Support kontaktieren                                                                                                    | Geben Sie in die Windows-Suche Contact Support ein und drücken Sie die Eingabetaste.                                                                                                    |
| Onlinehilfe für Betriebssystem                                                                                                    | www.dell.com/support/windows                                                                                                    |
| Informationen zur Behebung von Störungen, Benutzerhandbücher,<br>Installationsanweisungen, technische Daten, Blogs für technische<br>Hilfe, Treiber, Software-Updates usw.                                                                                                    | www.dell.com/support                                                                                                    |
| Dell Knowledge-Base-Artikel zu zahlreichen Computerthemen.                                                                                                    | <ol> <li>Rufen Sie die Website www.dell.com/support auf.</li> <li>Wählen Sie in der Menüleiste oben auf der Support-Seite die<br/>Option Support &gt; Knowledge Base aus.</li> <li>Geben Sie in das Suchfeld auf der Seite in der<br/>Wissensdatenbank das Schlüsselwort, das Thema oder die<br/>Modellnummer ein und klicken oder tippen Sie dann auf das<br/>Suchsymbol, um die zugehörigen Artikel anzuzeigen.</li> </ol>                                                                                 |
| <ul> <li>Folgende Informationen zu Ihrem Produkt:</li> <li>Technische Daten des Produkts</li> <li>Betriebssystem</li> <li>Einrichten und Verwenden des Produkts</li> <li>Datensicherung</li> <li>Fehlerbehebung und Diagnose</li> <li>Zurücksetzen auf Werkseinstellungen und<br/>Systemwiederherstellung</li> <li>BIOS-Informationen</li> </ul> | <ul> <li>Siehe Me and My Dell unter www.dell.com/support/manuals.</li> <li>Um den für Ihr Produkt relevanten Abschnitt Me and My Dell (Ich und mein Dell) zu finden, müssen Sie Ihr Produkt wie folgt bestimmen: <ul> <li>Wählen Sie Detect Product (Produkt erkennen).</li> <li>Wählen Sie Ihr Produkt im Drop-Down-Menü unter View Products (Produkte anzeigen).</li> <li>Geben Sie die Service Tag number (Service-Tag-Nummer) oder Product ID (Produkt-ID) in der Suchleiste ein.</li> </ul> </li> </ul> |

### Kontaktaufnahme mit Dell

Informationen zur Kontaktaufnahme mit Dell für den Verkauf, den technischen Support und den Kundendienst erhalten Sie unter www.dell.com/contactdell.

() ANMERKUNG: Die Verfügbarkeit ist je nach Land/Region und Produkt unterschiedlich und bestimmte Services sind in Ihrem Land/Ihrer Region eventuell nicht verfügbar.

6

i ANMERKUNG: Wenn Sie nicht über eine aktive Internetverbindung verfügen, können Sie Kontaktinformationen auch auf Ihrer Auftragsbestätigung, dem Lieferschein, der Rechnung oder im Dell Produktkatalog finden.